# - PORTAFOLIO SECCIÓN 2. DISEÑO DEL MAPA

## 14. CREAR UNA COMPOSICIÓN (VISTA) DE CAPAS.

14.1.- Una capa representa la distribución espacial de una variable geográfica mientras que un mapa es una composición de capas. Por lo general una capa representativa de una variable geográfica puede ser acompañada con la capa de hidrografía, vialidad, etc., lo cual complementa y aumenta el detalle de la información espacial. Conjuntamente si a esta capa se le añade otros elementos cartográficos como localización relativa, sistema de coordenadas, leyenda y escala, estaremos elaborando una versión acabada de un mapa.

El cuadro 3 describe las categorías y productos a presentar en el portafolio municipal de Campo Elías, y los mapas / capas insumos a utilizar.

#### UBICACIÓN RELATIVA DEL MUNICIPIO

14.2.- Ubicación relativa del municipio Campo Elías. Despliegue el mapa TRUJILLO\_MUNICIPIOS, luego superpóngale en este orden: TRUJILIMITE, AGUA, EMBALSE\_AGUA\_VIVA, MUNICIPIO\_CAMPO\_ELIAS (Polígonos), HIDROGRAFIA\_TRUJILLO, genere una vista como la ilustrada en la figura 14.2. Guarde esta vista (*File > Save View As...*), como UBICACIÓN\_1.

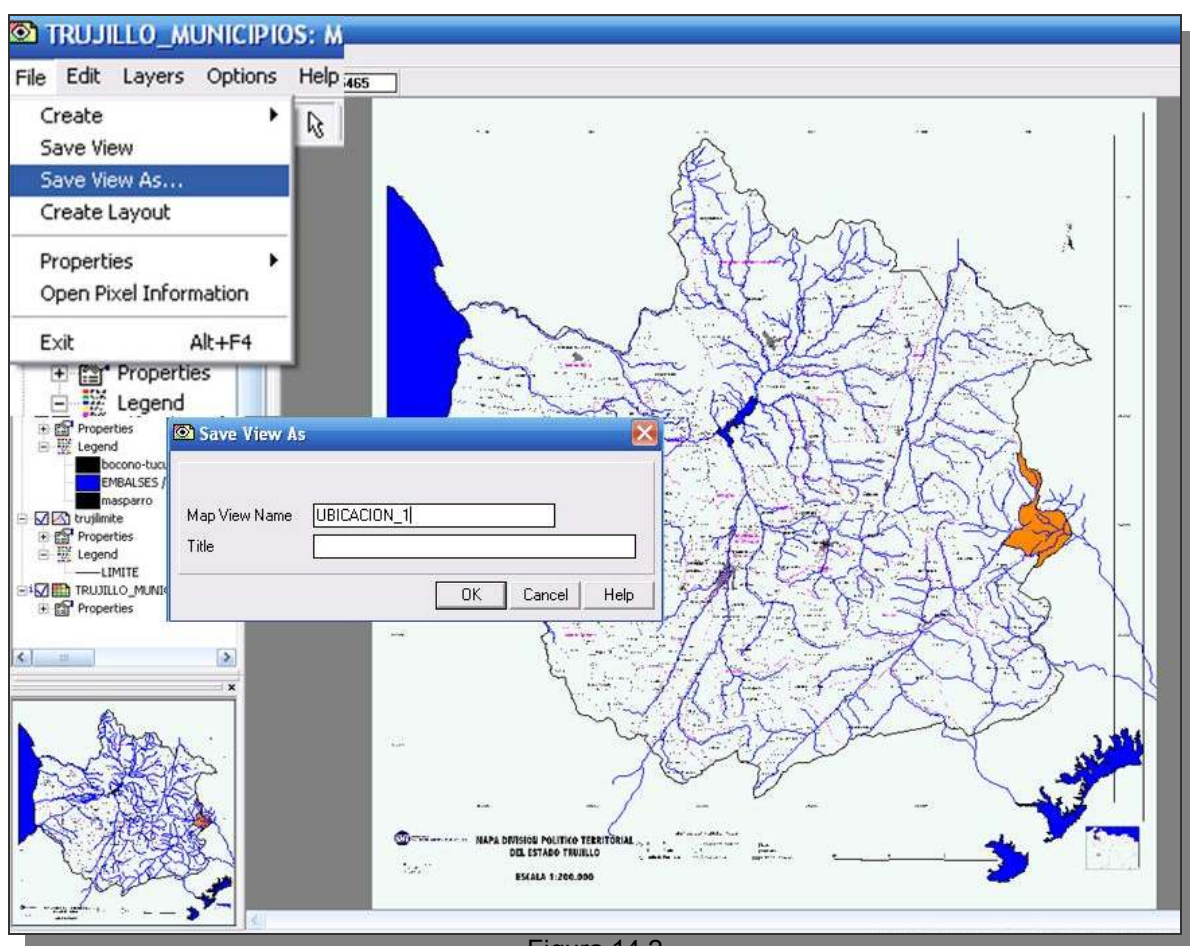

Figura 14.2

| CATEGORIAS                                 | PRODUCTOS                                                | PRINCIPALES CAPAS<br>A UTILIZAR | FORMATOS                  |
|--------------------------------------------|----------------------------------------------------------|---------------------------------|---------------------------|
|                                            | Ubicación relativa del<br>municipio                      | - TRUJILLO_MUNICIPIOS           | RASTER                    |
| Localización                               | Límites municipales                                      | - TRUJILLO_MUNICIPIOS           | RASTER                    |
|                                            | División Político                                        | - MUNICIPIO_CAMPO_ELIAS         | VECTORIAL                 |
|                                            | Administrativa municipal al                              | - PARROQUIA_CAMPO_ELIAS         | VECTORIAL                 |
|                                            | 2015                                                     | - PARROQUIA_ARNOLDO_GABALDON    | VECTORIAL                 |
|                                            | El Relieve en el municipio                               | - MED_REGIONAL                  | RASTER                    |
|                                            |                                                          | - MED_CAMPO_ELIAS               | RASTER                    |
|                                            | Puntos extremos                                          | - MED_REGIONAL                  | RASTER                    |
|                                            | altitudinales                                            | - MED_CAMPO_ELIAS               | VECTORIAL                 |
| El Territorio                              | Pisos altitudinales del                                  | - PISOS ALTITUDINALES           | <b>RASTER / VECTORIAL</b> |
|                                            | municipio                                                | - MED_CAMPO_ELIAS               | VECTORIAL                 |
|                                            | Estructuras y unidades<br>litológicas                    | - GEOLOGIA                      | RASTER                    |
|                                            | Formas del paisaje                                       | - GEOMORFOLOGÍA                 | RASTER                    |
|                                            | Distribución de la<br>temperatura superficial            | - TEMPERATURA                   | RASTER                    |
| El Clima                                   | Distribución de la precipitación<br>anual 1998 - 2014    | - PP_1998_2014                  | RASTER                    |
| El Clima                                   | Clasificación de pisos<br>térmicos                       | - PISOS_TERMICOS                | RASTER / VECTORIAL        |
|                                            | Clasificación climática de<br>Köeppen                    | - CLIMA_KOPPEN                  | VECTORIAL                 |
| La Hidrografía                             | Distribución de las cuencas                              | - MED_REGIONAL                  | RASTER                    |
|                                            | hidrográficas                                            | - HIDROGRAFIA_TRUJILLO          | VECTORIAL                 |
|                                            | Principalos dronaios                                     | - MUNICIPIO_CAMPO_ELIAS         | VECTORIAL                 |
|                                            | Filicipales dienajes                                     | - HIDROGRAFIA_TRUJILLO          | VECTORIAL                 |
| Coberturas                                 | Distribución de las<br>coberturas y usos de la<br>tierra | - COBERTURAS_1996               | RASTER                    |
| Áreas de<br>conservación y<br>preservación | Parques nacionales y áreas de conservación               | - ABRAE_TRUJILLO                | RASTER                    |
| El municipio desde<br>el espacio           |                                                          | - B1_LANDSAT19960813            | RASTER                    |
|                                            | Composiciones a color de escenas LANDSAT 1996            | - B2_LANDSAT19960813            | RASTER                    |
|                                            |                                                          | - B3_LANDSAT19960813            | RASTER                    |
|                                            |                                                          | - B4_LANDSAT19960813            | RASTER                    |
|                                            |                                                          | - B5_LANDSAT19960813            | RASTER                    |
|                                            |                                                          | - B7_LANDSAT19960813            | RASTER                    |

Cuadro 3. Productos a generar para el portafolio del municipio Campo Elías.

14.3.- Sin salir de la ventana de la vista UBICACION\_1, proceda a crear una plantilla (*layout*) mediante los comandos *File* > *Create Layout*. Note que se despliega una ventana de diálogo preguntando si mantiene la misma escala de representación que tiene en la vista, click en *OK* (Figura 14.3)

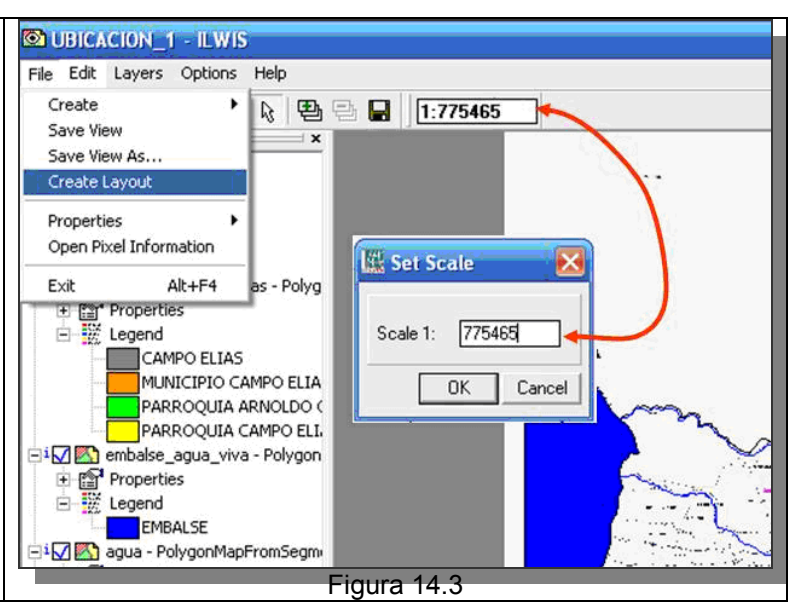

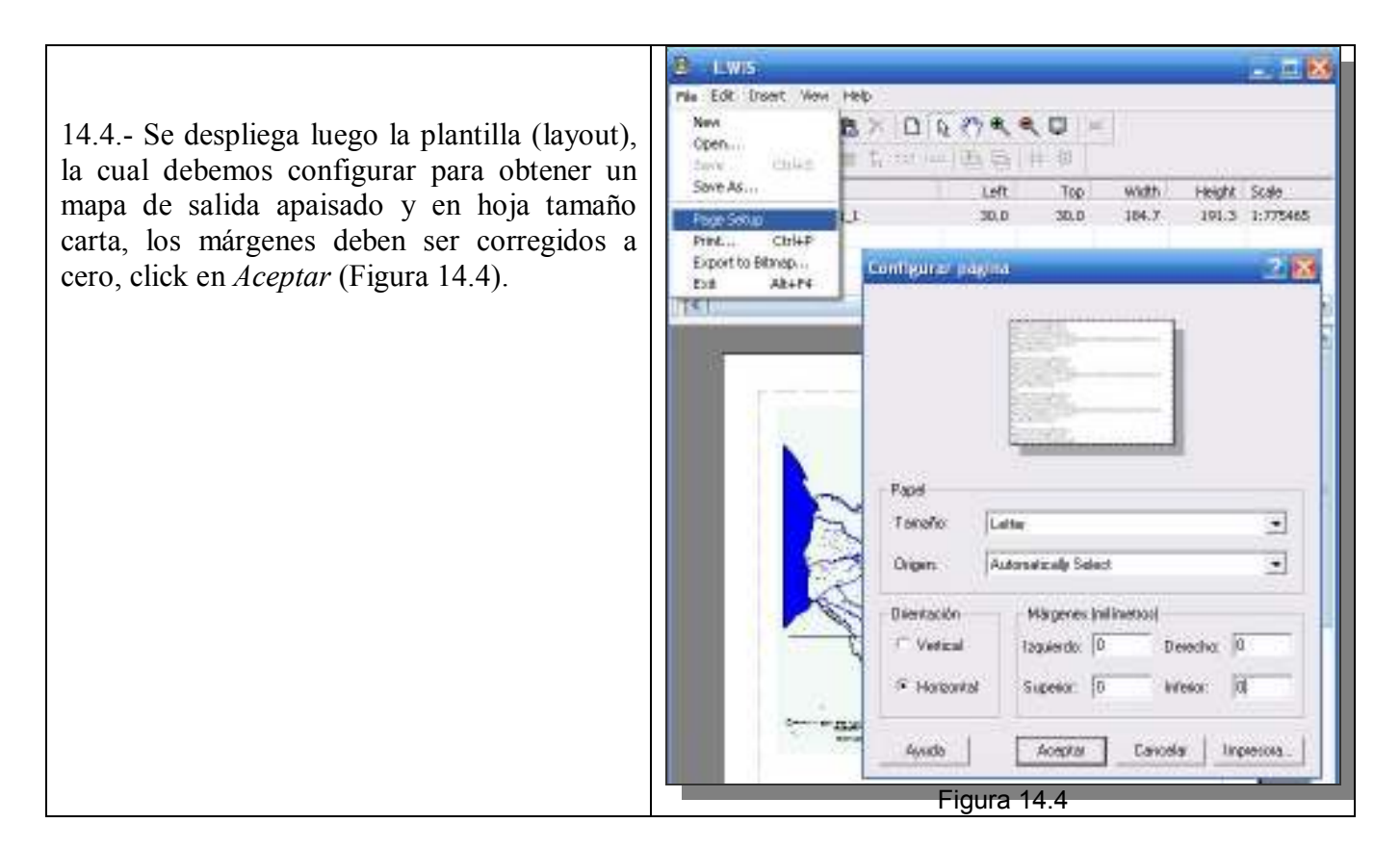

14.5.- Una vez en la plantilla, acomodamos el mapa a una posición centro izquierda que nos deje un espacio a la derecha para colocar la leyenda del mapa. Procedemos ahora a colocar la rosa de las direcciones, click en el ícono de dirección y escogemos las características según la figura 14.5. y desplazamos la rosa de las direcciones a la esquina superior derecha del mapa.

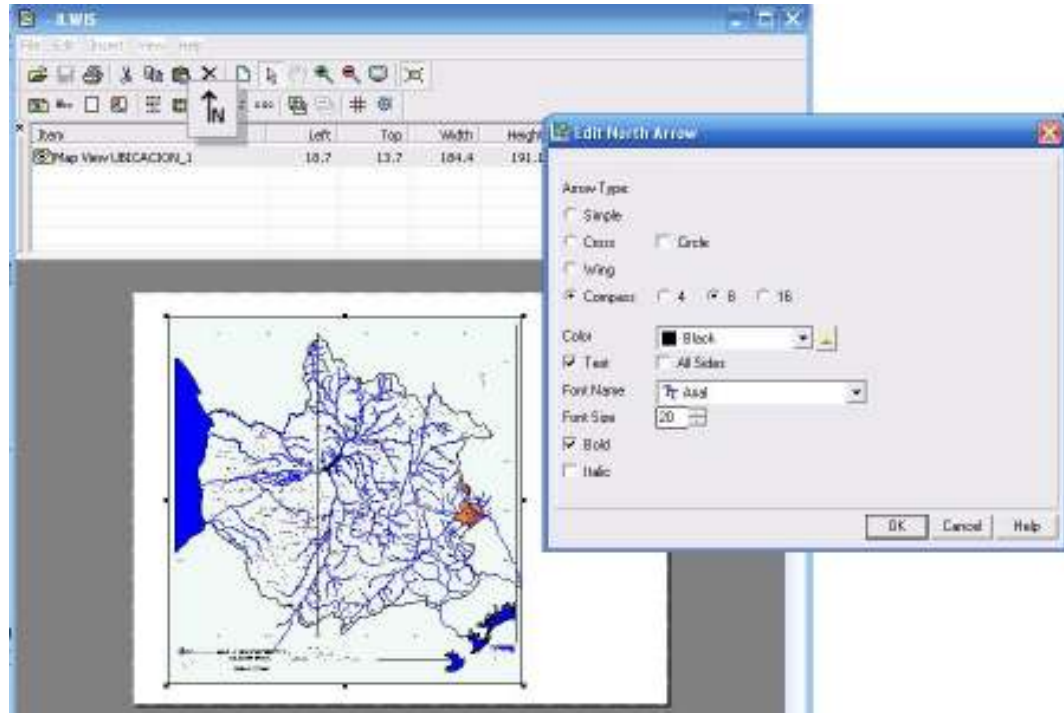

Figura 14.5

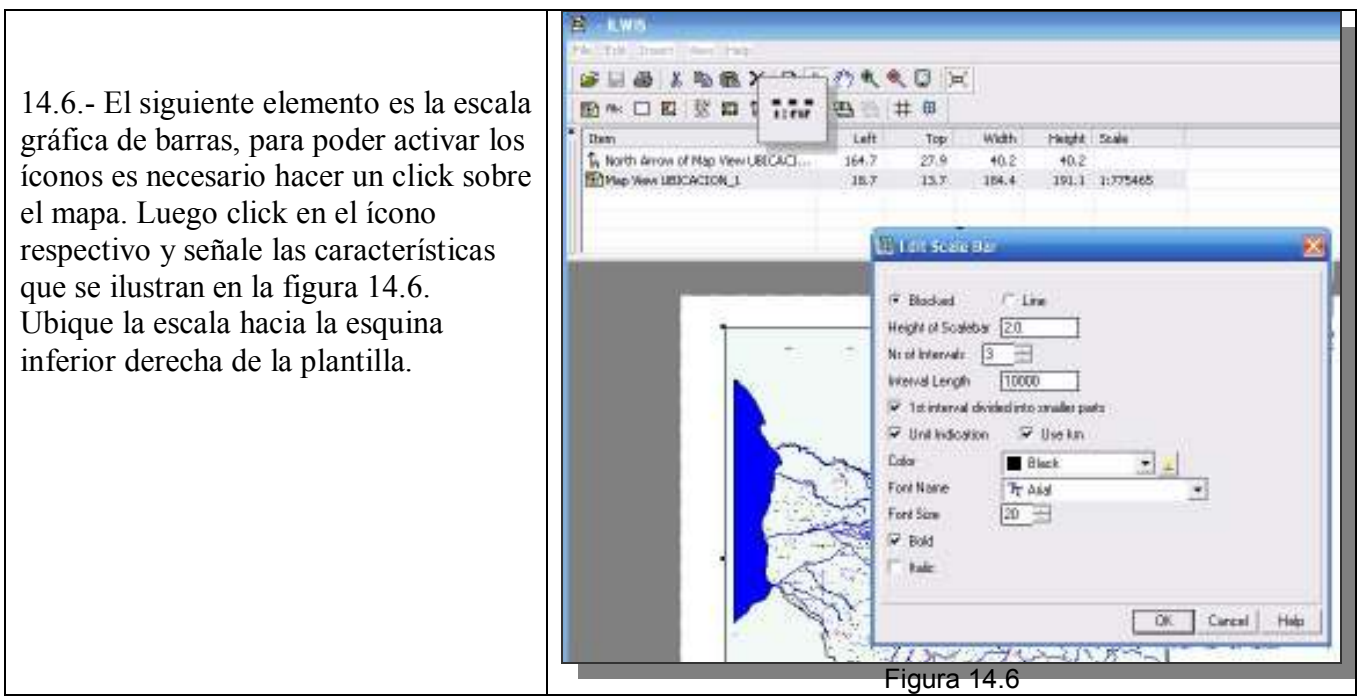

14.7.- La leyenda en este caso solo estará dirigida a señalar el polígono naranja del mapa como el territorio del municipio Campo Elías. Recuerde que para activar los íconos es necesario hacer un click sobre el mapa. Luego click en el ícono de leyenda y seleccione sólo la correspondiente al municipio Campo Elías.. Ubique esta leyenda en la parte centro derecha de la plantilla (Figura 14.7).

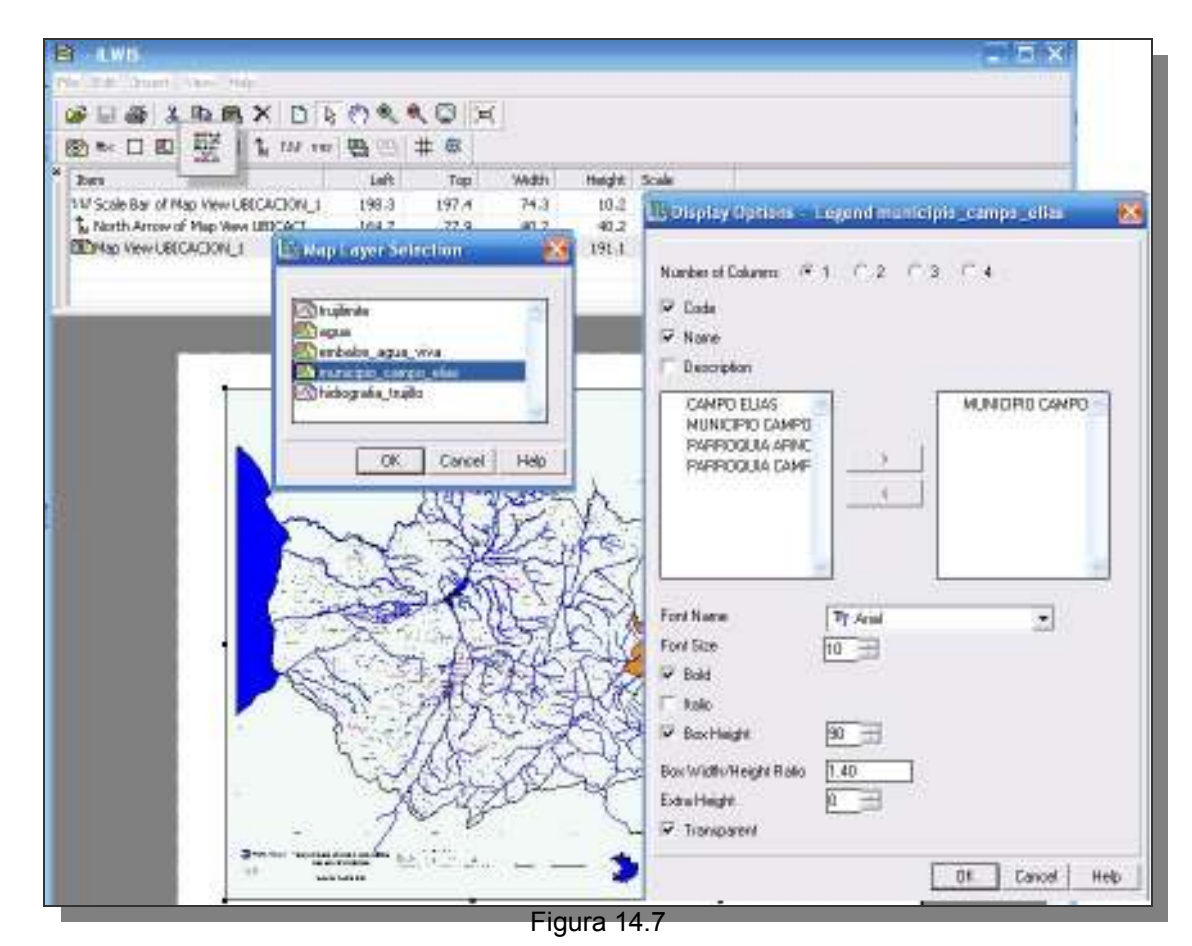

14.8.- El mapa también requiere un marco graduado en unidades de coordenadas, como la proyección que se utiliza es UTM 19N, Datum WGS84, estableceremos un marco en coordenadas métricas planas y dado lo escaso del espacio solo colocaremos las coordenadas esquineras. Vaya a los comandos Insert > MapBorder... y al parecer la ventana de diálogo escoja las pestañas: NeatLine y Corners y siga las indicaciones ilustradas en la figura 14.8.

Click en aceptar y regrese a la plantilla, posiblemente tenga que mover elementos ya puestos como leyenda o escala, haciendo un click sobre alguno de estos puede moverlo de sitio, doble click y puede editar sus propiedades. El mapa ahora tiene las coordenadas UTM correspondientes en las esquinas y un marco graduado en intervalos de 10000 metros que permite estimar la localización geográfica de algún hecho geográfico en el mapa.

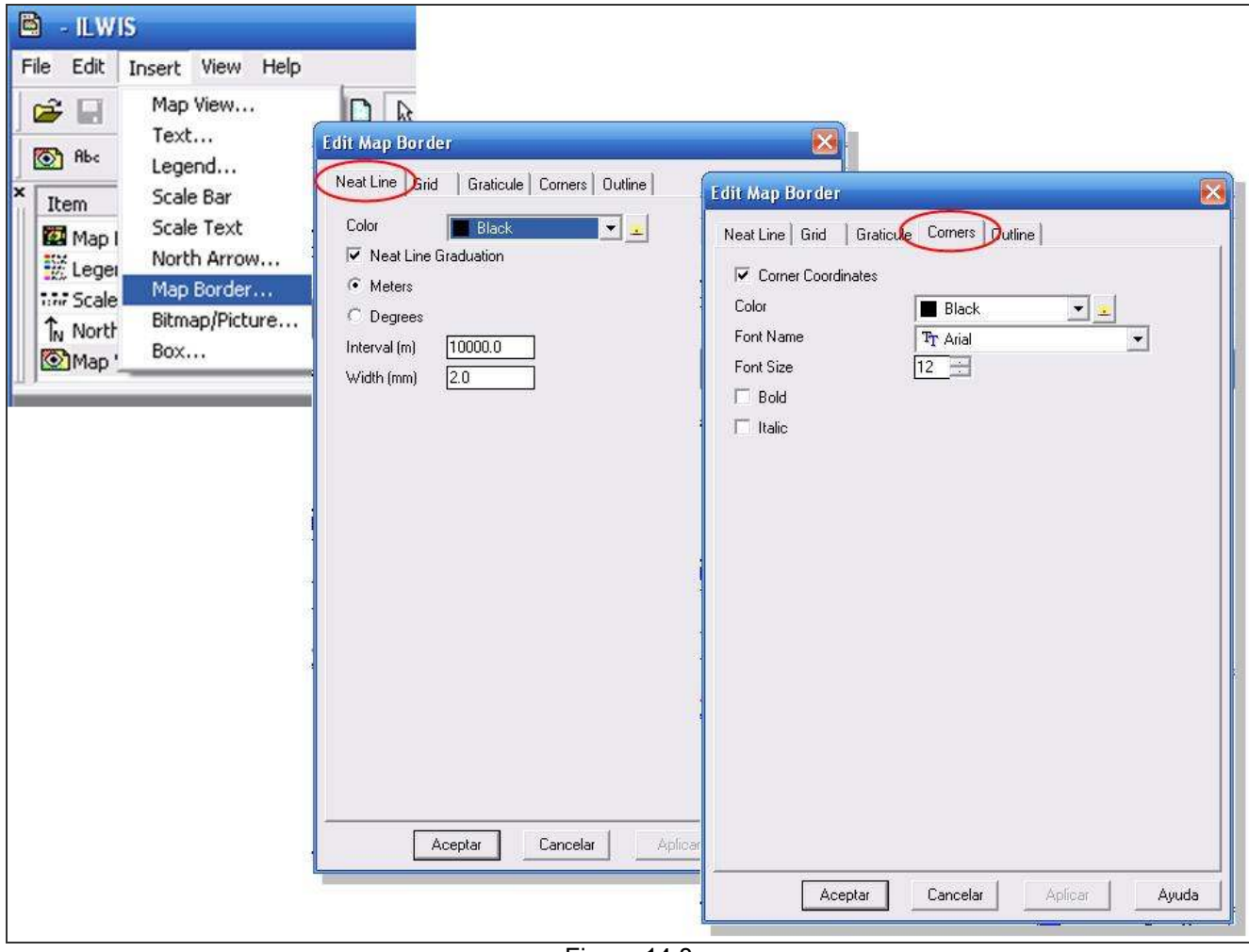

Figura 14.8

14.9.- La identificación del mapa se realiza a través de textos los cuales varían en tamaño de letra según la jerarquía de estos. Vaya al ícono de texto y escriba los cinco textos que se indican en la figura 14.9, este es un proceso dinámico donde los textos descritos se deben ajustar al lugar deseado con ayuda del cursor.

| E - ILWIS                                                                                                    | t View Help<br>V D M V D N<br>K Edit Text                                                                                                    |                          |                                                                                                    |             |
|----------------------------------------------------------------------------------------------------|----------------------------------------------------------------------------------------------------|--------------------------|----------------------------------------------------------------------------------------------------|-------------|
| X Item<br>Abe MUNICIPIC                                                                                                    | MUNICIPIO<br>CAMPO ELÍAS<br>Alignment C Left C Cer<br>Color Black<br>Font Name Tr Arial<br>Font Size 18<br>Rotation 0<br>Bold<br>Italic<br>V Transparent | Edit Text                | Image: Second system       Image: Second system         Alignment       Image: Second system         Alignment       Image: Second system         Alignment       Image: Second system         Color       Image: Black         Font Name       Image: Transit         Font Size       Image: Second system         Rotation       Image: Second system         Image: Bold       Image: Second system         Image: Transit       Image: Second system | Edit Text   |
| Fuente: Sistema<br>Edición junio200<br>Alignment Color<br>Font Name<br>Font Size<br>Rotation<br>Bold<br>Italic<br>Transparent | Hidrulico Trujillano (SHT), 1996.<br>1<br>Left Center Right<br>Black I<br>Tr Arial<br>0                                                                  | ✓<br>✓<br>OK Cancel Help |                                                                                                    | Transparent |

Figura 14.9

14.10.- Si bien este mapa sirve para ubicar al municipio Campo Elías en el contexto del estado Trujillo, es buena idea ubicar a este en el contexto nacional. Para esto añadiremos una imagen BMP que representa la ubicación física de Trujillo en Venezuela. Haga click en el ícono de insertar imagen o

bitmap , y seleccione la imagen *trujillo\_ubicación*, la cual se encuentra en la carpeta IMÁGENES, tambien parte de la carpeta GUIA\_PRACTICA de este ejercicio.

La figura 14.10a ilustra como se inserta la imagen, click OK y luego con la ayuda del cursor ubique la imagen debajo de la leyenda del polígono del Municipio Campo Elías.

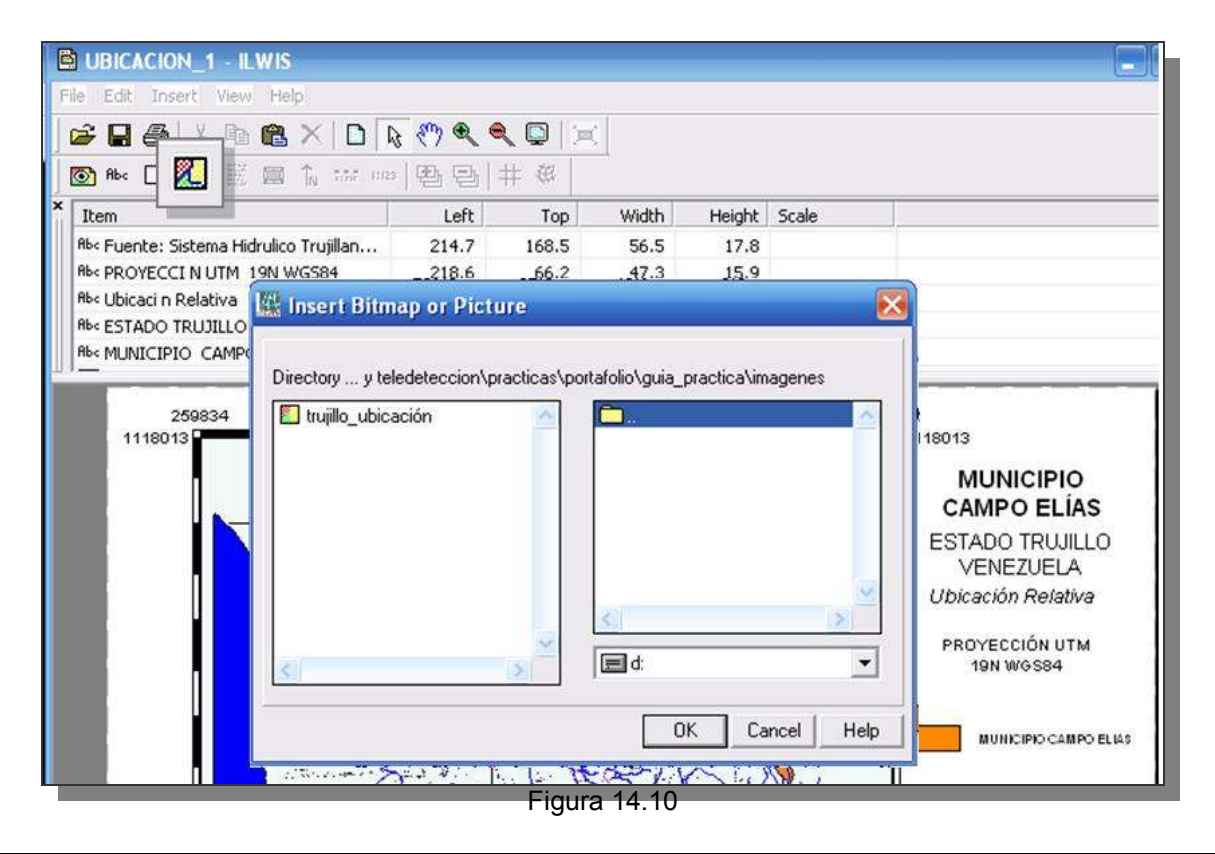

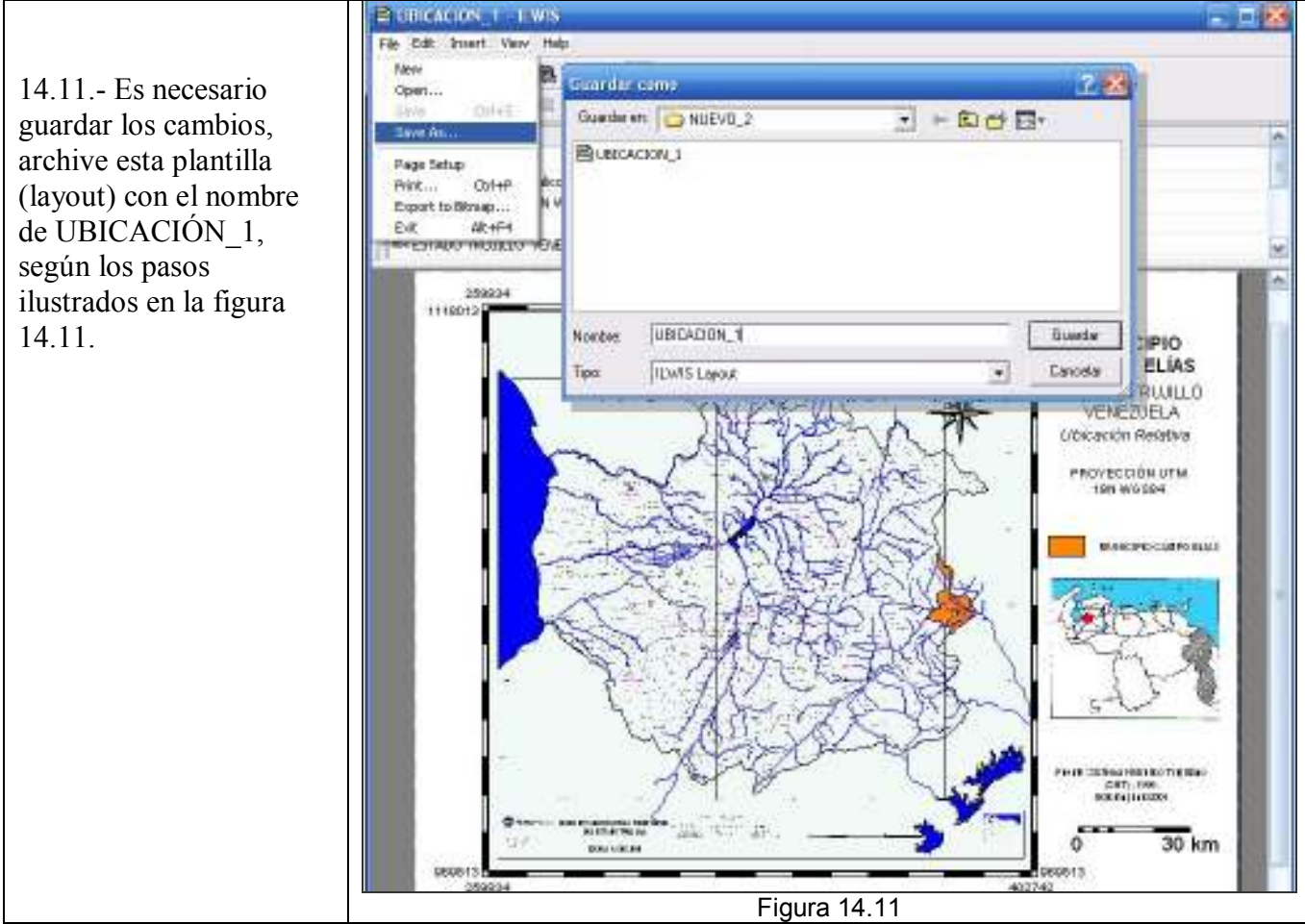

14.12.- El último proceso a realizar con cada vista y plantilla a elaborar aquí, es la exportación de estas a un formato de imagen. El SIG ILWIS hace la exportación, de imágenes en Windows bitmap (.BMP) el cual es un formato de imagen de mapa de bits, propio del sistema operativo Microsoft Windows, que guarda imágenes de 24 bits (16,7 millones de colores), 8 bits (256 colores) y menos. Una vez guardados en este formato podemos cambiarlo a conveniencia con el IrfanView. Este formato es solo de exportación de imágenes no georreferenciadas

Vaya a los comandos File > Export to Bitmap...en la ventana de diálogo emergente se preguntará por el nombre de la imagen BMP a crear y resolución, nómbrela UBICACIÓN\_1, y acepte por defecto la resolución de 150 dpi (puntos por pulgada). El archivo se guardará automáticamente en la carpeta de trabajo junto a los demás archivos ILWIS, por no ser un formato reconocido por ILWIS, solo podrá ser visualizado en un explorador externo (Figura 14.12). Una vez exportado el mapa, cierre todas las ventanas desplegadas del ILWIS y regrese a la pantalla maestra.

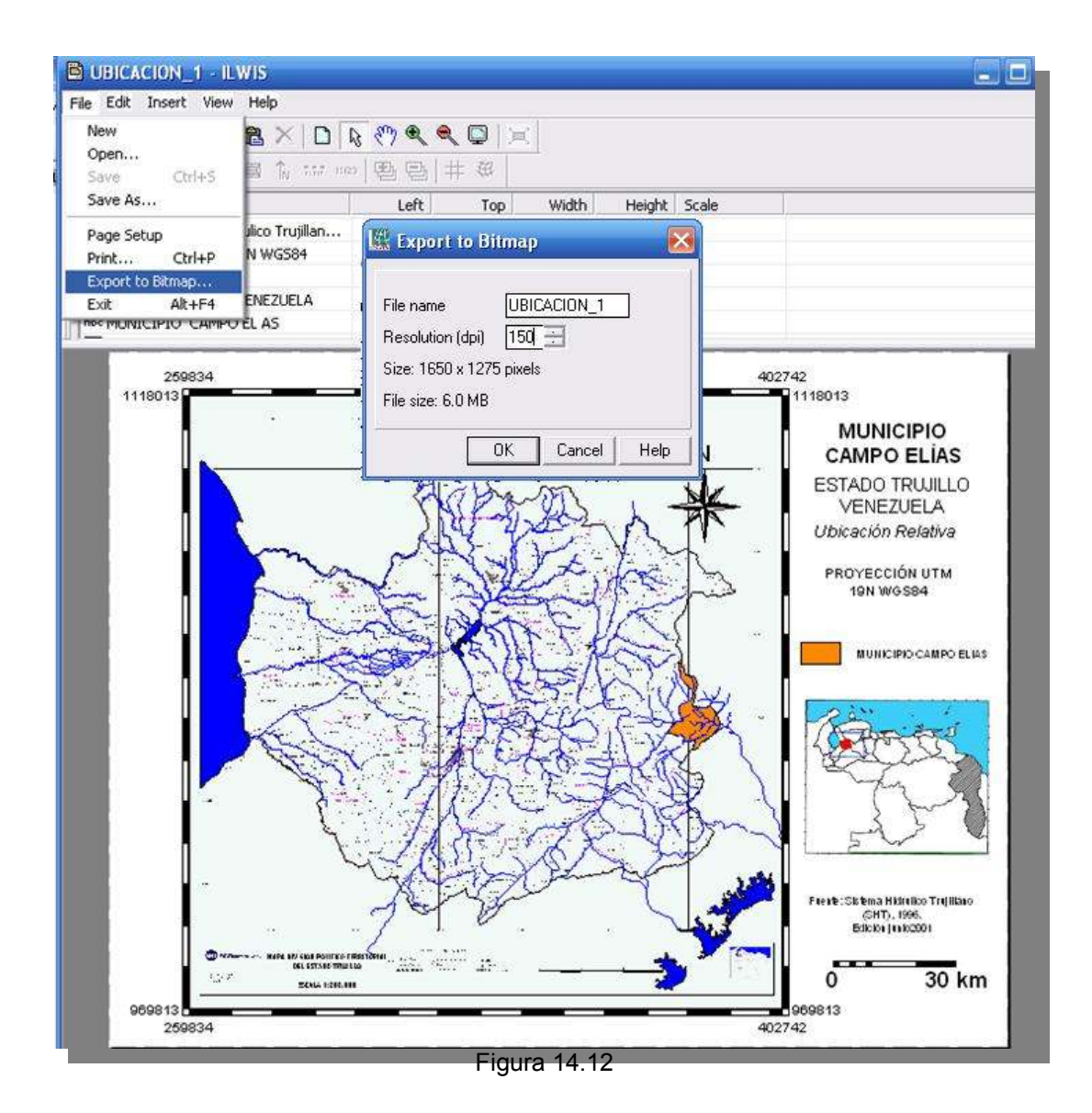

14.13. La figura 14.13 muestra el mapa exportado a una imagen BMP, la cual luego podrá ser incorporado en la maqueta final del portafolio junto con los mapas a elaborar a continuación.

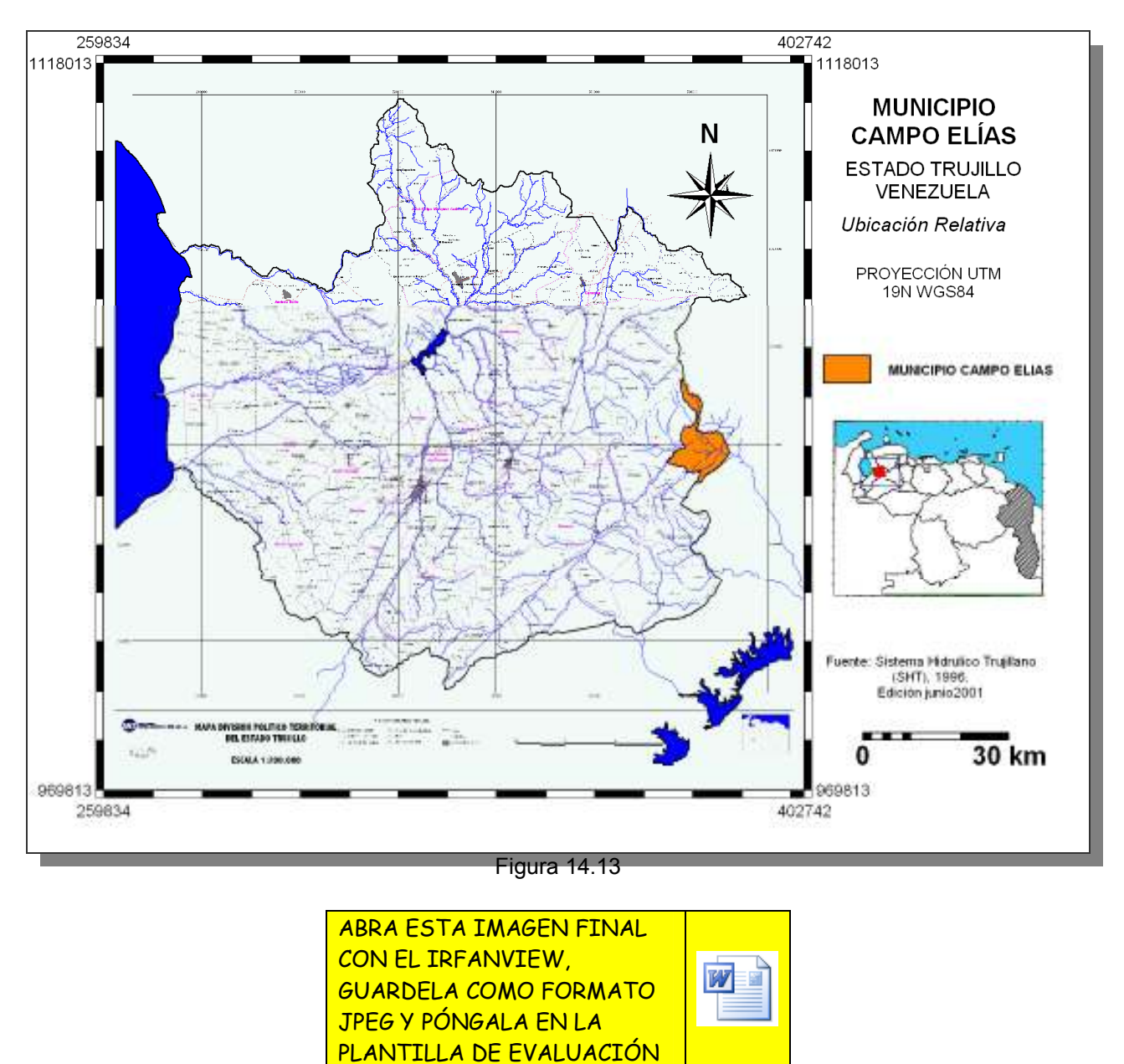

15.- Si bien la anterior ubicación está referida al contexto político administrativo, también puede hacerse otra ubicación relativa pero en este caso con respecto a la posición del municipio respecto a la cordillera de Mérida.

15.1.- Despliegue el mapa MED\_REGIONAL, pero escoja como representación la paleta elevacion24 ( Figura 15.1a), luego superpóngale en este orden: TRUJILIMITE, AGUA, EMBALSE\_AGUA\_VIVA, MUNICIPIO\_CAMPO\_ELIAS (segmentos), HIDROGRAFIA\_TRUJILLO, genere una vista como la ilustrada en la figura 15.1b. Guarde esta vista (*File > Save View As...*), como UBICACIÓN\_2.

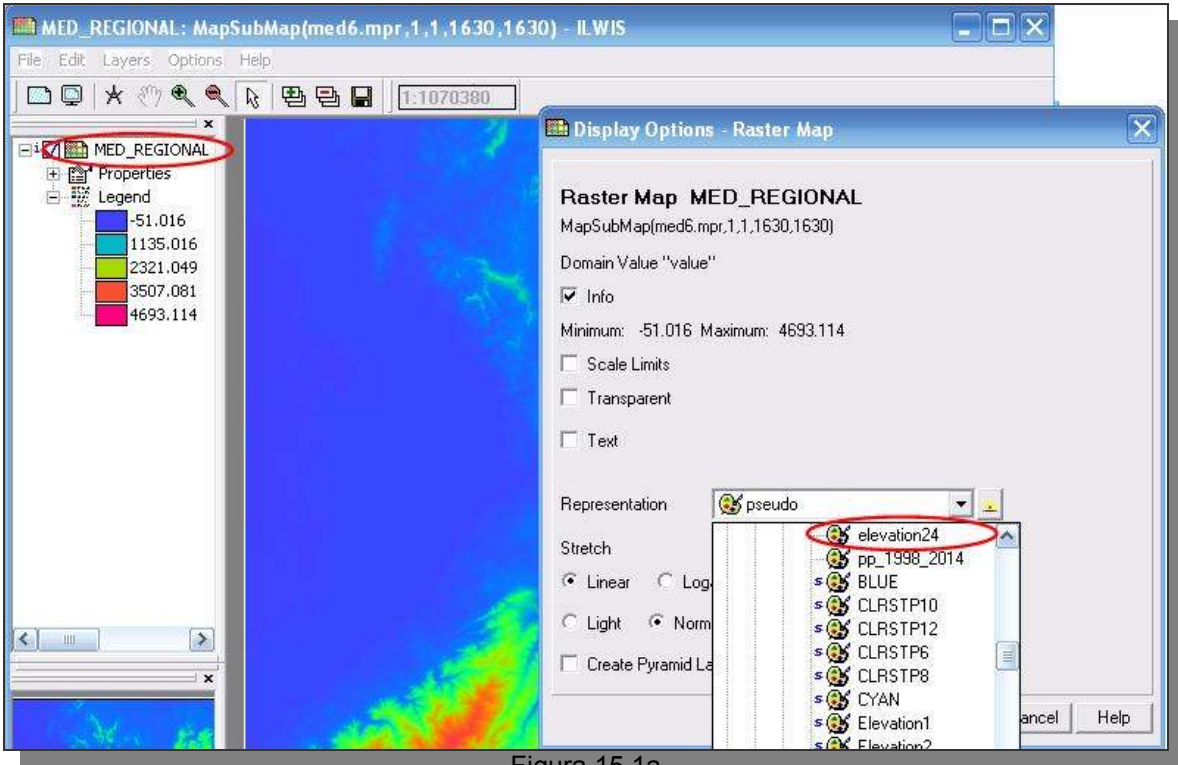

Figura 15.1a

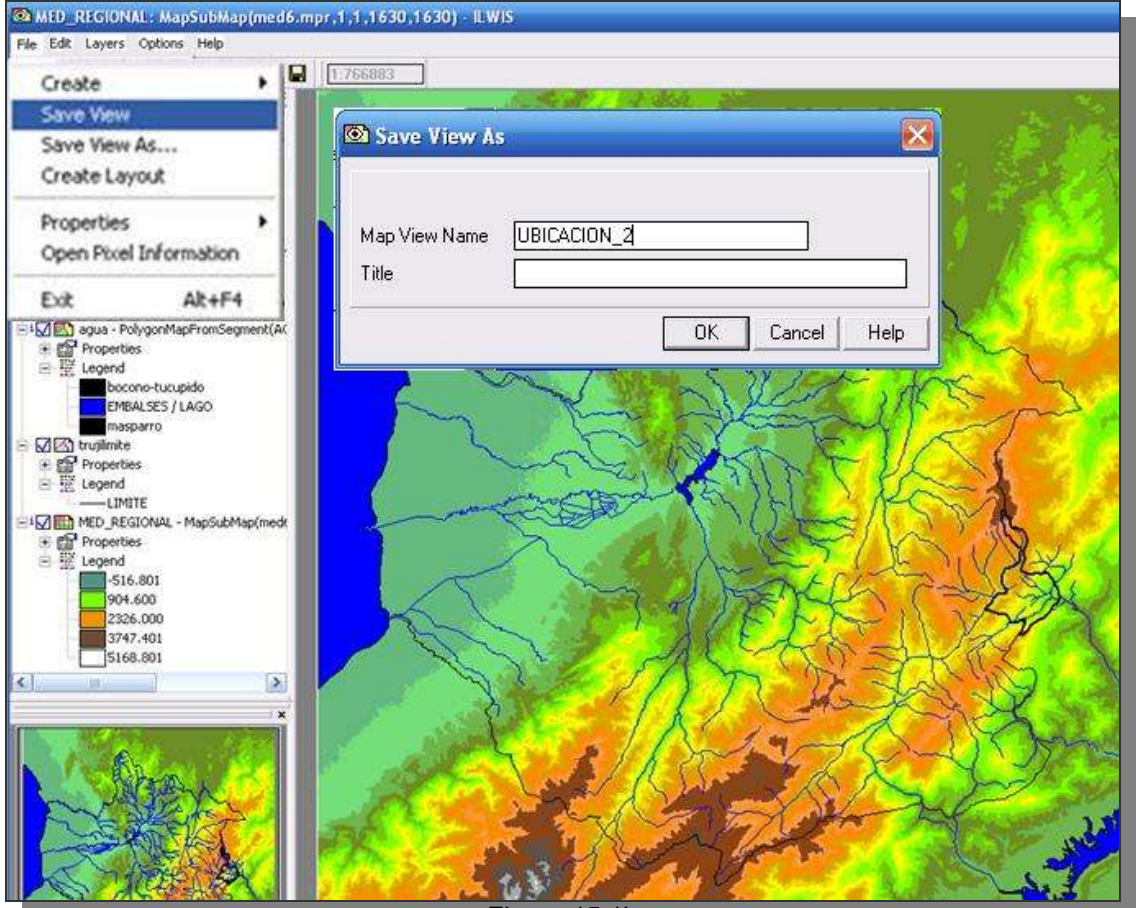

igura 15.1b

15.2.- De aquí en adelante puede seguir los pasos detallados en el ítem 14, y lograr una plantilla y mapa final de la localización del municipio en el contexto de la cordillera andina, sin embargo otra vía es aprovechar la plantilla UBICACIÓN\_1. Sin cerrar la vista que acabamos de construir, vuelva a la pantalla maestra del ILWIS y despliegue la plantilla (layout) UBICACIÓN\_1, ubiquemos en la barra de manejo la vista *MapView* UBICACIÓN\_1 y click botón derecho para desplegar el menú, click en *Replace MapView*, y escoja UBICACIÓN\_2, click OK (Figura 15.2).

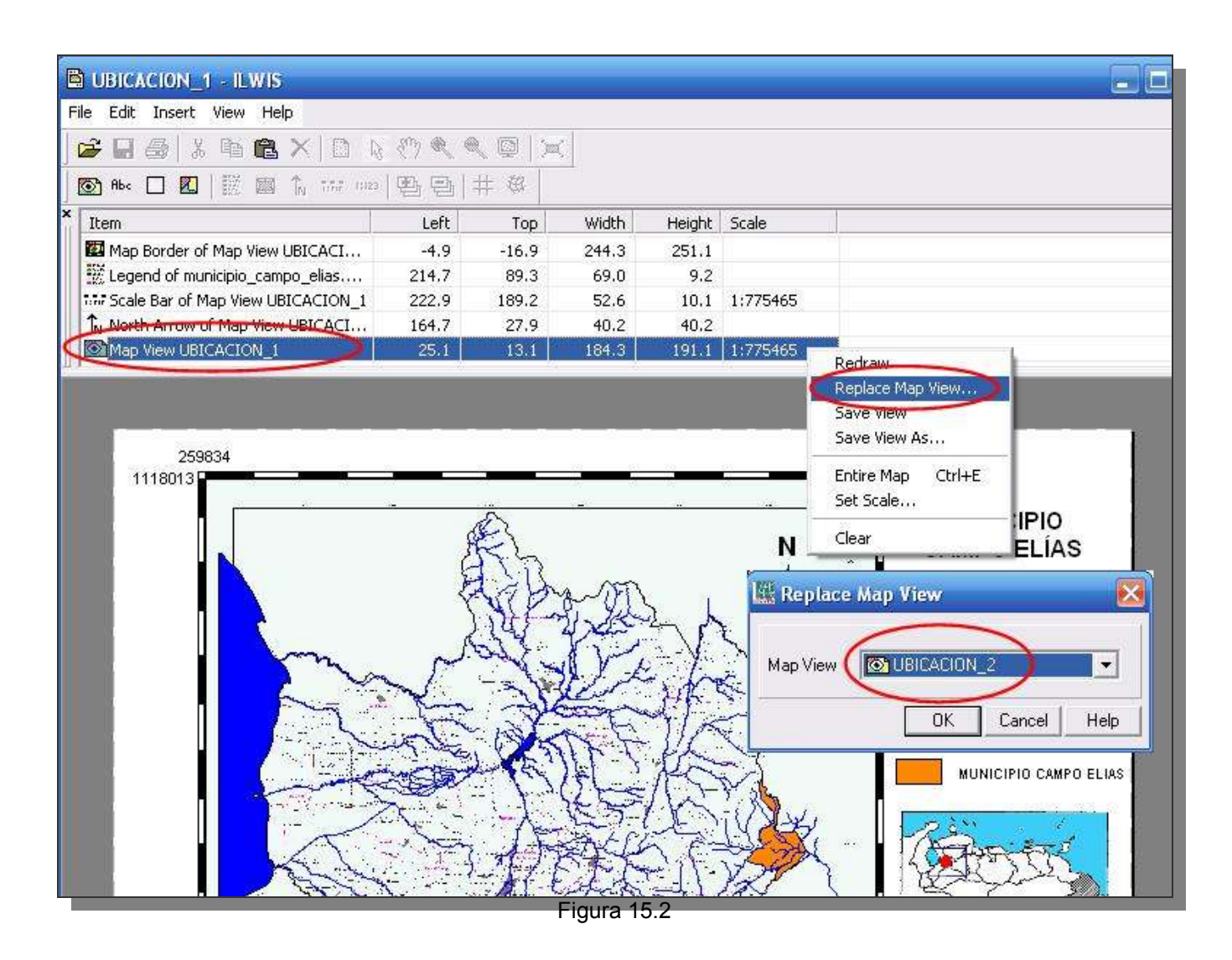

15.3.- Dado que el mapa de relieve posee una escala diferente a la escala que presentaba el mapa de municipios, el sistema debe calcular de nuevo las coordenadas y escala, se recomienda con el cursor acomodar ligeramente la posición de la vista y así mejorar el despliegue de la nueva vista.

Obviamente esta nueva vista contará con diferente título y leyenda, en la figura 15.3 se ilustra los textos que recomendamos para esta plantilla, recuerde que para activar los textos, click sobre ellos y proceda a editarlos.

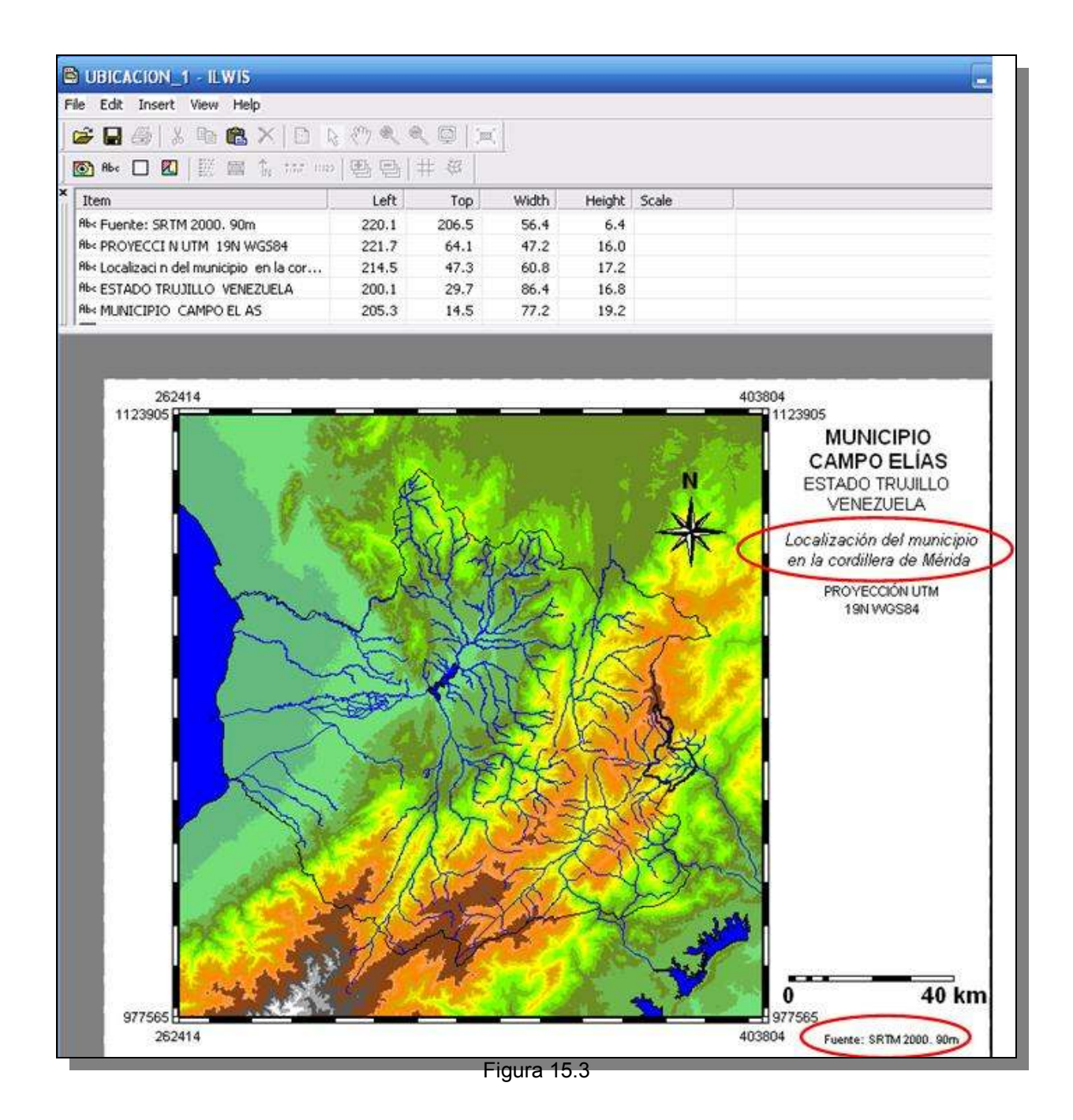

15.4.- La leyenda la insertamos de una figura elaborada para tal fin, Haga click en el ícono de insertar imagen o bitmap , y seleccione la imagen relieve, la cual se encuentra en la carpeta IMÁGENES, tambien parte de la carpeta GUIA\_PRACTICA de este ejercicio. La figura 15.4 ilustra como se inserta la imagen, click OK y luego con la ayuda del cursor ubique la imagen debajo de la leyenda del polígono del Municipio Campo Elías.

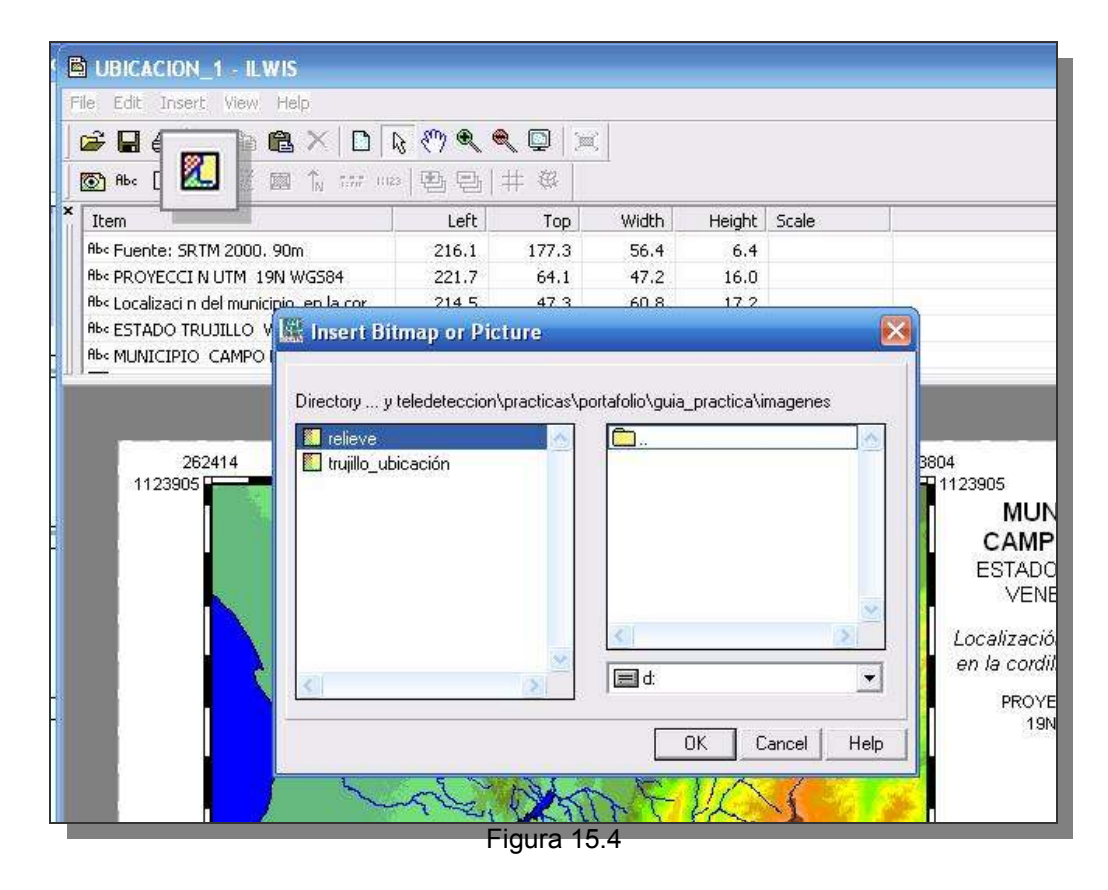

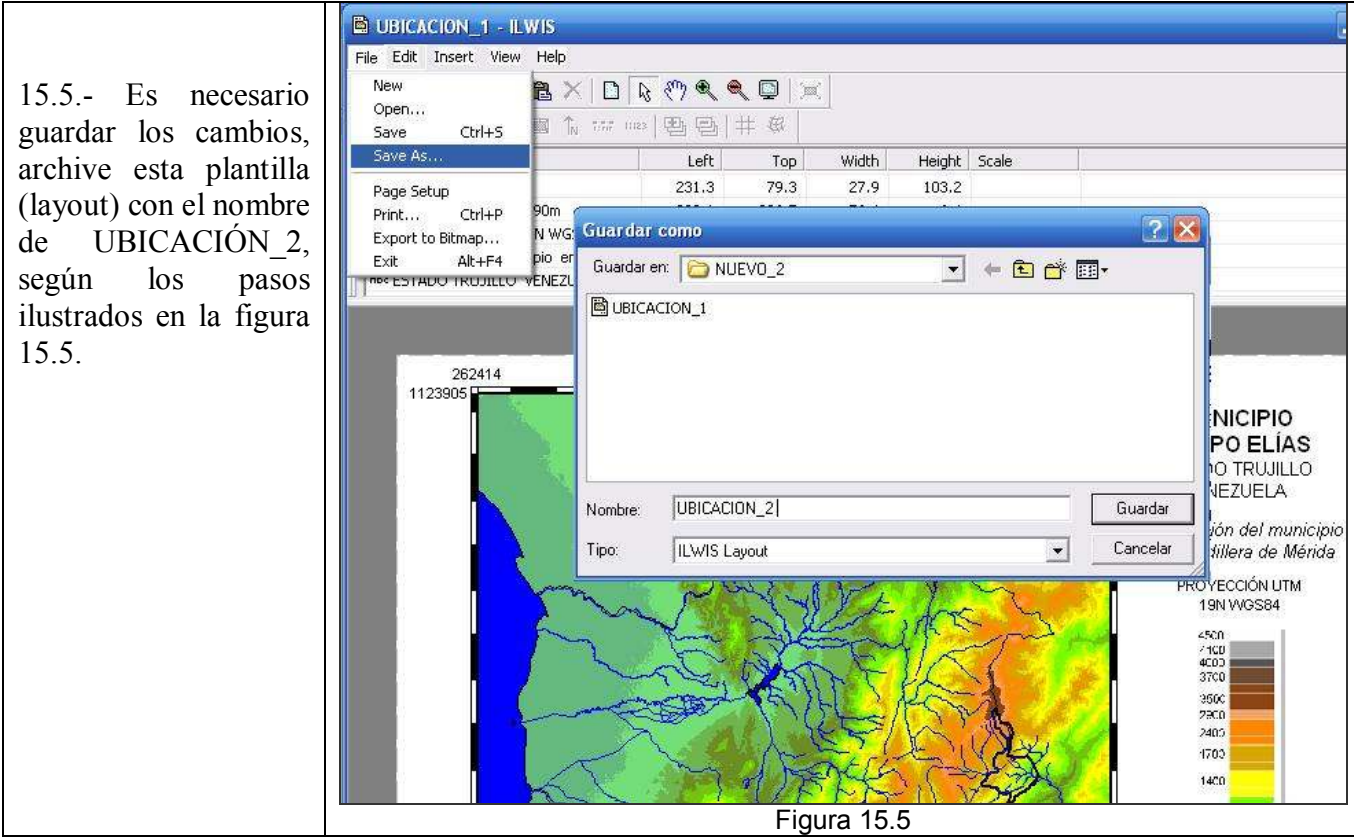

15.6.- El último proceso a realizar con cada vista y plantilla a elaborar aquí, es la exportación de estas a un formato de imagen. Vaya a los comandos *File > Export to Bitmap*...en la ventana de diálogo emergente se preguntará por el nombre de la imagen BMP a crear y resolución, nómbrela UBICACIÓN\_2, y acepte por defecto la resolución de 150 dpi (puntos por pulgada). El archivo se guardará automáticamente en la carpeta de trabajo junto a los demás archivos ILWIS, por no ser un formato reconocido por ILWIS, solo podrá ser visualizado en un explorador externo (Figura 15.6). Una vez exportado el mapa, cierre todas las ventanas desplegadas del ILWIS y regrese a la pantalla maestra.

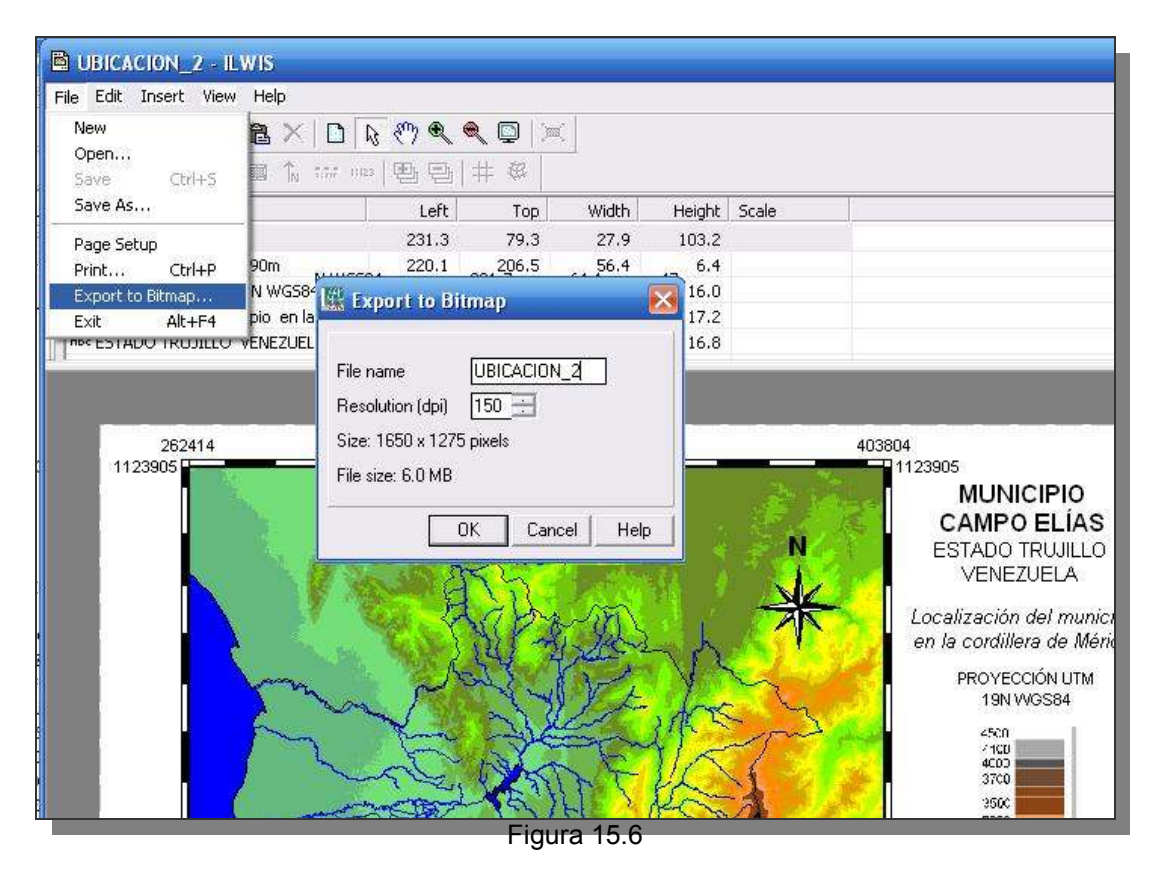

15.7.- La figura 15.7 muestra el mapa exportado a una imagen BMP, la cual luego podrá ser incorporado en la maqueta final del portafolio junto con los mapas a elaborar a continuación.

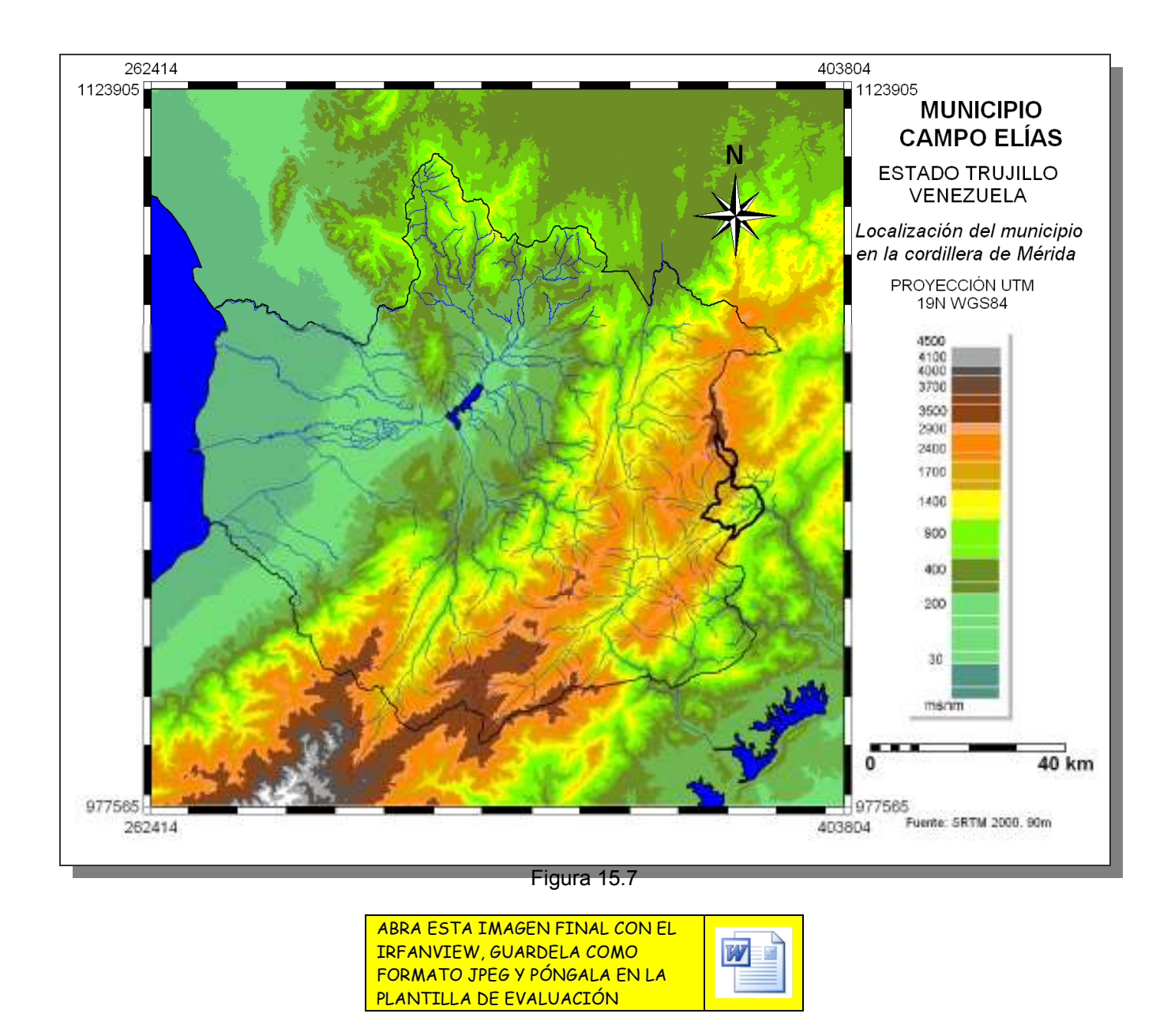

16.- Como el portafolio esta referido a una entidad político territorial se hace necesario establecer en un mapa sus límites.

# LÍMITES MUNICIPALES

16.1.- Despliegue el mapa MED\_CAMPO\_ELIAS, pero escoja como representación la paleta *elevacion24* (Figura 16.1a), luego superpóngale en este orden: TRUJILIMITE, MUNICIPIO\_CAMPO\_ELIAS (segmentos), HIDROGRAFIA\_TRUJILLO, CAMPO\_ELIAS y VIAS\_CAMPO\_ELIAS, genere una vista como la ilustrada en la figura 16.1b. Guarde esta vista (*File > Save View As...*), como LIMITES\_1.

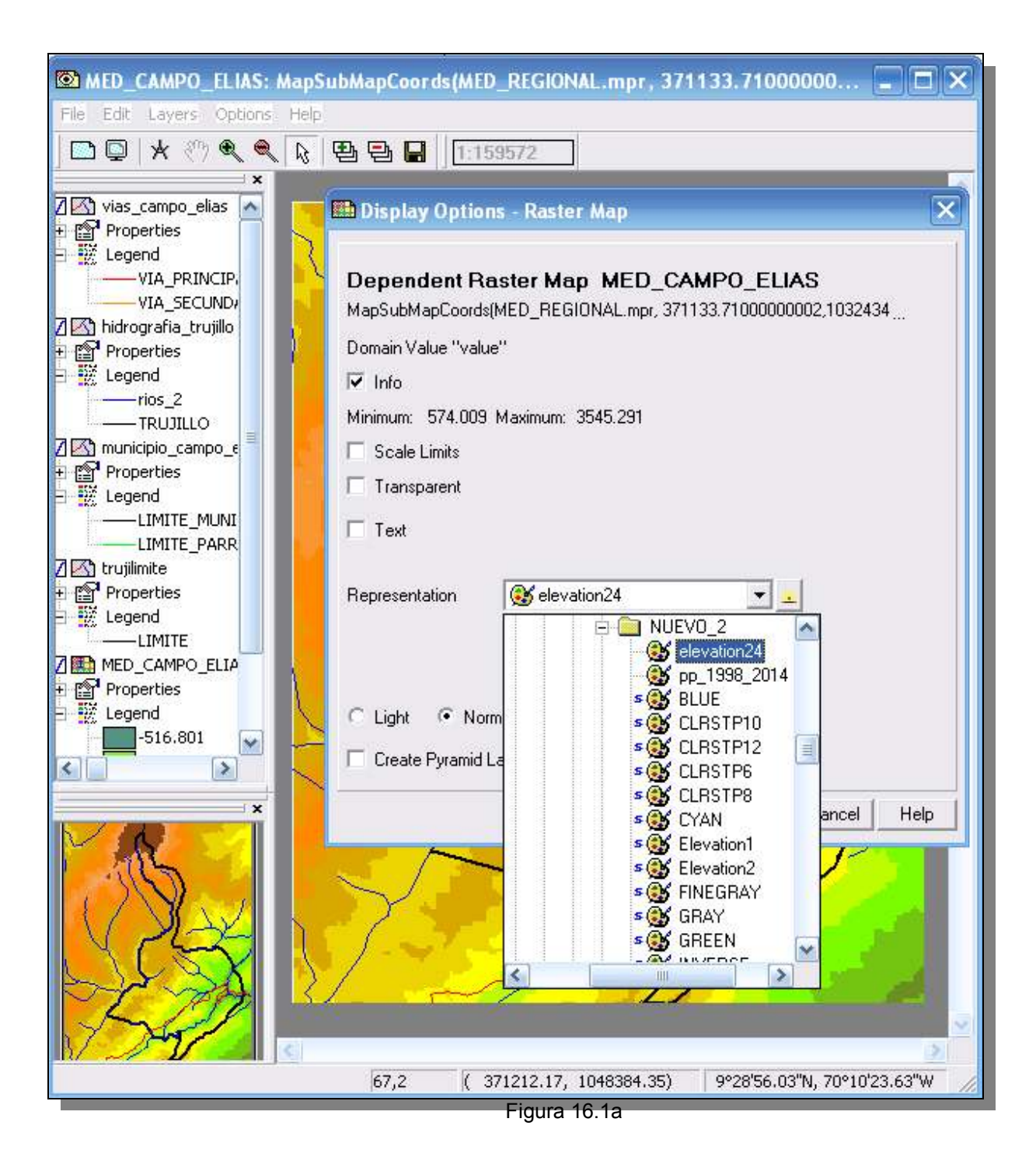

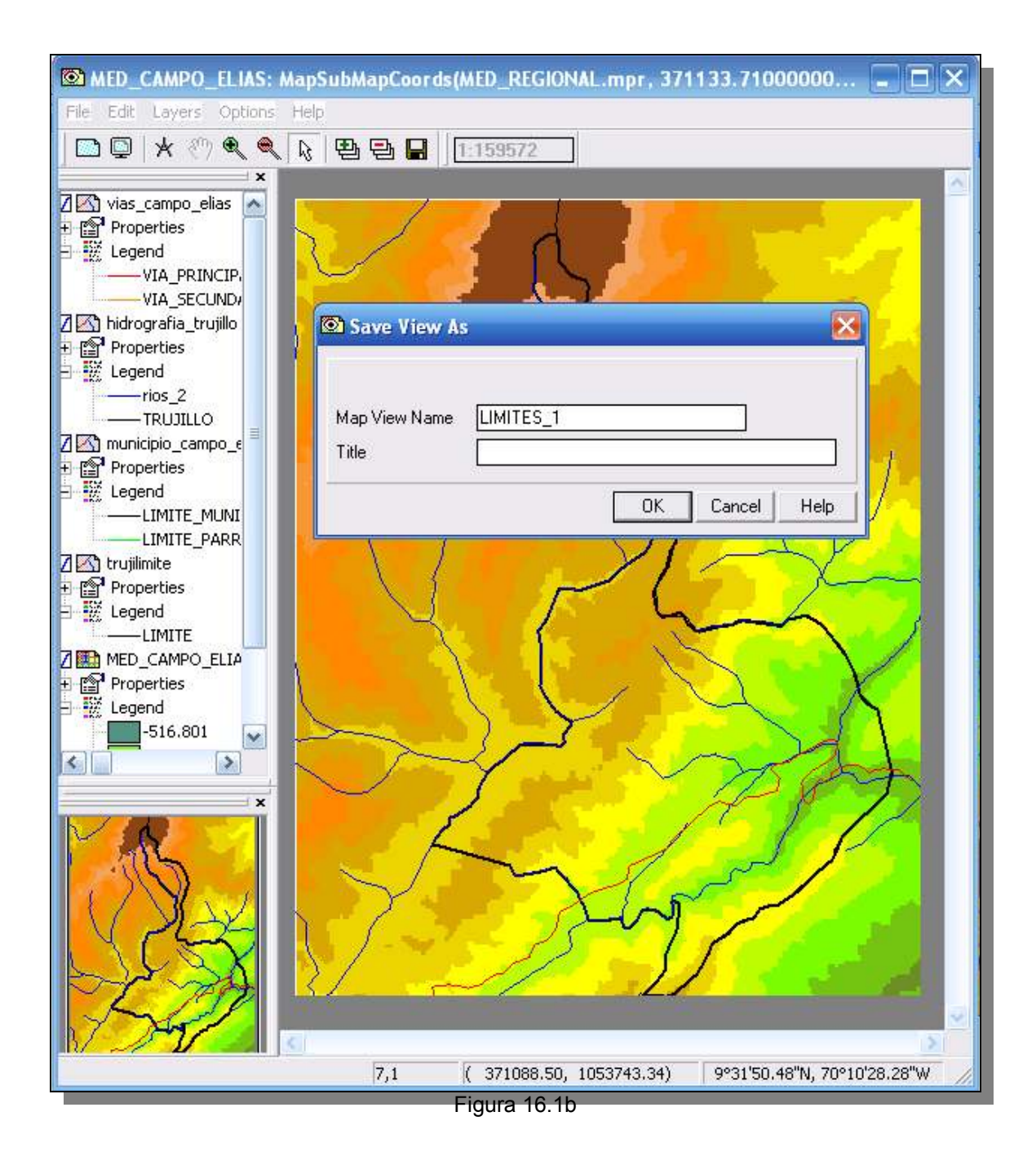

16.2.- Como la imagen elaborada no específica las líneas limítrofes del municipio Campo Elías con los estados Portuguesa y Lara, así como con los municipios trujillanos Boconó y Carache, procedemos a crear una capa de segmentos que discrimine estos límites. Aún sobre la ventana de la vista LIMITE\_1, vaya a los comandos *File* > *Create* > *Segment Map...* nombre este mapa LIMITES\_EXTREMOS y escoja el dominio LIMITE (Figura 16.2).

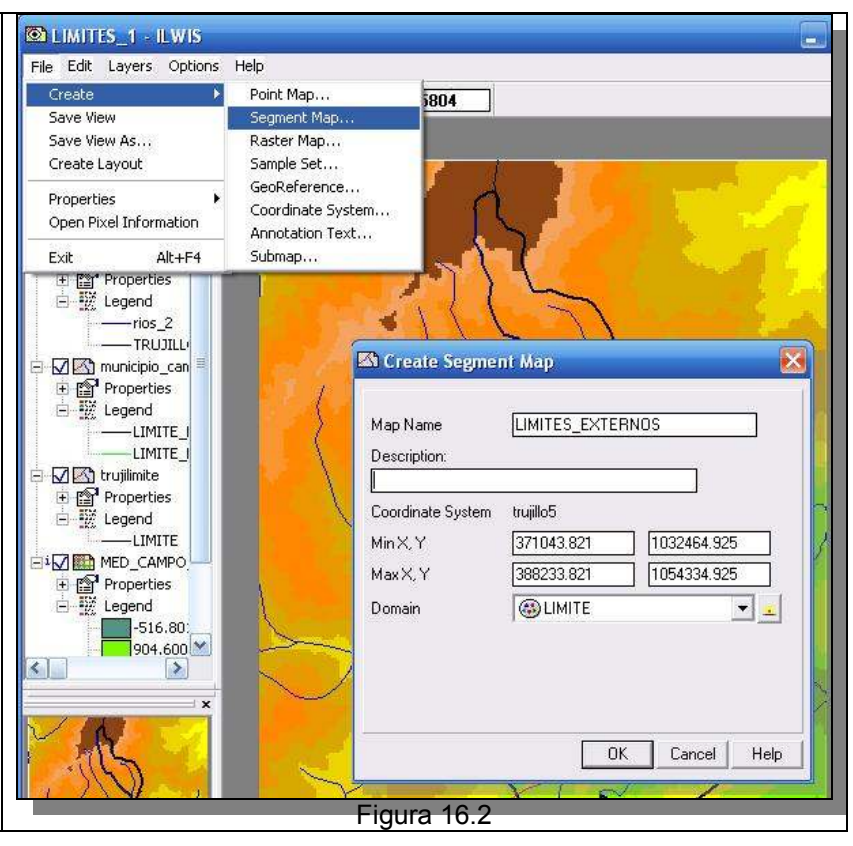

16.3.-Consulte el mapa TRUJILLO MUNICIPIOS y a partir de este trace los límites externos del municipio Campo Elías. Por ejemplo los límites entre Campo Elías, Carache y Boconó vienen dados por la divisoria de aguas al noroeste del mapa (Figura 16.3). escoja la categoría LIMITE **MUNICIPAL** como tipo de límite.

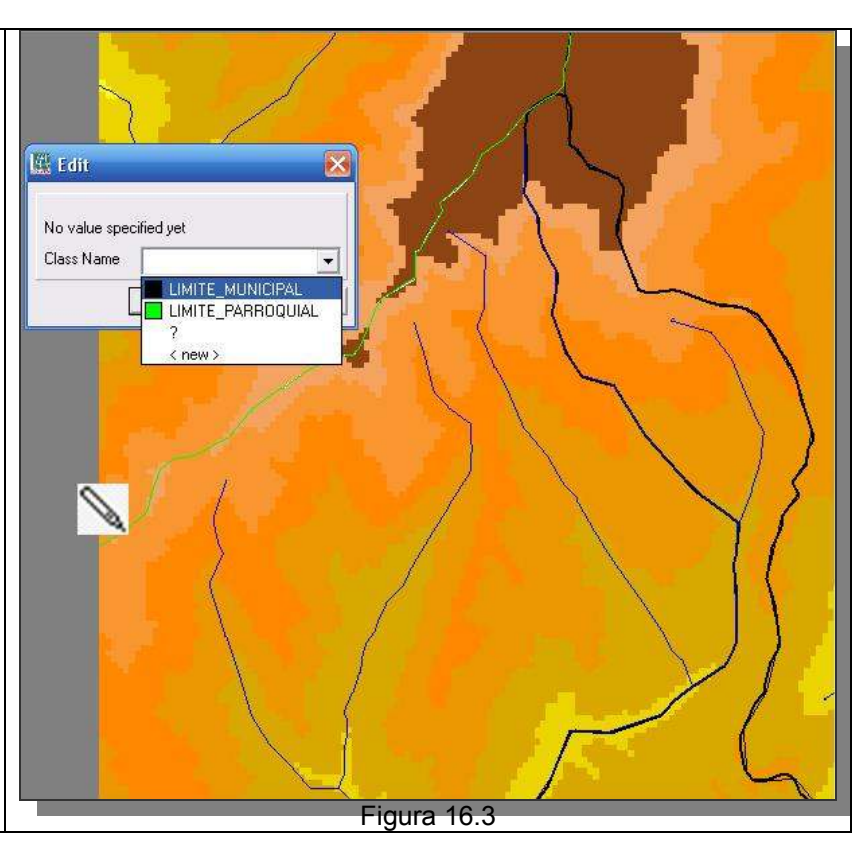

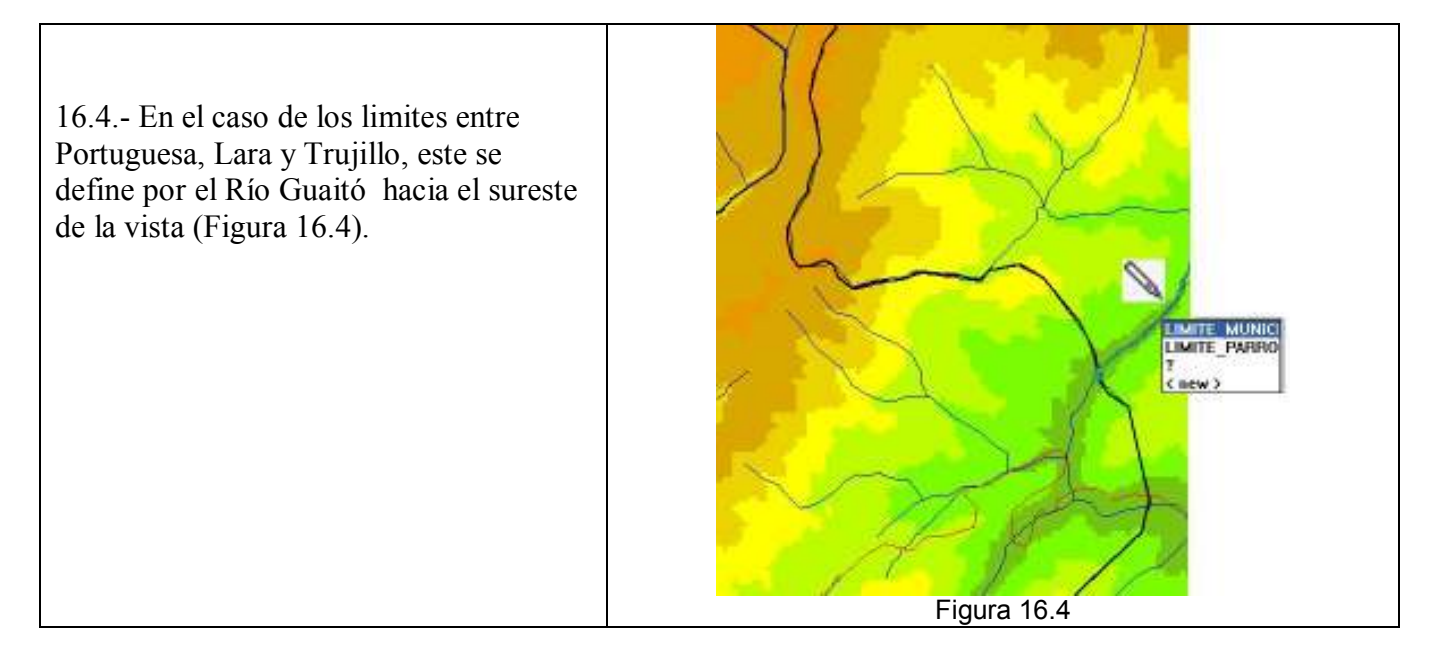

16.5.- Dado que estos segmentos no están conectados para conformar polígonos no es indispensable verificarlos con el módulo de chequeo, salga del editor y guarde la vista esta vez con este nueva capa incorporada. Cierre todas las ventanas desplegadas y regrese a la pantalla maestra del ILWIS.

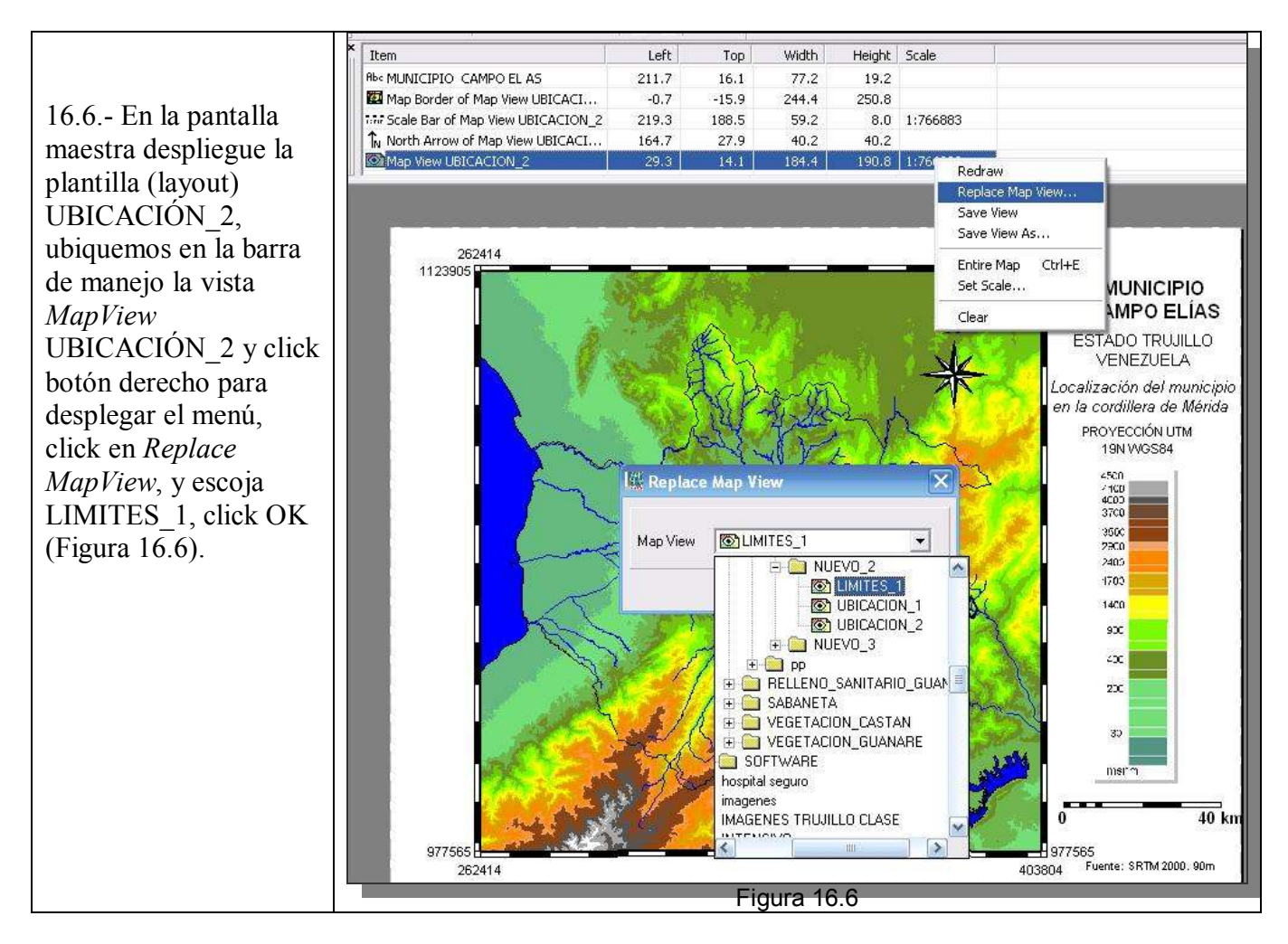

16.7.- Dado que la vista LIMITES\_1 posee una escala diferente a la escala que presentaba la vista UBICACION\_2, el sistema debe calcular de nuevo las coordenadas y escala, se recomienda con el cursor acomodar ligeramente la posición de la vista y así mejorar el despliegue.

Obviamente esta nueva vista contará con diferente títulos, leyenda, nuevas imágenes insertadas, marcos, etc., en la figura 16.7 se ilustra una idea que recomendamos para esta plantilla, recuerde que para activar los textos, click sobre ellos y proceda a editarlos y las imágenes insertadas proceden de la carpeta IMÁGENES que está contenida en la carpeta de la GUIA\_PRACTICA.

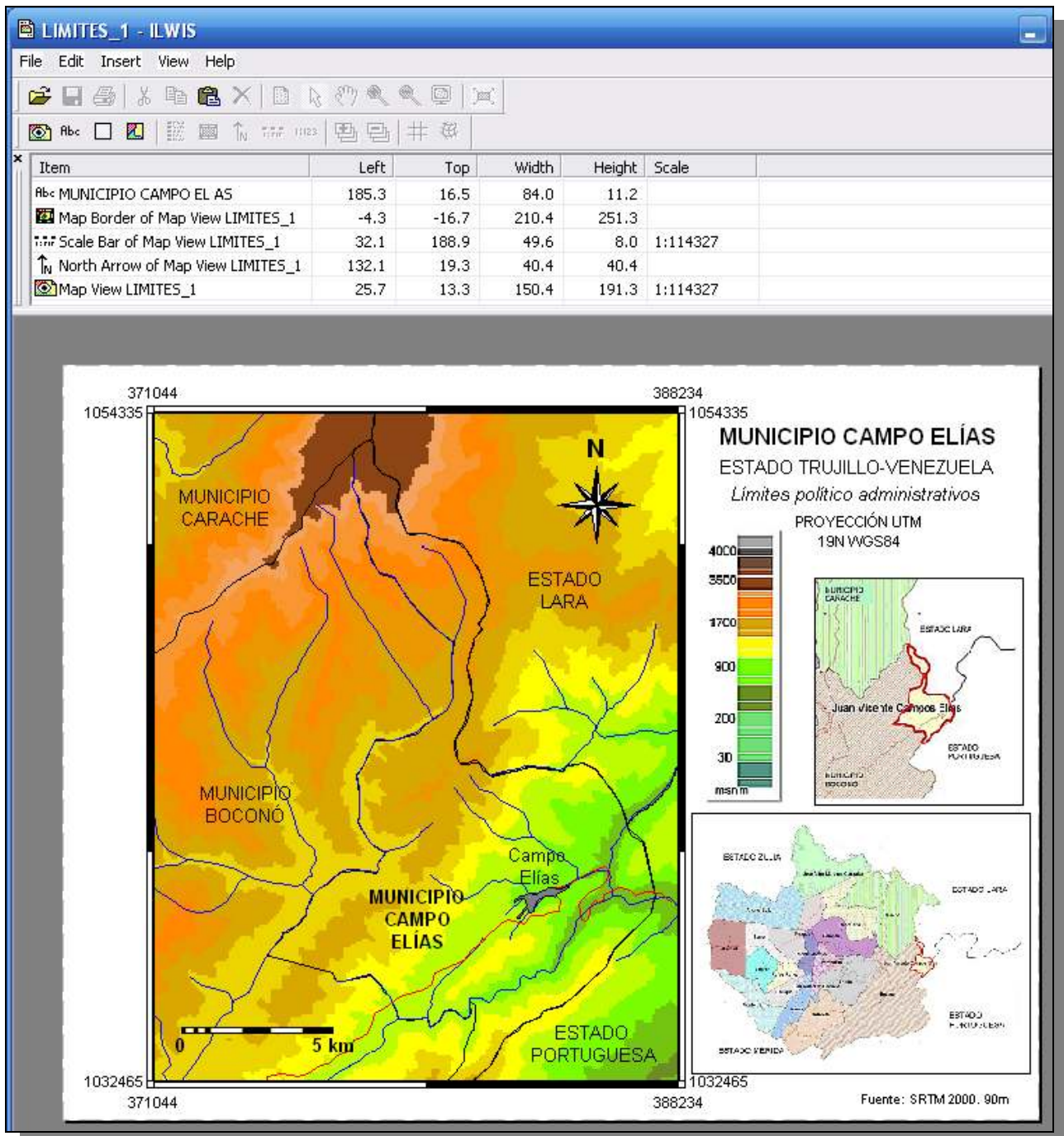

Figura 16.7

16.8.- Es necesario guardar los cambios, archive esta plantilla (layout) con el nombre de LIMITES\_1, según los pasos ilustrados en la figura 16.8.

| Guardar como       ? X       ELIA         MUNICI       Guardar en:       NUEVO_2       •       •       •         B UBICACION_1       •       •       •       •       •         MUNICI       UBICACION_2       •       •       •       •       •         Nombre:       LIMITES_11       Guardar       •       •       •       •         MUNI       Tipo:       ILWIS Layout       •       Cancelar       • |        | /         |               | 388234<br>105 | 4335    |                                       |
|----------------------------------------------------------------------------------------------------|--------|-----------|---------------|---------------|---------|---------------------------------------|
| MUNICI       Guardar en:       NUEV0_2            rativos          CARAC       UBICACION_1                   WINCI       UBICACION_1                         Nombre:       LIMITES_11 <td< th=""><th></th><th>Guar dar</th><th>como</th><th></th><th>?</th><th></th></td<>                                                                                                    |        | Guar dar  | como          |               | ?       |                                       |
| Nombre: LIMITES_1<br>Tipo: ILWIS Layout Cancelar                                                                                                    | MUNICI | Guardar e | en: C NUEVO_2 | <b>•</b> +    | t 🕂 🔟 🕈 | rativos                               |
| Nombre: LIMITES_1 Guardar                                                                                                    | CARAC  |           | CION_1        |               |         |                                       |
| Nombre: LIMITES_1 Guardar                                                                                                    | /      |           |               |               |         |                                       |
| Nombre: LIMITES_1 Guardar<br>MUNI Tipo: ILWIS Layout Cancelar                                                                                                    | C      |           |               |               |         | ~                                     |
| Nombre: LIMITES_1 Guardar esx.                                                                                                    | 1 (    |           |               |               |         | <u> </u>                              |
| Nombre: LIMITES_1 Guardar                                                                                                    |        |           |               |               |         |                                       |
| MUNI Tipo: ILWIS Layout Cancelar                                                                                                    |        |           |               |               |         |                                       |
|                                                                                                    |        | Nombre:   | LIMITES_1     |               | Guarda  | I I I I I I I I I I I I I I I I I I I |

16.9.- El último proceso a realizar con cada vista y plantilla a elaborar aquí, es la exportación de estas a un formato de imagen. Vaya a los comandos *File* > *Export* to Bitmap...en la ventana de diálogo emergente se preguntará por el nombre de la imagen BMP a crear y resolución, nómbrela LIMITES 1, y acepte por defecto la resolución de 150 dpi (puntos por pulgada) 16.9). El archivo se (Figura guardará automáticamente en la carpeta de trabajo junto a los demás archivos ILWIS, por no ser un formato reconocido por ILWIS, solo podrá ser visualizado en un explorador externo. Una vez exportado el mapa, cierre todas las ventanas desplegadas del ILWIS y regrese a la pantalla maestra.

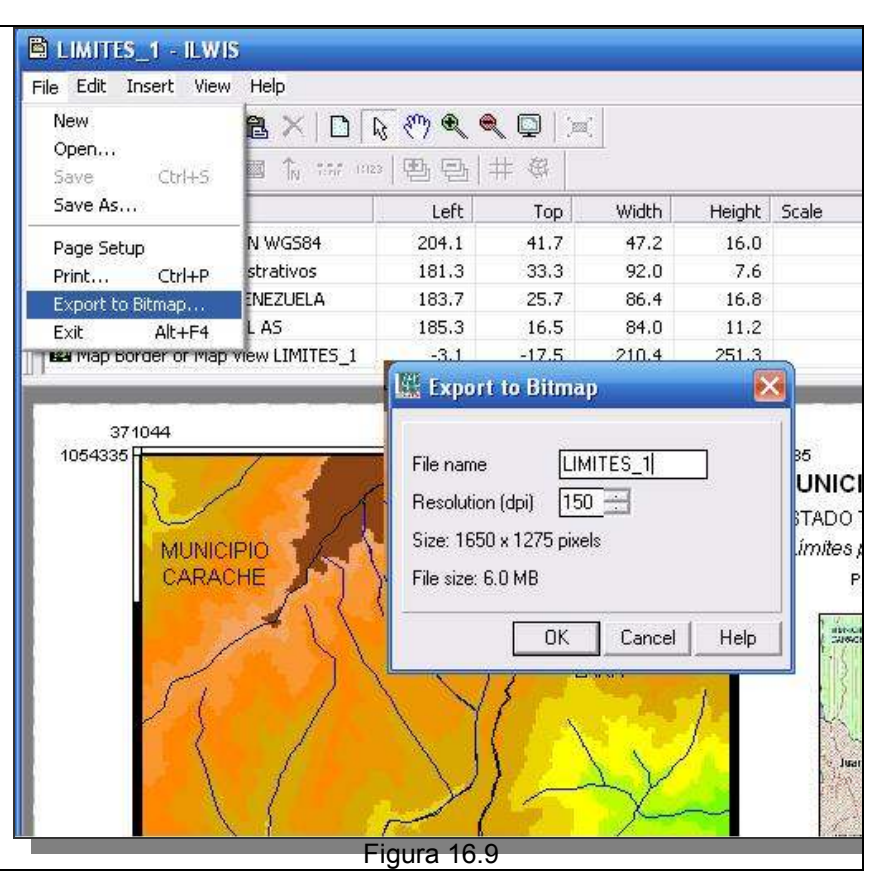

16.10.- La figura 16.10 muestra el mapa exportado a una imagen BMP, la cual luego podrá ser incorporado en la maqueta final del portafolio junto con los mapas a elaborar a continuación.

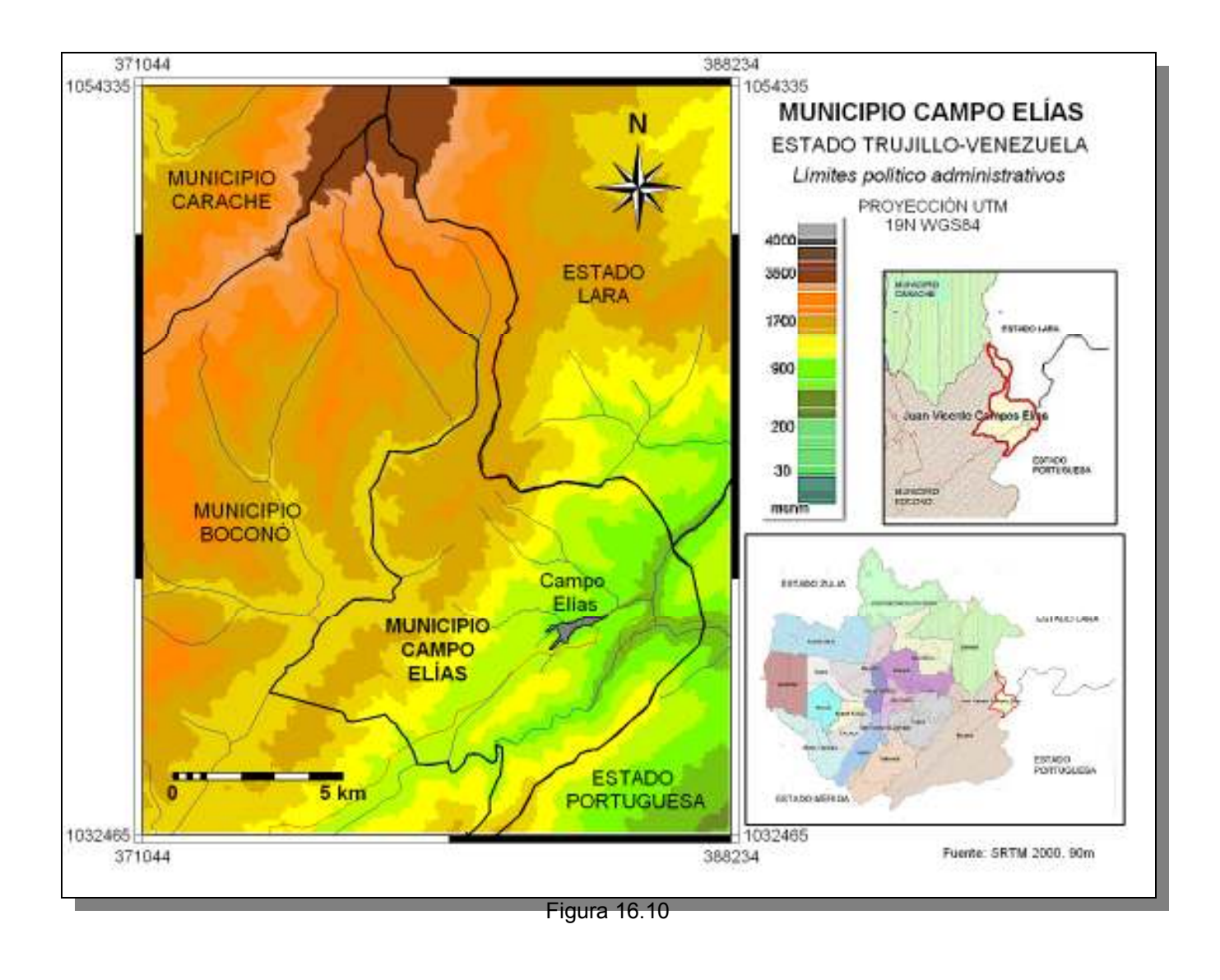

| ABRA ESTA IMAGEN FINAL CON EL |   |
|-------------------------------|---|
| IRFANVIEW, GUARDELA COMO      | W |
| FORMATO JPEG Y PÓNGALA EN LA  |   |
| PLANTILLA DE EVALUACIÓN       |   |

# DIVISIÓN POLÍTICO ADMINISTRATIVA MUNICIPAL AL 2015

17.- Los municipios en Venezuela están divididos en parroquias, en este portafolio debemos entonces mostrar la división político territorial interna del municipio Campo Elías, para esto como en los casos anteriores se debe realizar la composición de capas o vista, luego la plantilla (layout) y finalmente la exportación a una imagen raster BMP.

17.1.-Despliegue la vista LIMITES 1, y superpóngale las capas de polígonos PARROQUIA CAMPO ELIAS y PARROQUIA ARNOLDO GABALDÓN, luego en la columna de manejo "arrastre" con el cursor las capas de polígonos correspondientes a las parroquias hasta capa de HIDROGRAFIA, CAMPO ELIAS. TRUJILIMITE, de esta manera las capas VIAS\_CAMPO\_ELIAS, LIMITES\_EXTERNOS y MUNICIPIO\_CAMPO\_ELIAS serán visibles en la vista. Guarde esta vista como PARROQUIAS 1 (Figura 17.1). Cierre luego las entanas y regrese a la pantalla maestra.

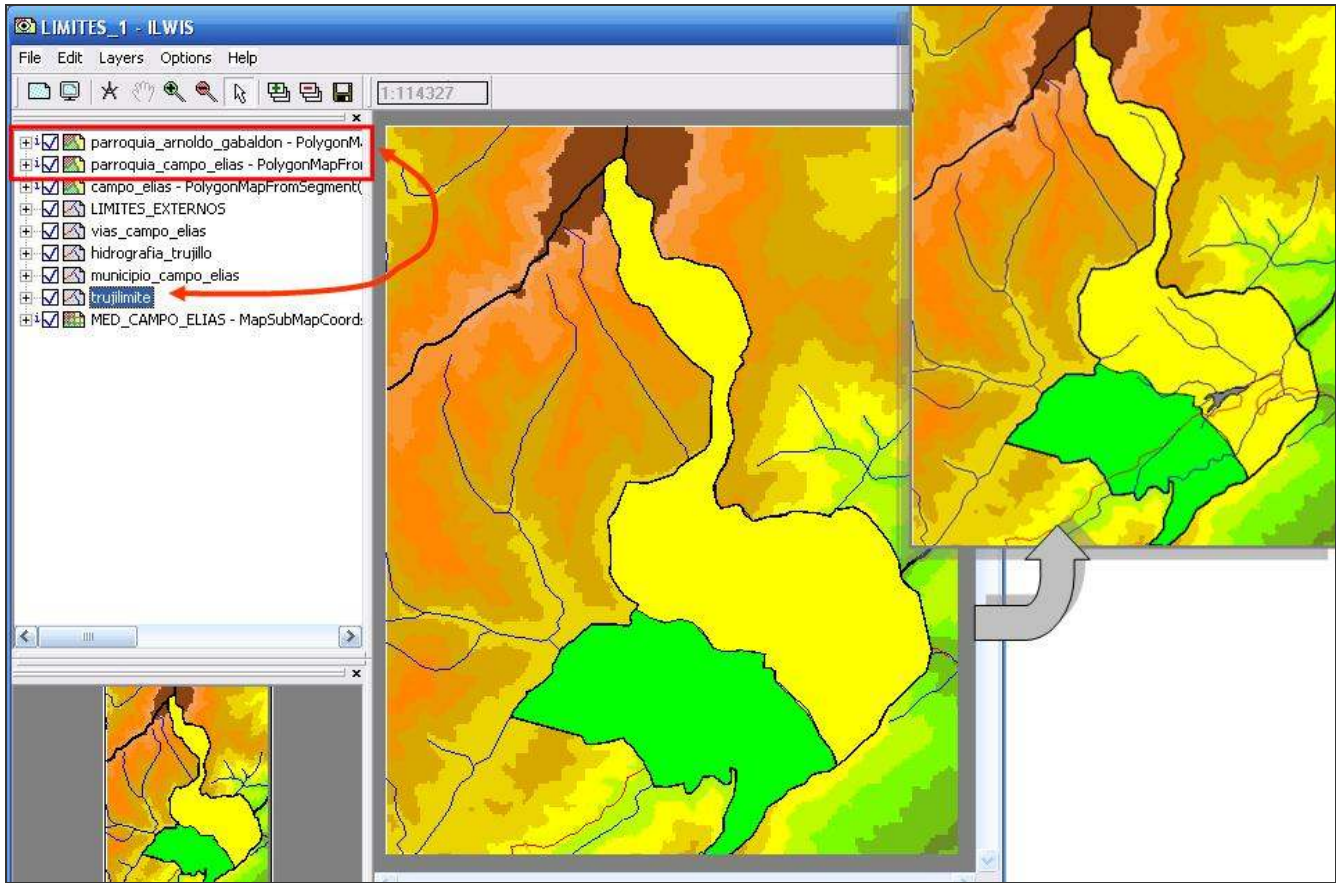

Figura 17.1

17.2.- En la pantalla maestra despliegue la plantilla (layout) LIMITES\_1, ubiquemos en la barra de manejo la vista *MapView* LIMITES\_1y click botón derecho para desplegar el menú, click en *Replace MapView*, y escoja PARROQUIAS\_1, click *OK*. La vista que se despliega no cubre la mitad de la plantilla destinada para tal fin, debemos entonces ampliar la vista, para ello click en el ícono liberador

de escala , y de esta manera podrá ampliar o reducir el tamaño de la vista. Acomode la vista a su conveniencia y proceda a reescribir los textos (Figura 17.2).

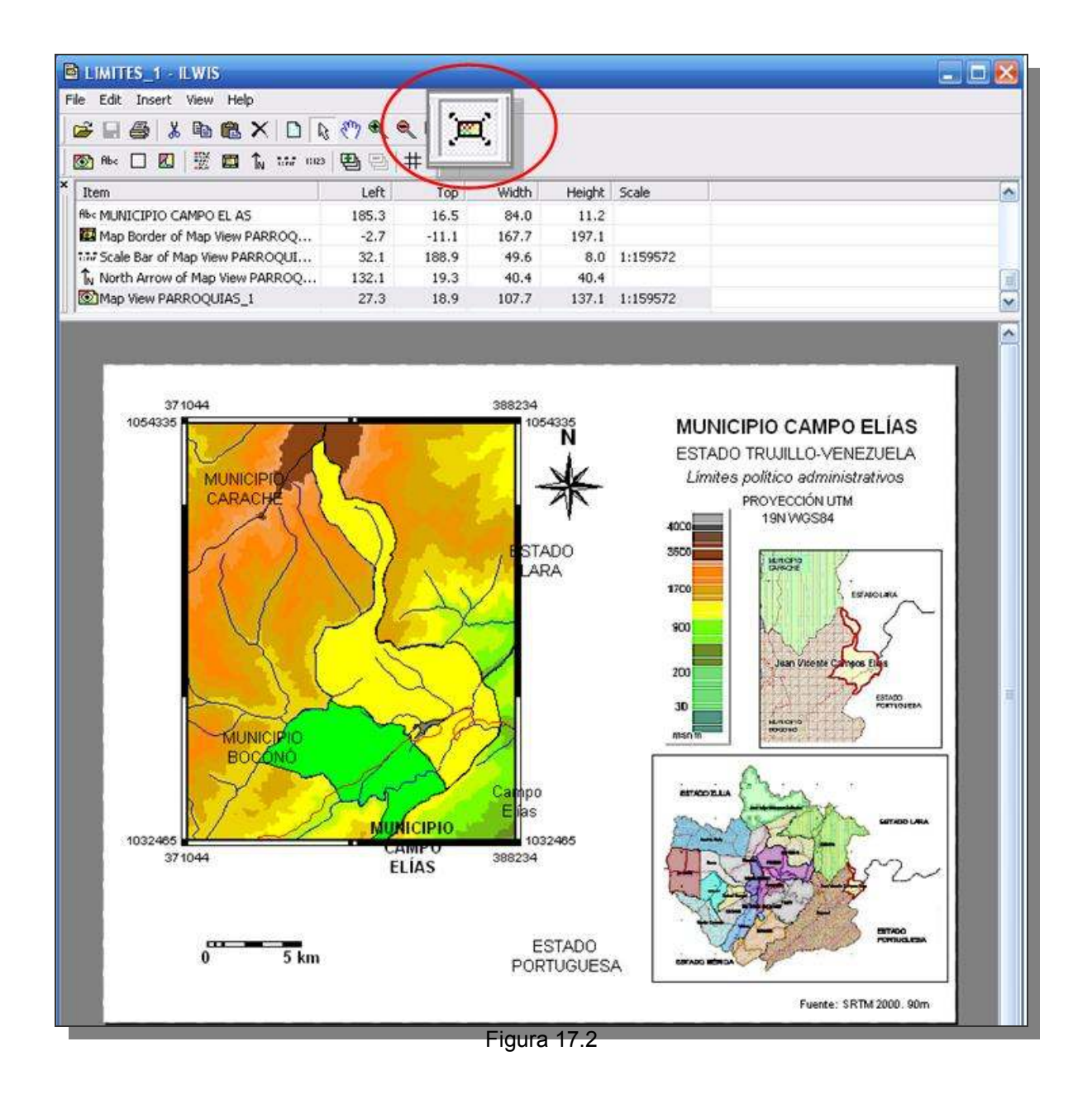

17.3.- Obviamente esta nueva vista contará con diferente títulos, leyenda, nuevas imágenes insertadas, marcos, etc., esta vista ofrece a la plantilla varias opciones de leyenda, las cuales deben ser escogidas a conveniencia, por ejemplo en este ejercicio se escogerá la leyenda que represente los colores de las parroquias y la vía principal, descartando las demás para no saturar el nuevo mapa.

Recuerde que para activar los textos, click sobre ellos y proceda a editarlos y las imágenes insertadas proceden de la carpeta IMÁGENES que está contenida en la carpeta de la GUIA\_PRACTICA (Figura 17.3).

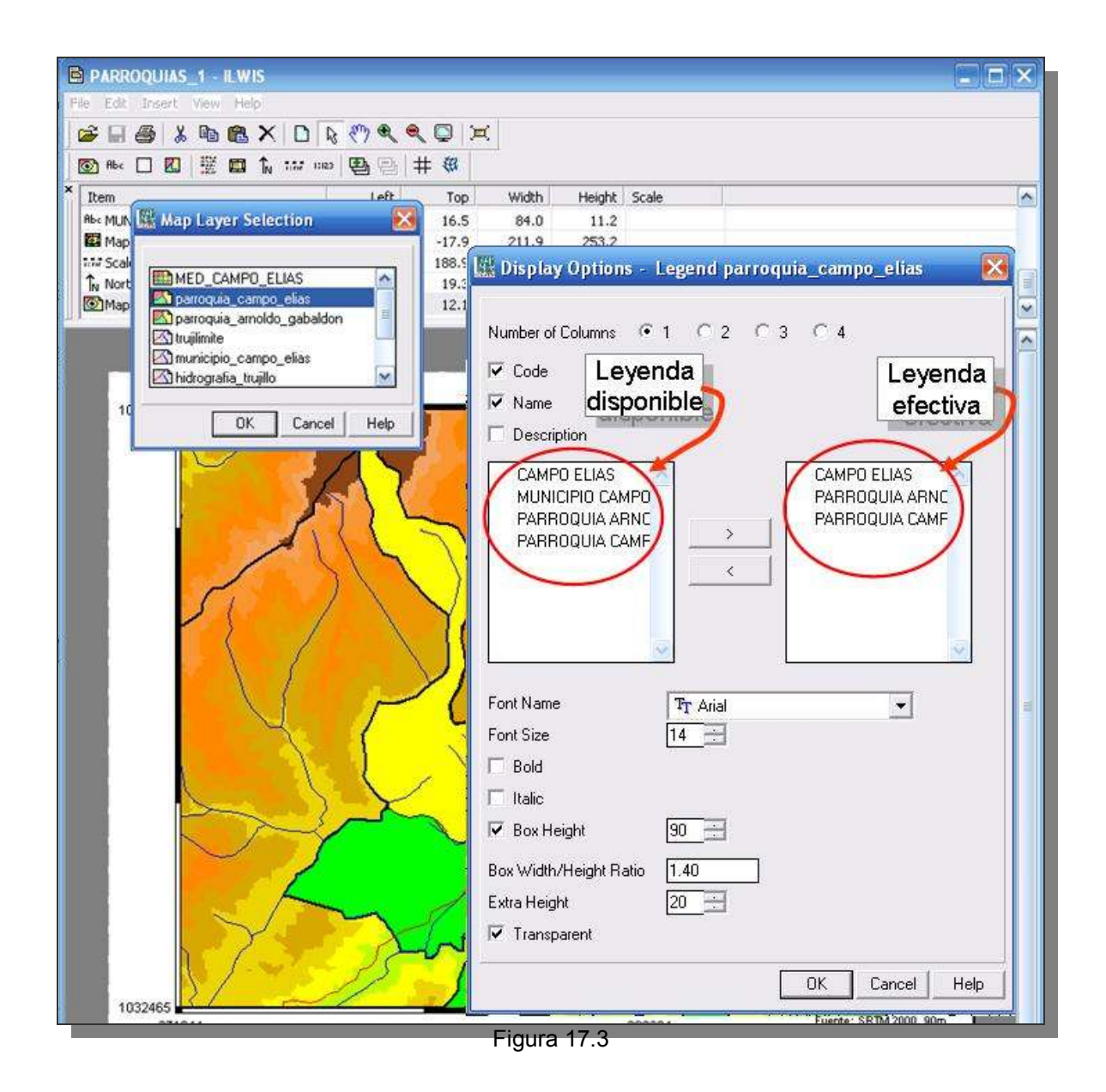

17.4.- Guarde la plantilla como PARROQUIAS\_1 (Figura 17.4) y haga la exportación a imagen BMP con el mismo nombre. Luego cierre todas las ventanas y regrese a la pantalla maestra.

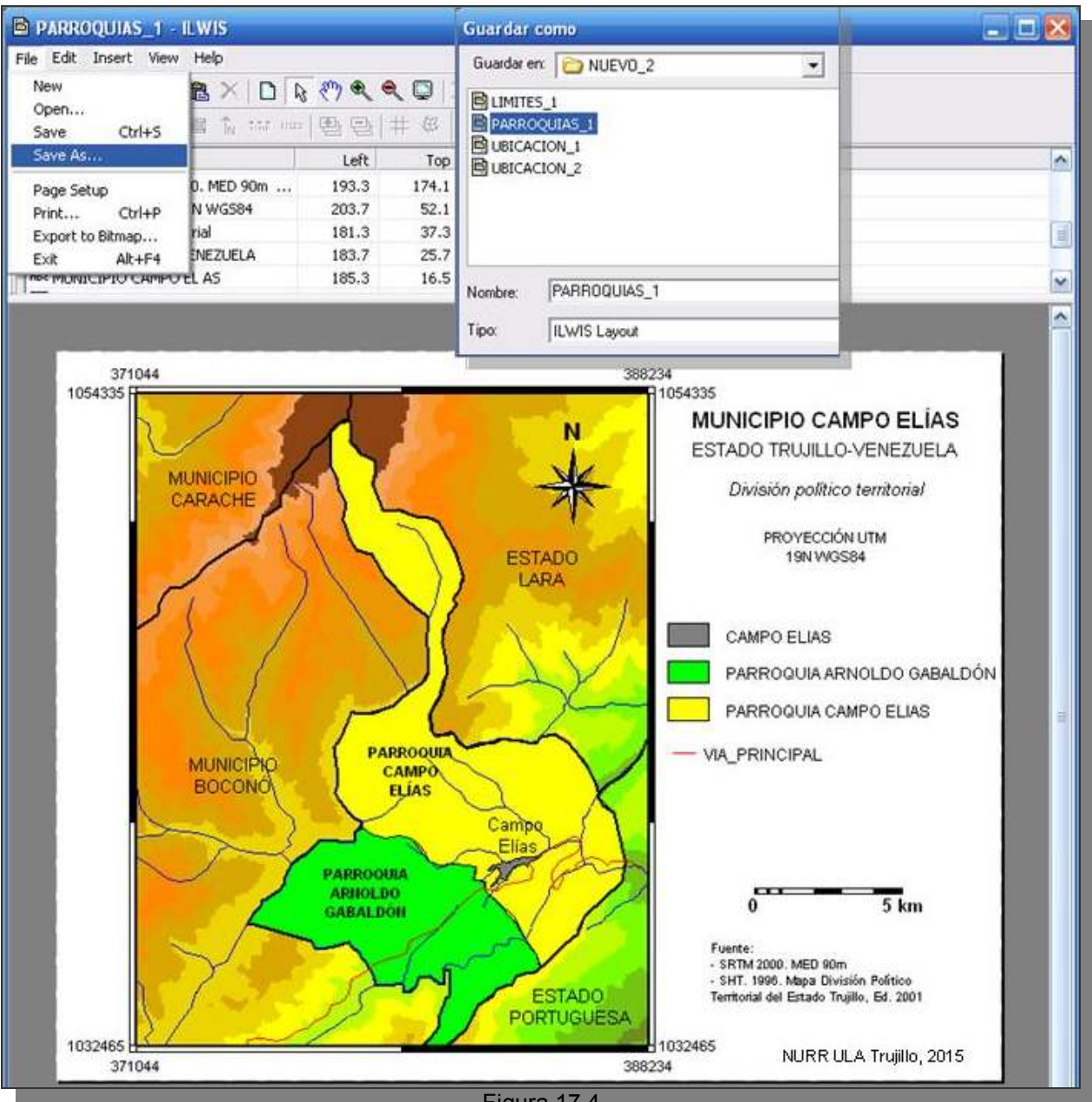

Figura 17.4

### EL RELIEVE EN EL MUNICIPIO

18.- Dado que el territorio del municipio Campo Elías es montañoso la representación de su relieve es un aporte importante para este portafolio. En esta sección se utilizarán comandos del SIG que permiten un despliegue 3D de los MED aportados. Para la generación de una vista 3D del MED REGIONAL necesitamos crear una georreferencia 3D sobre la cual luego se puede proyectar no solo los MED aportados en este ejercicio sino también cualquier otra capa de segmentos, poligonal o raster relativa al espacio aquí representado.

18.1.- Vaya a los comandos File > Create > GeoReference...en la ventana de creación de la georreferencia seleccione GeoRef 3-D display, asigne 600 x 800 a la grilla (Rows, Columns), y como modelo digital de terreno (DTM) seleccione el MED REGIONAL, click OK (Figura 18.1).

| File       Edit       Operations       View         Open       Open As Table       Image: Create Pyramid Layers         Open Pixel Information       Create Pyramid Layers         Preferences       Preference         Open       Import         Det       Import         Protect       Att+F4         For commence       Opentation | Window Help<br>Point Map<br>Segment Map<br>Raster Map<br>Table<br>Map List<br>Object Collection<br>Layout<br>Graph<br>Rose Diagram<br>Domain<br>Representation<br>SecReference<br>Coordinate System<br>Sample Set<br>2 Dimensional Table | ANDEVO_2                                                                                              | X    |
|----------------------------------------------------------------------------------------------------|----------------------------------------------------------------------------------------------------|----------------------------------------------------------------------------------------------------|------|
| A_2014<br>A-2013<br>B_2012<br>B-2013<br>CURSOS SIG Y TELEDETECCIC<br>PRACTICAS<br>DIGITALIZACIÓN_TRI<br>GEORREFERENCIACION<br>HOSPITALSEGURO<br>MAGENES TRUJILLO<br>INAGENES TRUJILLO                                                                                                    | Elter<br>Function<br>Soript<br>CAMPO_ELIAS<br>CAMPO_ELIAS<br>CAMPO_ELIAS<br>CAMPO_ELIAS<br>CAMPO_ELIAS<br>CAMPO_ELIAS<br>CAMPO_ELIAS<br>CAMPO_ELIAS<br>CAMPO_ELIAS<br>CAMPO_ELIAS<br>CAMPO_ELIAS<br>CAMPO_ELIAS<br>CAMPO_ELIAS           | GeoRef Ditho Photo<br>GeoRef 3D display<br>Rows, Colume 600 800<br>DTM EMED_REGIONAL •<br>OK Cancel 1 | Help |

Figura 18.1

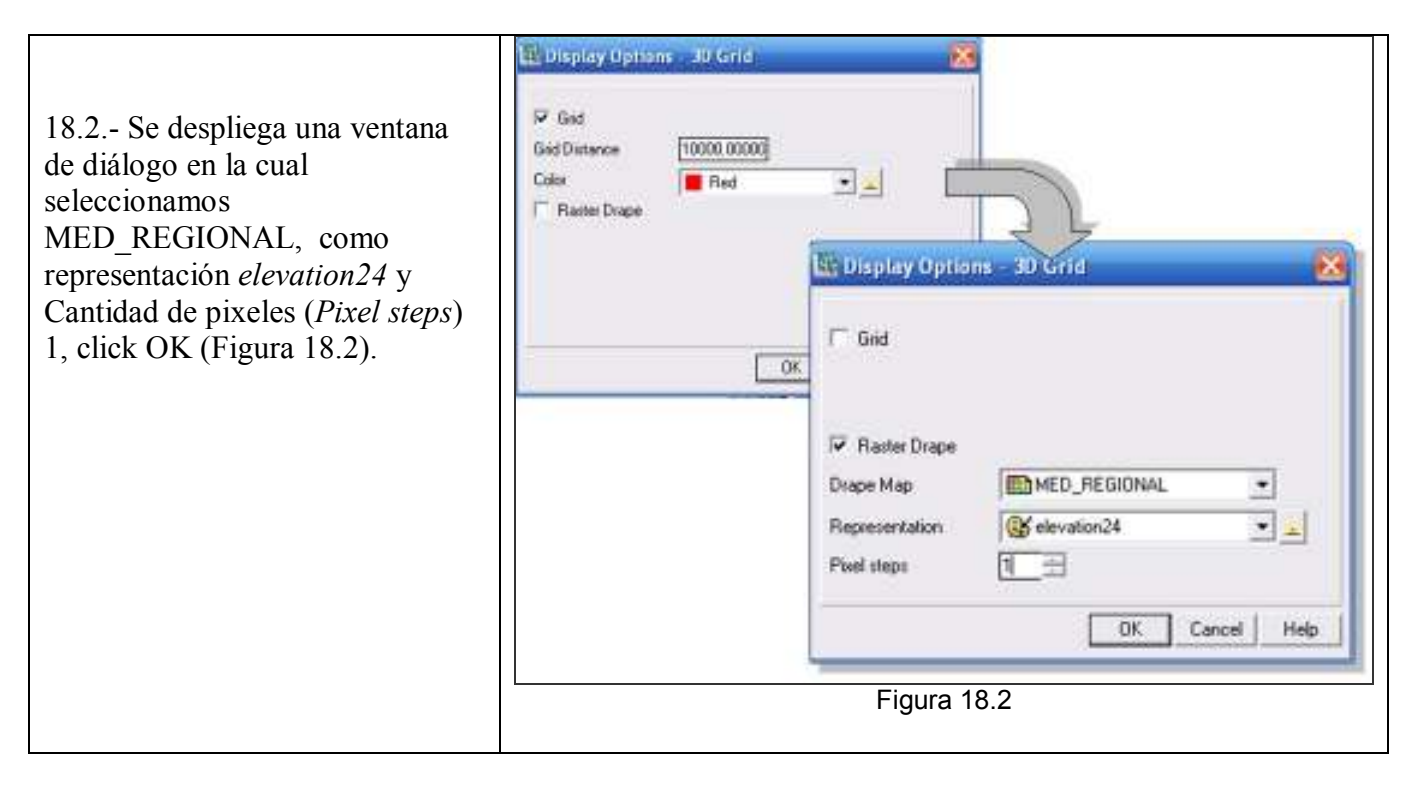

18.3.- Probablemente el sistema demora un poco en la visualización de la información espacial, una vez llegado al despliegue ilustrado en la figura 18.3, procedemos a asignar una altura de representación (*Scale Height*), de 4, y a superponer las capas poligonales: AGUA, EMBALSE\_DE\_AGUA\_VIVA, CAMPO\_ELIAS y las capas de segmentos: HIDROGRAFÍA, TRUJILIMITE, MUNICIPIO\_CAMPO\_ELIAS, VIAS\_CAMPO\_ELIAS.

18.4.- Una vez elaborada la vista salga del editor mediante el ícono correspondiente el indicator debe ser parecido al ilustrado en la figura 18.4.

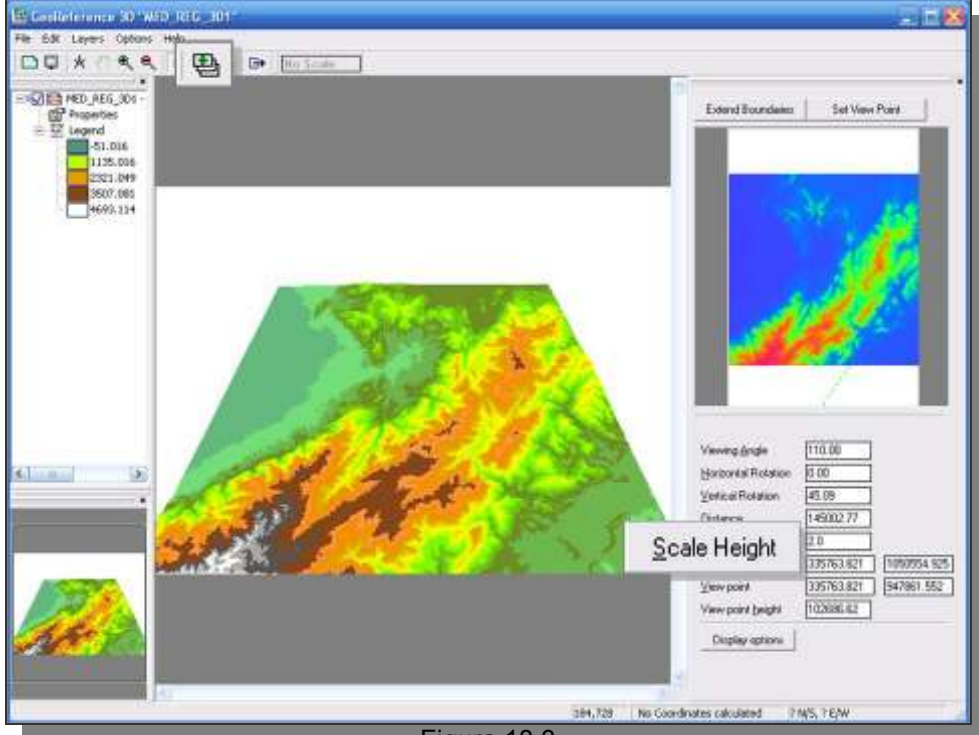

Figura 18.3

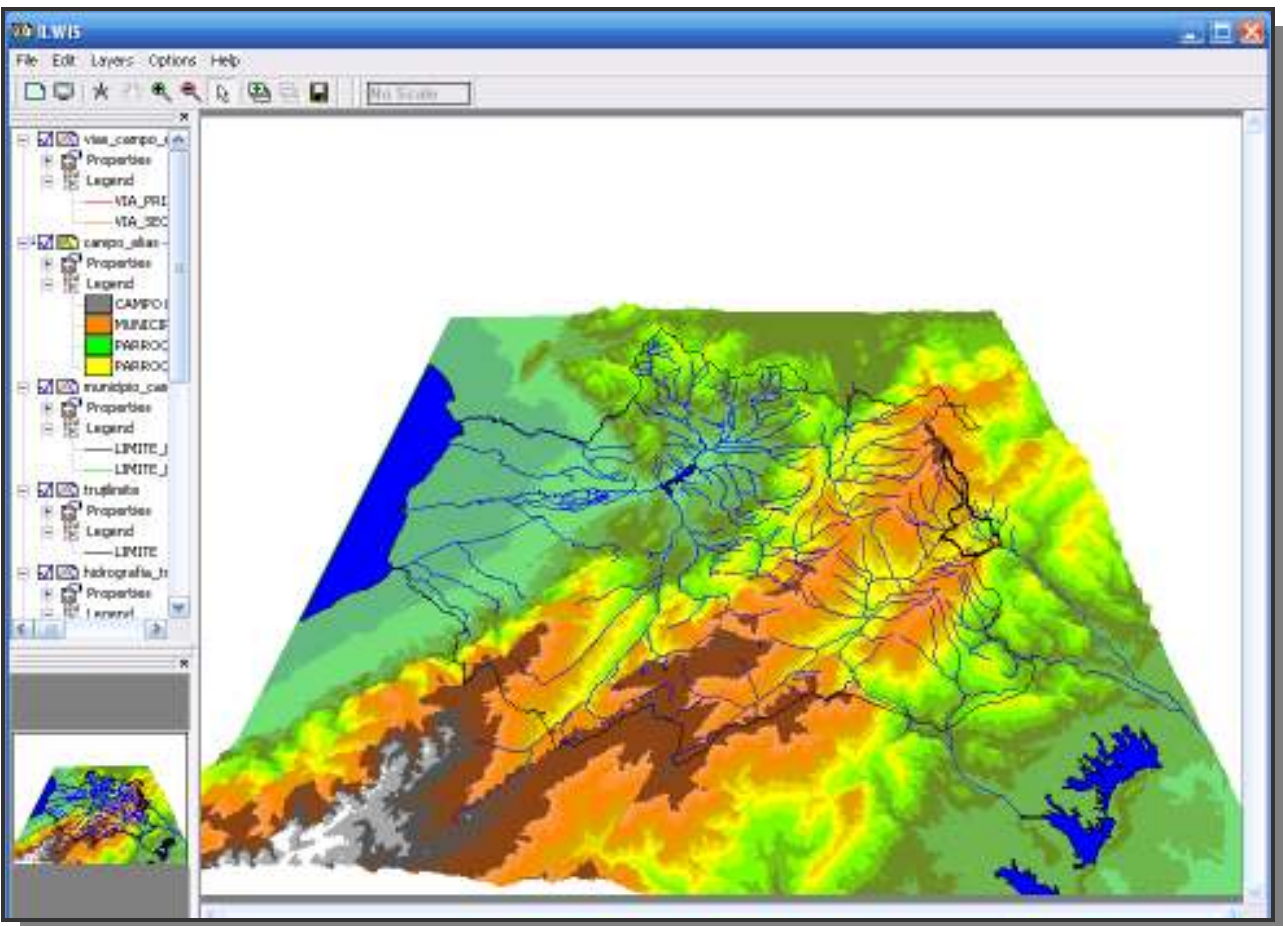

Figura 18.4

18.5.- La vista lograda en la figura 18.4, podría ser editada dentro de una plantilla sin embargo dado el volumen de datos que esta posee y la proyección como se presenta, su manejo suele ser pesado para computadores de bajo rendimiento de tal manera que en este caso haremos capturas de pantalla las cuales luego podemos editar expeditamente a través de visores/editores de imágenes como los señalados en esta practica: IrfanView, Impress Open Office y PowerPoint.

Las figuras 18.5a y 18.5b, ilustran el acabado final de estas, guárdelas en la carpeta IMÁGENES como RELIEVE\_3 y RELEIVE\_4 respectivamente y en formato Tiff el cual preserva mejor la resolución.

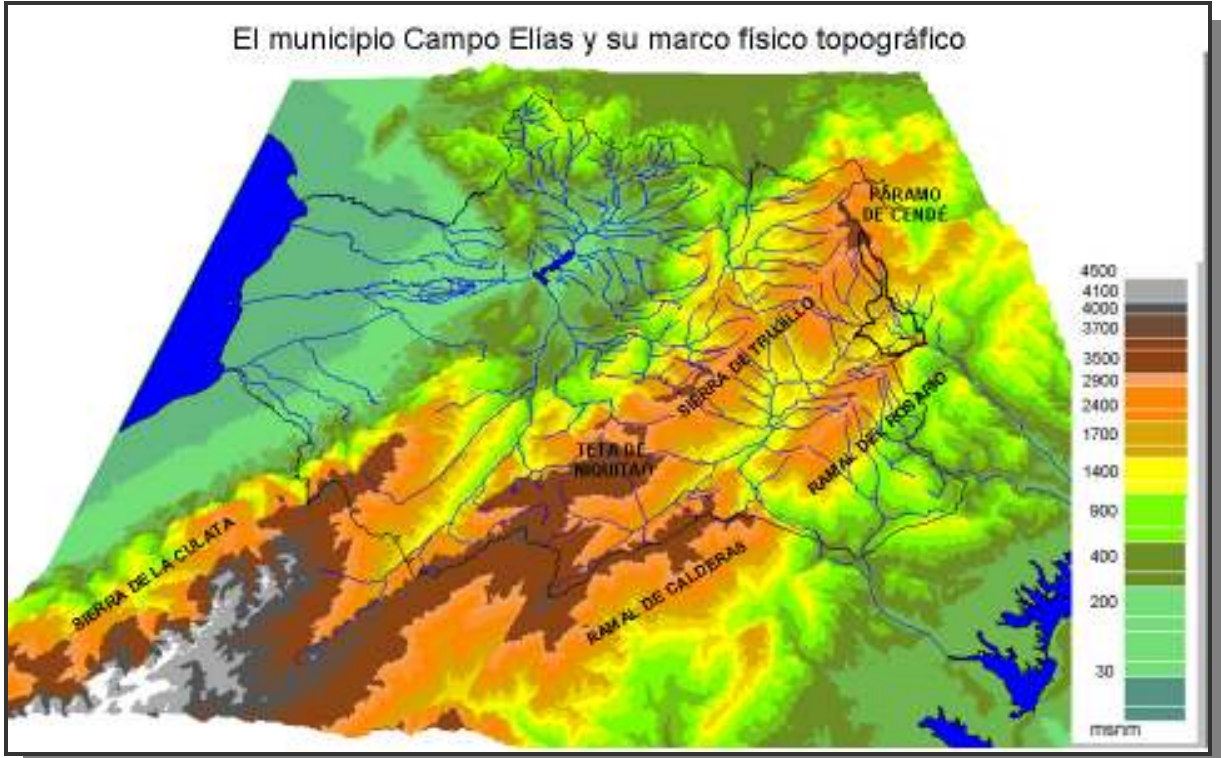

Figura 18.5a

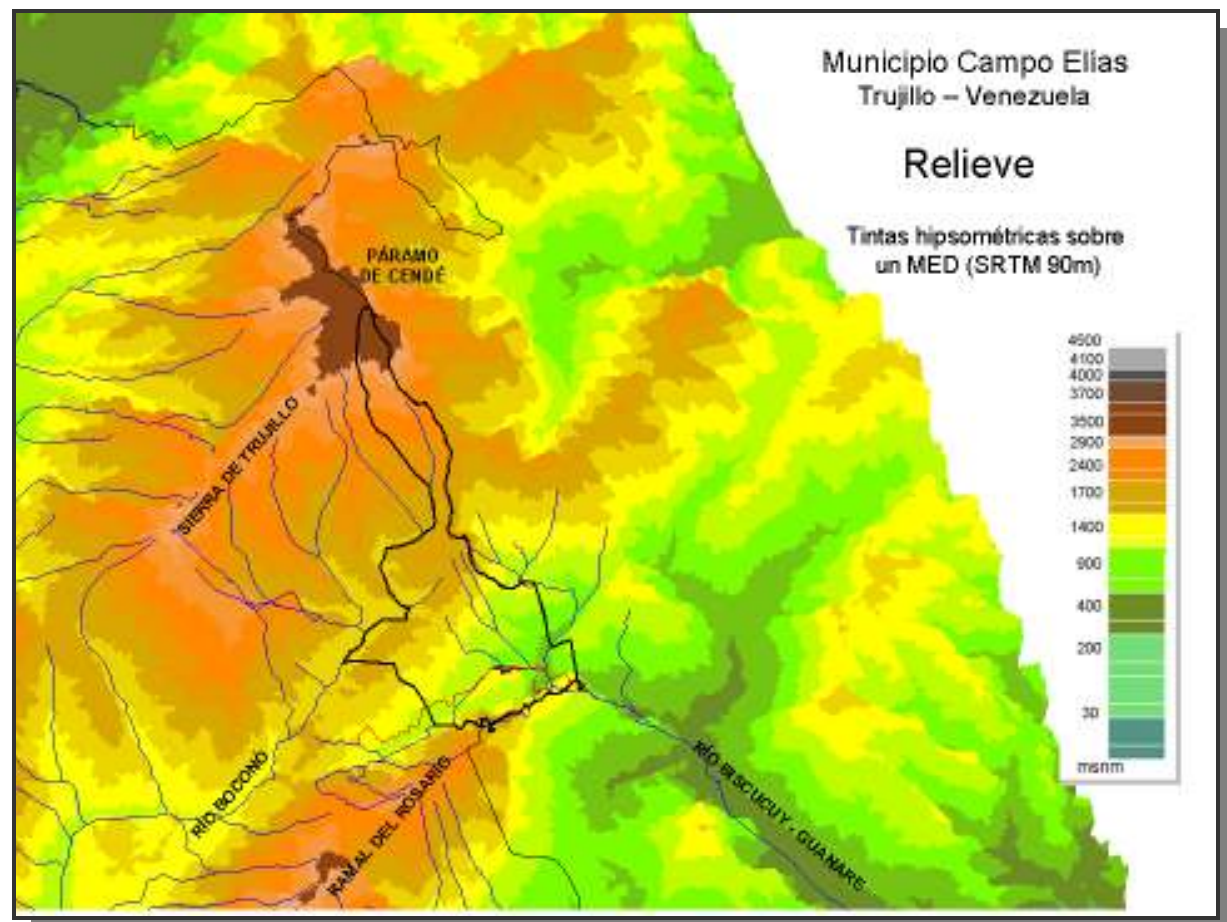

Figura 18.5b

#### PUNTOS EXTREMOS ALTITUDINALES

19.- Los puntos extremos altitudinales señalan donde está ubicado el lugar de mayor altitud (msnm) y el lugar con la altitud más baja. Aunque el SIG puede señalarnos la ubicación de estos puntos extremos, en este ejercicio recomendamos que se localicen manualmente, para este propósito utilizaremos el MED\_CAMPO\_ELIAS, y crearemos un mapa de puntos para marcar estos lugares.

19.1.- En la pantalla maestra del ILWIS haga una vista compuesta de MED\_CAMPO\_ELIAS con las capas de segementos: HIDROGRAFÍA, MUNICIPIO\_CAMPO\_ELIAS, CAMPO\_ELIAS, VIAS\_CAMPO\_ELIAS y la capa poligonal CAMPO\_ELIAS. Revise las áreas donde se producen estos puntos extremos y verifique con el cursor la altitud de estos pixeles (Figura 19.1).

19.2.- Haga acercamientos en las áreas de estos puntos extremos, como se necesita aumentar el contraste de la representación despliegue nuevamente las opciones de despliegue del MED\_CAMPO\_ELIAS y varíe el realce (*Stretch*) según los niveles ilustrados en las figuras 19.2.a y 19.2b. Escriba aparte las altitudes extremas consideradas. Vuelva a representar la totalidad del municipio en la pantalla de despliegue, para restaurar el realce inicial escriba en el realce (*Stretch*) 574 y 3545 los cuales son los valores máximos y mínimos que presenta el MED.

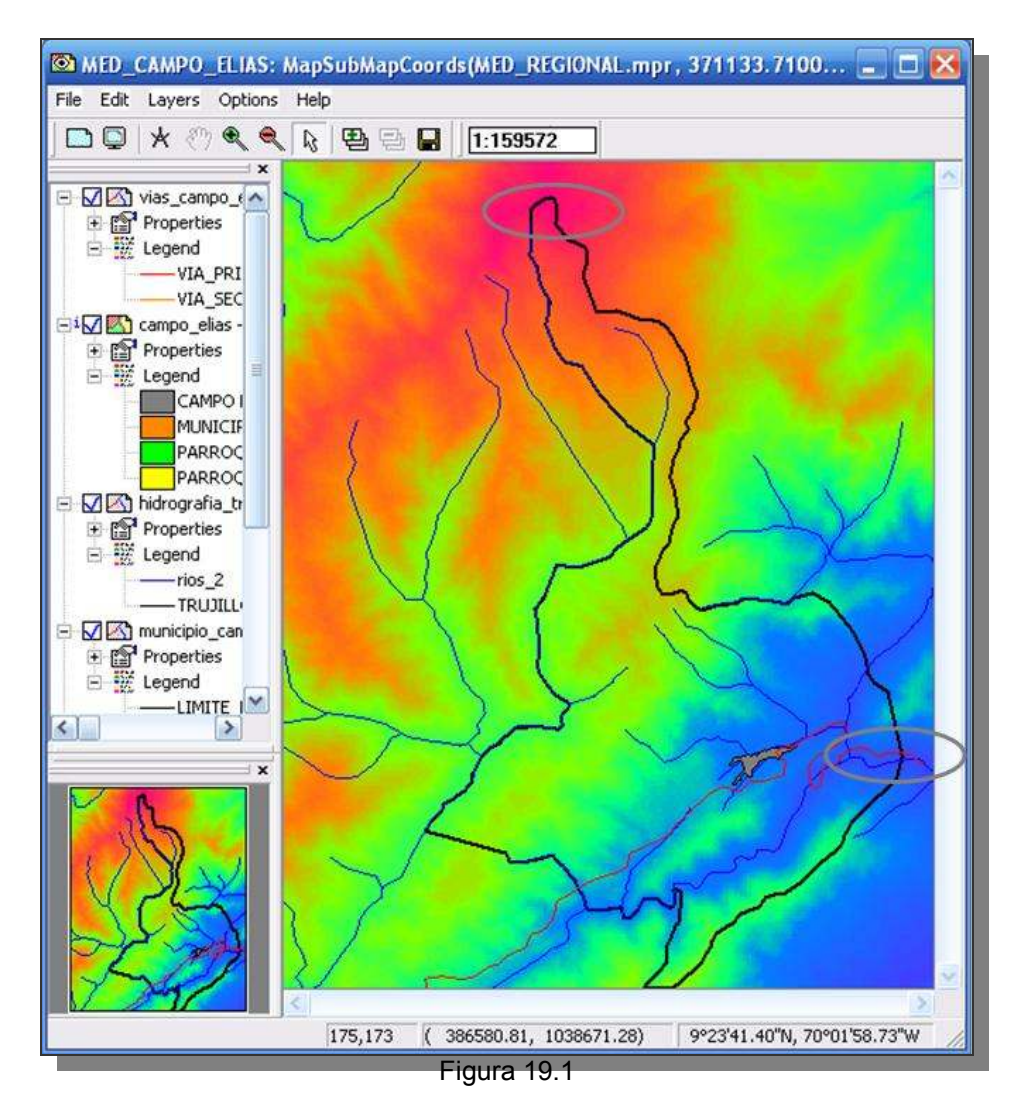

| : MapSubMapCoords(MED_REGIONAL.mpr, 371133.7100 🔳 🕻 | 🗋 🕮 Display Options - Raster Map 🛛 🔀                                                                                                    |
|-----------------------------------------------------|----------------------------------------------------------------------------------------------------|
|                                                     | Dependent Pester Man, MED, CAMPO, ELIAS                                                                                                    |
|                                                     | Dependent Raster Map       MED_CXMPO_CLASS         MapSubMapCoords(MED_REGIONAL.mpr. 371133.71000000002,1032434         Domain Value "value"         ✓ Info         Minimum:       574.009 Maximum:         3545.291         Scale Limits         Transparent                                                                                                    |
| 3540.246                                            | Text  Representation  Stretch  Comparison  Comparison |
| Fig                                                 | ura 19.2a                                                                                                    |

| MapSubMapCoords(MED_REGIONAL.mpr, 371133.7100 🖃 | 🖽 Display Options - Raster Map 🛛 🔀                                                                                                    |
|-------------------------------------------------|----------------------------------------------------------------------------------------------------|
| MapSubMapCoords(MED_REGIONAL.mpr, 371133.7100   | Display Options - Raster Map   Dependent Raster Map MED_CAMPO_ELIAS MapSubMapCoords(MED_REGIONAL.mpr, 371133.71000000002,1032434 Domain Value "value" Info Minimum: 574.009 Maximum: 3545.291 Scale Limits Transparent Transparent Text Representation Stretch 574.000000 1000.000000 |
|                                                 | C Linear C Logarithmic     C Light       Normal C Dark C Gray     Create Pyramid Layers     OK Cancel Help                                                                                                    |

19.3.- Una vez sobre el despliegue completo de la vista, genere un mapa de puntos a nombrar PUNTOS\_EXTREMOS con un dominio de clases del mismo nombre con dos categorías: MAYOR ALTITUD 3540 msnm y MENOR ALTITUD 643 msnm (Figura 19.3), click *OK* y marque en la vista los puntos extremos correspondientes, salga del editor y vuelva a la pantalla de despliegue.

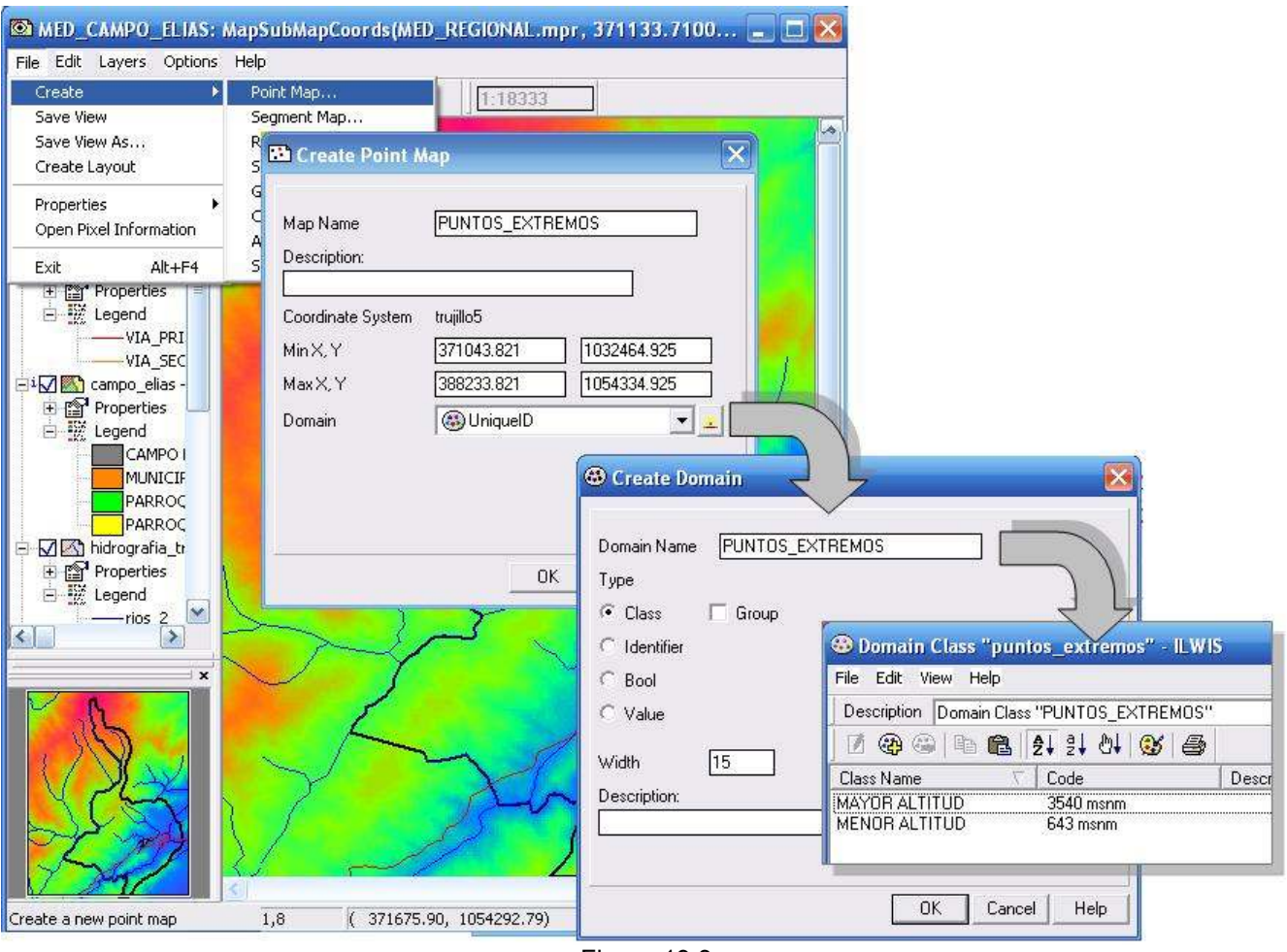

Figura 19.3

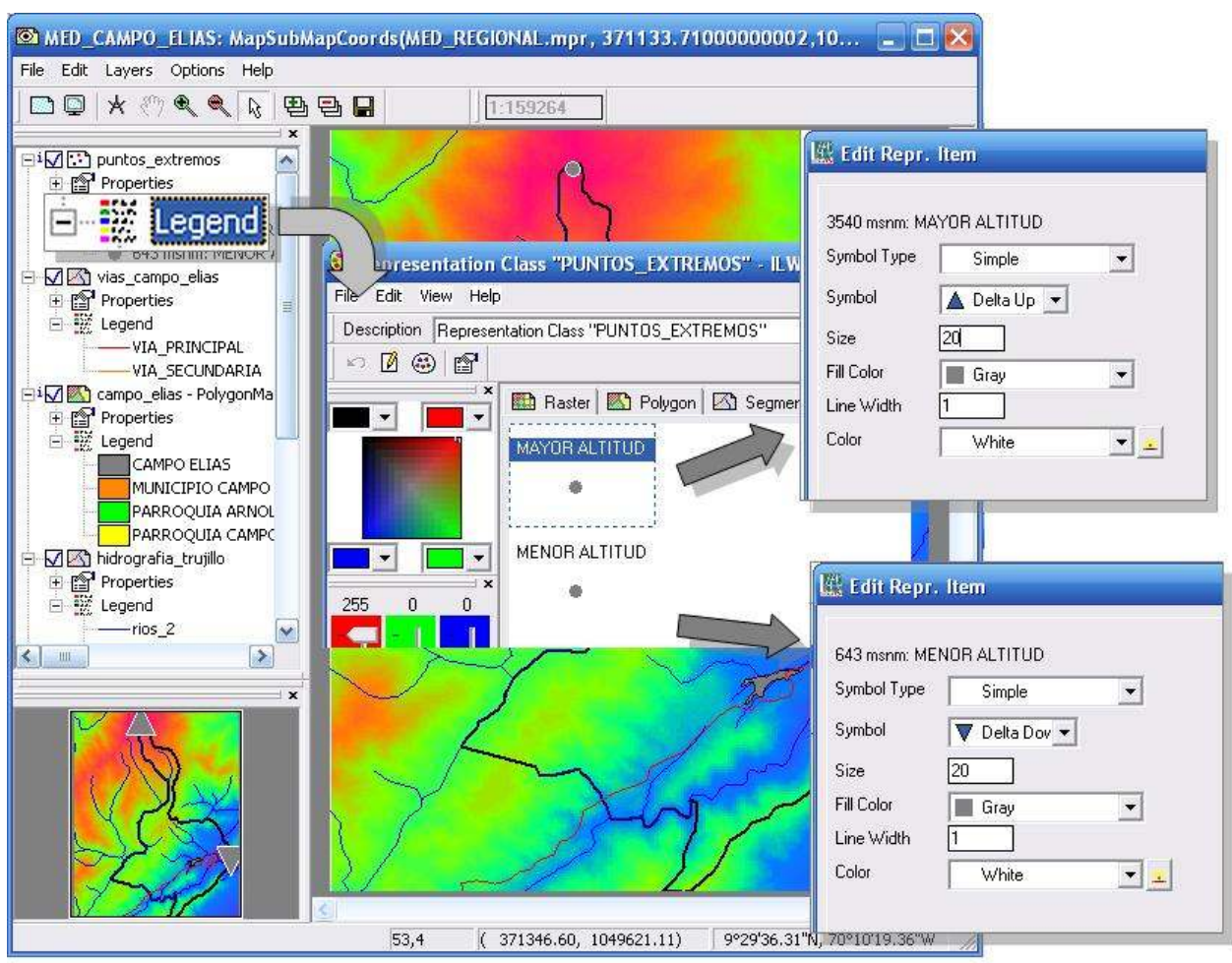

19.4.- Edite la leyenda siguiendo las especificaciones ilustradas en la figura 19.4.

Figura 19.4

19.5.- Guarde la vista con el nombre de PUNTOS\_EXTREMOS, cierre la pantalla de despliegue y regrese a la pantalla maestra del ILWIS (Figura 19.5)

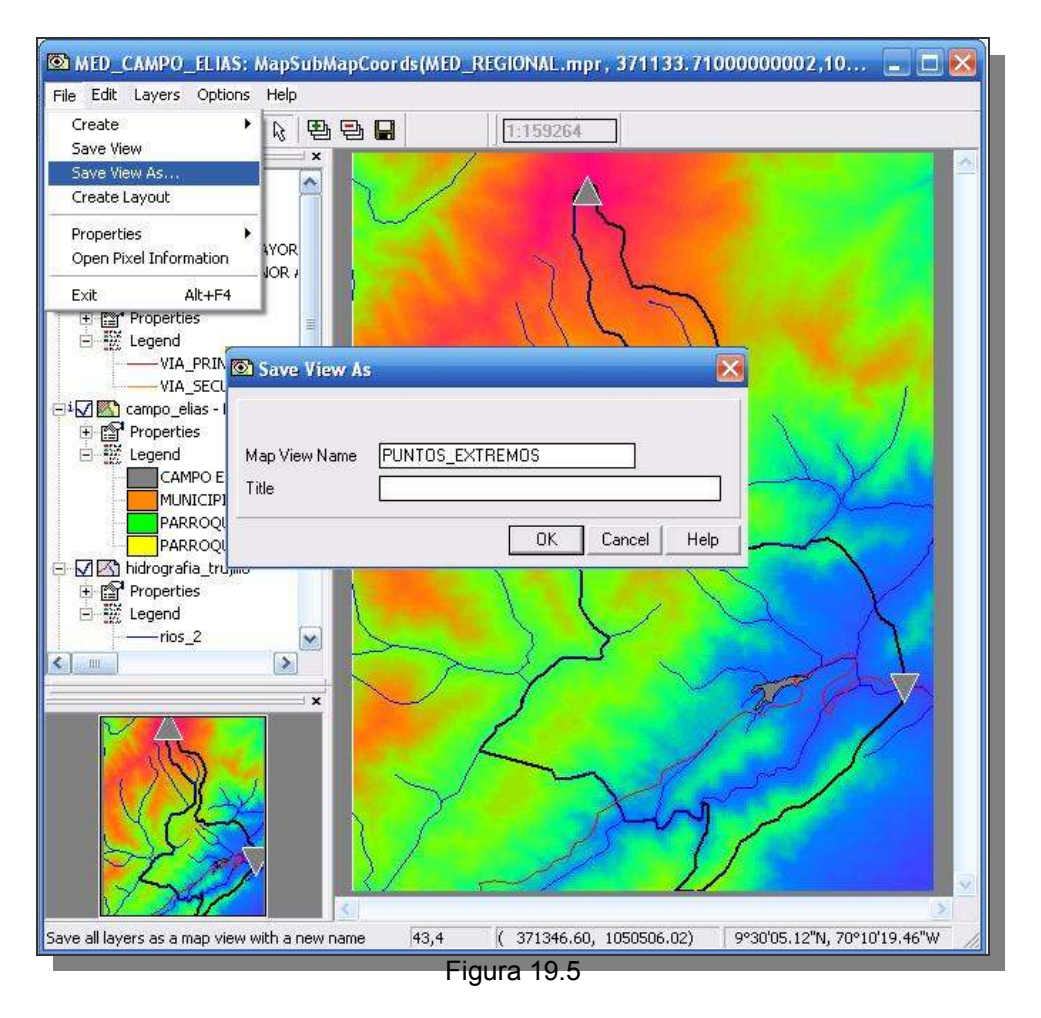

19.6.- En la pantalla maestra despliegue la plantilla (layout) PARROQUIAS\_1, ubique en la barra de manejo la vista *MapView* PARROQUIAS\_1 y click botón derecho para desplegar el menú, click en *Replace MapView*, y escoja PUNTOS\_EXTREMOS, click *OK*. La vista que se despliega no cubre la mitad de la plantilla destinada para tal fin, debemos entonces ampliar la vista, para ello click en el ícono liberador de escala , y de esta manera podrá ampliar o reducir el tamaño de la vista. Acomode la vista a su conveniencia y proceda a reescribir los textos (Figura 19.6).

19.7.- Obviamente esta nueva vista contará con diferente títulos, leyenda, nuevas imágenes insertadas, marcos, etc., esta vista ofrece a la plantilla varias opciones de leyenda, las cuales deben ser escogidas a conveniencia, por ejemplo en este ejercicio se escogerá la leyenda que represente los símbolos que representen los puntos extremos, descartando las demás para no saturar el nuevo mapa. Para activar los textos, click sobre ellos y proceda a editarlos. (Figura 19.7). Recuerde que esta trabajando sobre la plantilla de PARROQUIAS\_1 así que guarde estos cambios hechos como una nueva plantilla PUNTOS\_EXTREMOS\_1, luego exporte este nuevo mapa a formato BMP con el mismo nombre. Cierre todas las ventanas de despliegue y regrese a la pantalla maestra del ILWIS.
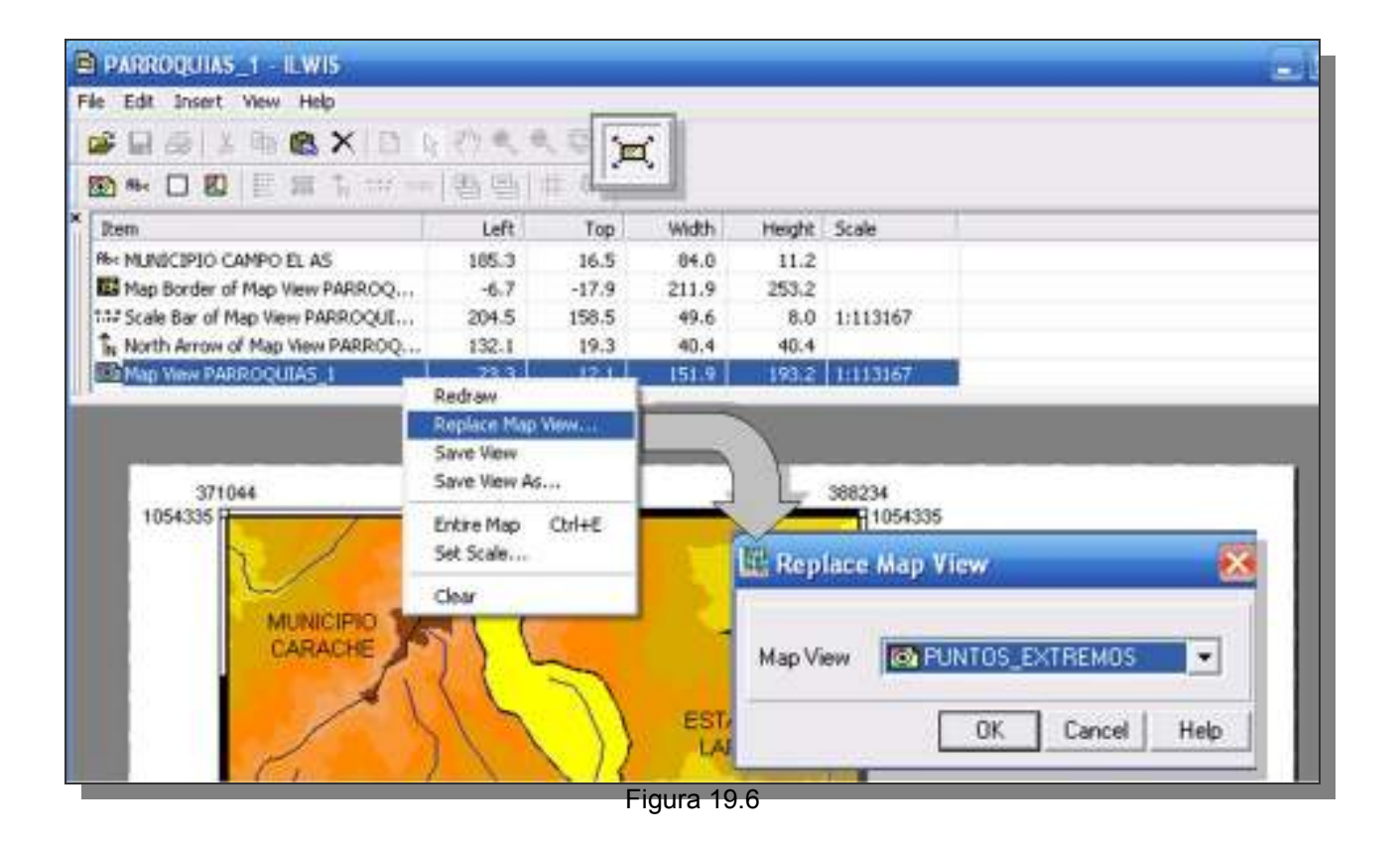

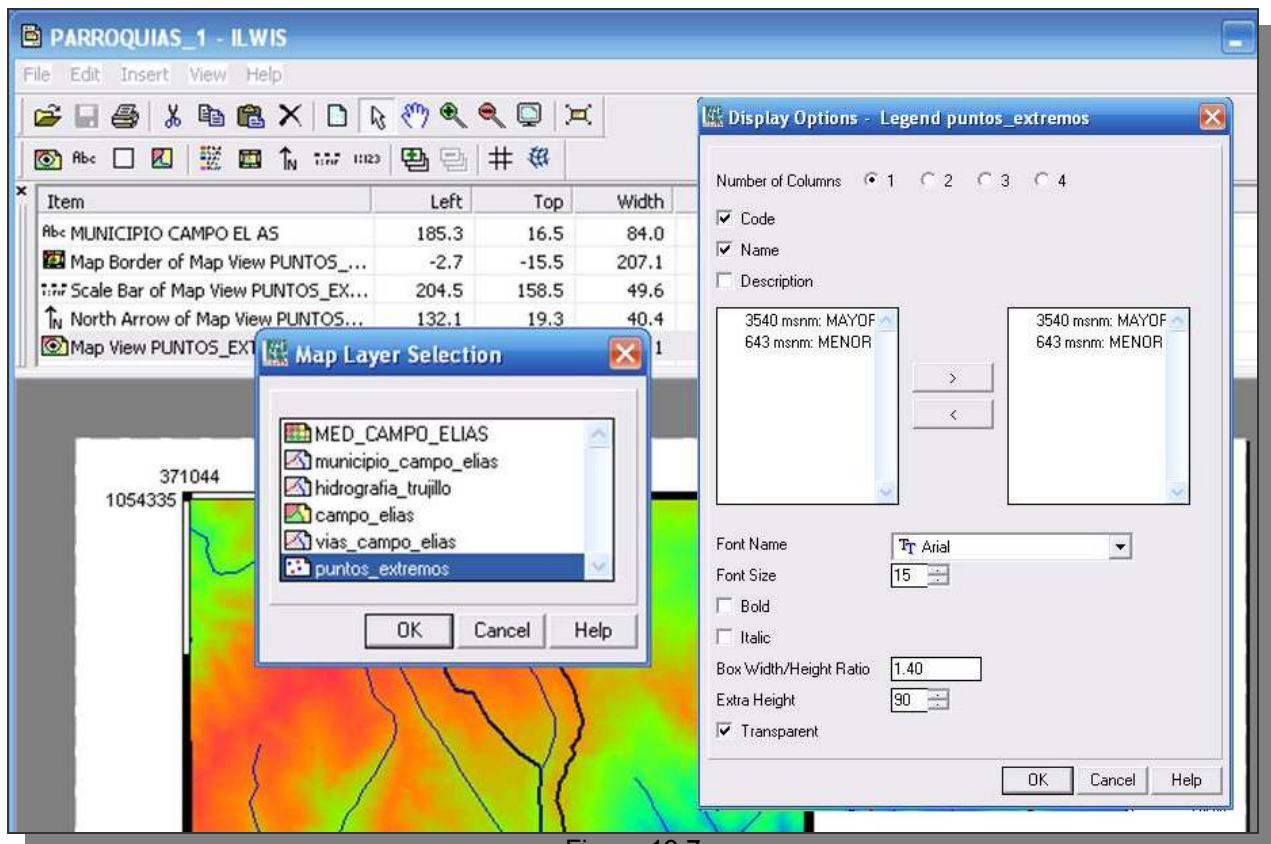

Figura 19.7

#### PISOS ALTITUDINALES DEL MUNICIPIO

20.- Para la realización de los mapas siguientes aprovecharemos las ventajas de tener una plantilla elaborada a la cual solo le editaremos el título, leyenda, etc. Despliegue el MED CAMPO ELIAS y sobre el superponga la capa de poligonos PISOS ALTITUDINALES, de esta manera solo se mostrará la porción territorial correspondiente al municipio. Superponga también las capas de segmentos: MUNICIPIO CAMPO ELIAS, VIAS CAMPO ELIAS y la capa poligonal HIDROGRAFÍA, CAMPO ELIAS. Como la vialidad de la capa de vías no resalta o se distingue sobre los pisos altitudinales, haga doble click sobre el ítem de la levenda vía principal en la columna de manejo de capas y cambie color y grosor del segmento que representa vía principal para hacerlo más evidente. Guarde esta nueva vista como PISOS ALTITUDINALES 1. Cierre las pantallas de despliegue de mapas y regrese a la pantalla maestra del ILWIS.

20.1.- En la pantalla maestra despliegue la plantilla (layout) PUNTOS EXTREMOS 1, ubique en la barra de manejo la vista MapView PUNTOS EXTREMOS y click botón derecho para desplegar el menú, click en Replace MapView, y escoja PISOS ALTITUDINALES 1, click OK. La vista que se despliega no cubre la mitad de la plantilla destinada para tal fin, debemos entonces ampliar la vista,

2 para ello click en el ícono liberador de escala y de esta manera podrá ampliar o reducir el tamaño de la vista. Acomode la vista a su conveniencia y proceda a reescribir los textos (Figura 20.1).

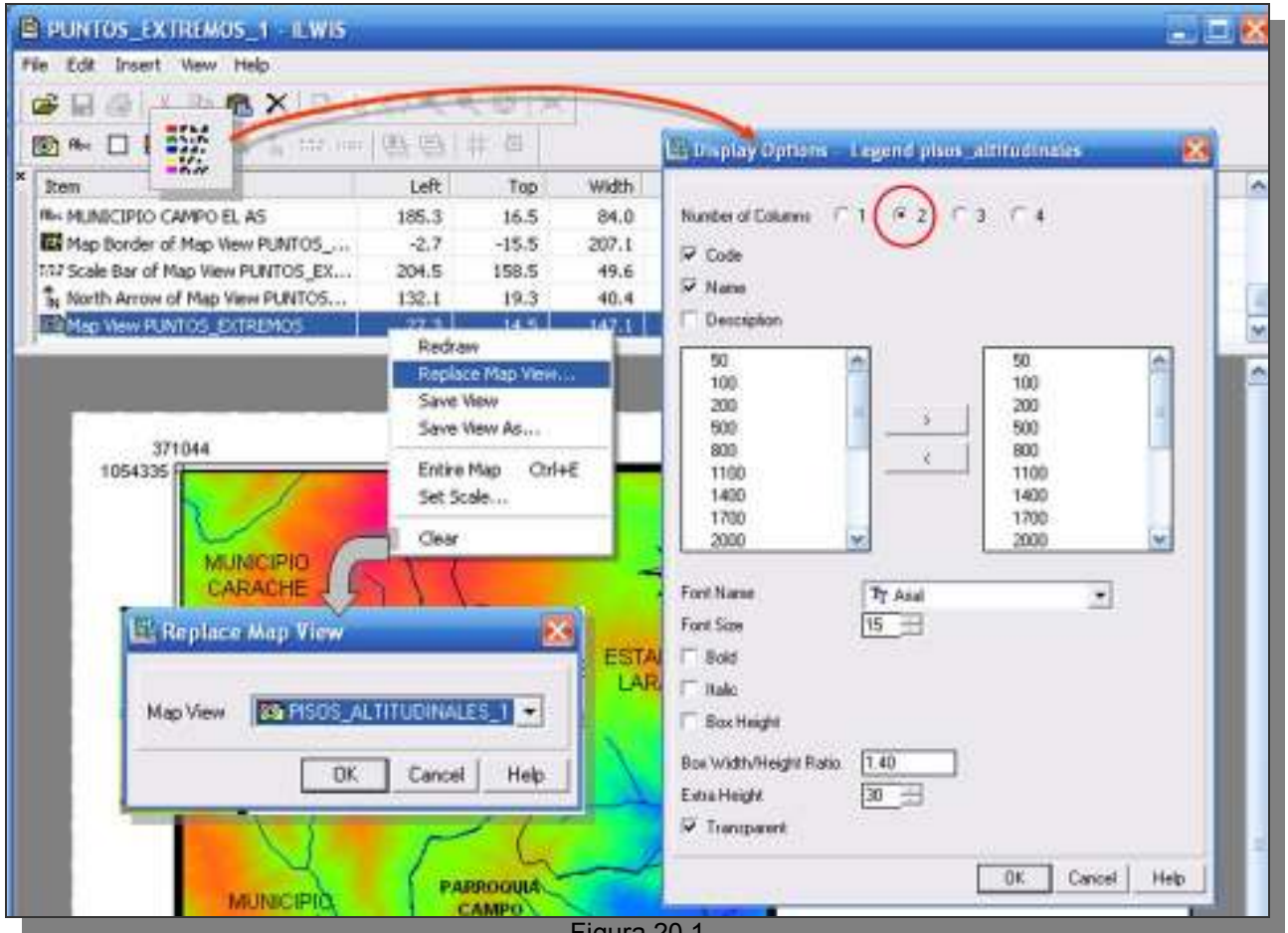

20.2.- Obviamente esta nueva vista contará con diferente títulos, leyenda, nuevas imágenes insertadas, marcos, etc., esta vista ofrece a la plantilla varias opciones de leyenda, las cuales deben ser escogidas a conveniencia, por ejemplo en este caso se escogerá la leyenda que represente los colores representativos los puntos extremos, descartando las demás para no saturar el nuevo mapa. Para activar los textos, click sobre ellos y proceda a editarlos. Guarde estos cambios hechos como una nueva plantilla PISOS\_ALTITUDINALES\_1 (Figura 20.2), luego exporte este nuevo mapa a formato BMP con el mismo nombre. Cierre todas las ventanas de despliegue y regrese a la pantalla maestra del ILWIS.

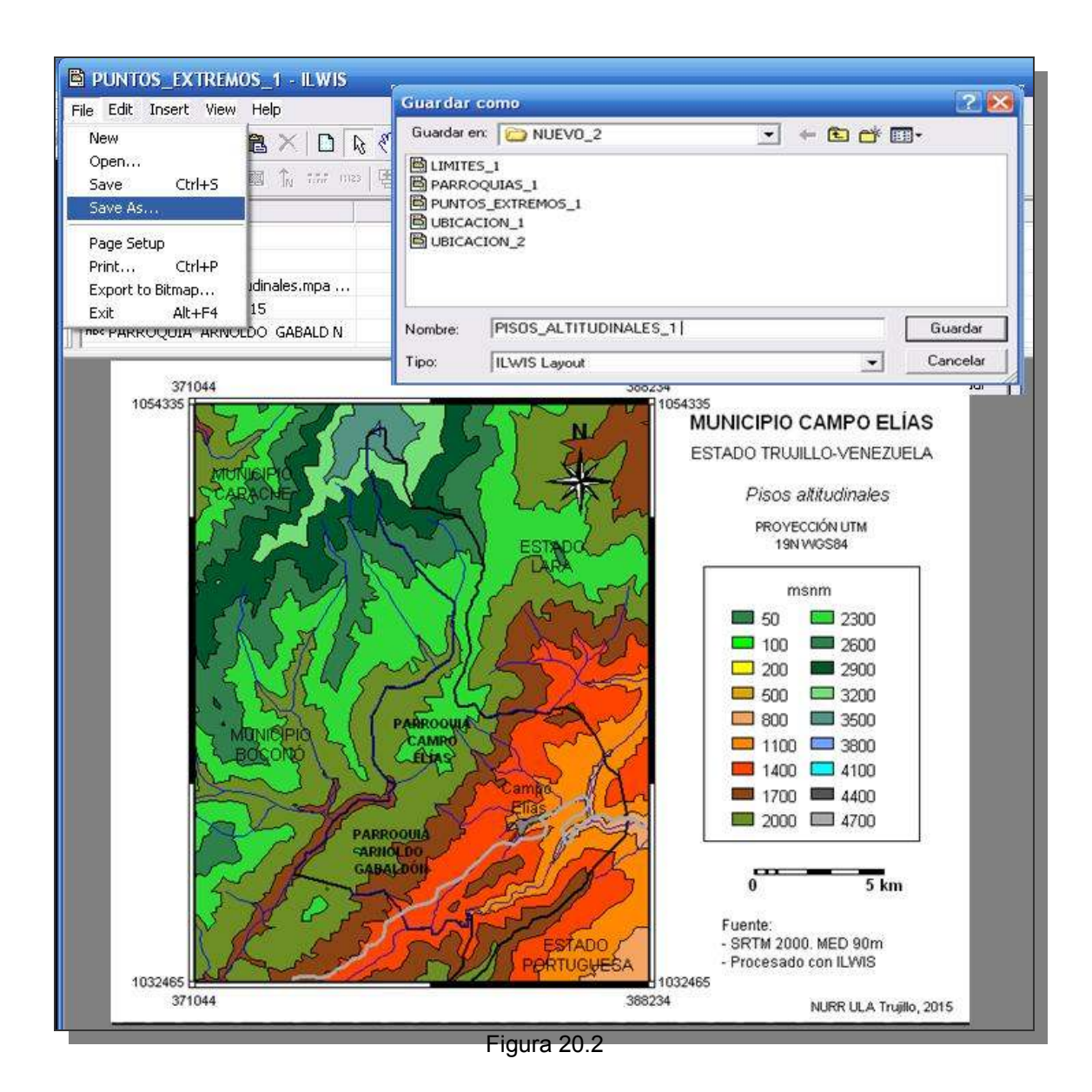

### ESTRUCTURAS Y UNIDADES LITOLÓGICAS

21.- Las estructuras y unidades litológicas se refieren a los alineamientos tectónicos y conjuntos rocosos que subyacen en la superficie terrestre. En este ejercicio esta información geológica esta representada por el mapa geológico de Venezuela elaborado por el US Geological Service y FUNVISIS (Fundación Venezolana para las Investigaciones Sísmicas) y presentado como USGS OPEN-FILE REPORT 2006-1109, las unidades litológicas aquí mostradas corresponden a las descripciones a geológico (PDVSA. código de Venezuela (En encontrar en el 2003 línea: http://www.pdv.com/lexico/)).

Una manera de presentar este mapa en el portafolio es recortarlo según las coordenadas dadas en el ítem 6.1 sin embargo dado que este mapa presenta un formato de alta calidad se considera mantenerlo en original y editar su presentación bajo editores de imágenes (IrfanView, PowerPoint / Impress OpenOffice).

21.1.- Despliegue el mapa GEOLOGIA y sobre el superponga las capas de segmentos:

HIDROGRAFÍA, MUNICIPIO\_CAMPO\_ELIAS, VIAS\_CAMPO\_ELIAS y la capa poligonal CAMPO\_ELIAS. Como la vialidad de la capa de vías fue anteriormente remplazada en color y grosor, haga doble click sobre el ítem de la leyenda *vía principal* en la columna de manejo de capas y cambie a color rojo y grosor de 1 el segmento que representa *vía principal* para hacerlo más evidente. Guarde esta nueva vista como GEOLOGIA 1.

Haga una captura de pantalla de esta vista, recórtela con el IrfanView y llevela al PowerPoint / Impress OpenOffice. Una vez allí edite la diapositiva y añádale título, leyenda y fuentes. Un ejemplo del mapa a editar mediante este procedimiento se ilustra en la figura 21.1, Guárdelo con formato tiff para preservar mayor resolución, en la carpeta de IMÁGENES como GEOLOGIA\_1.

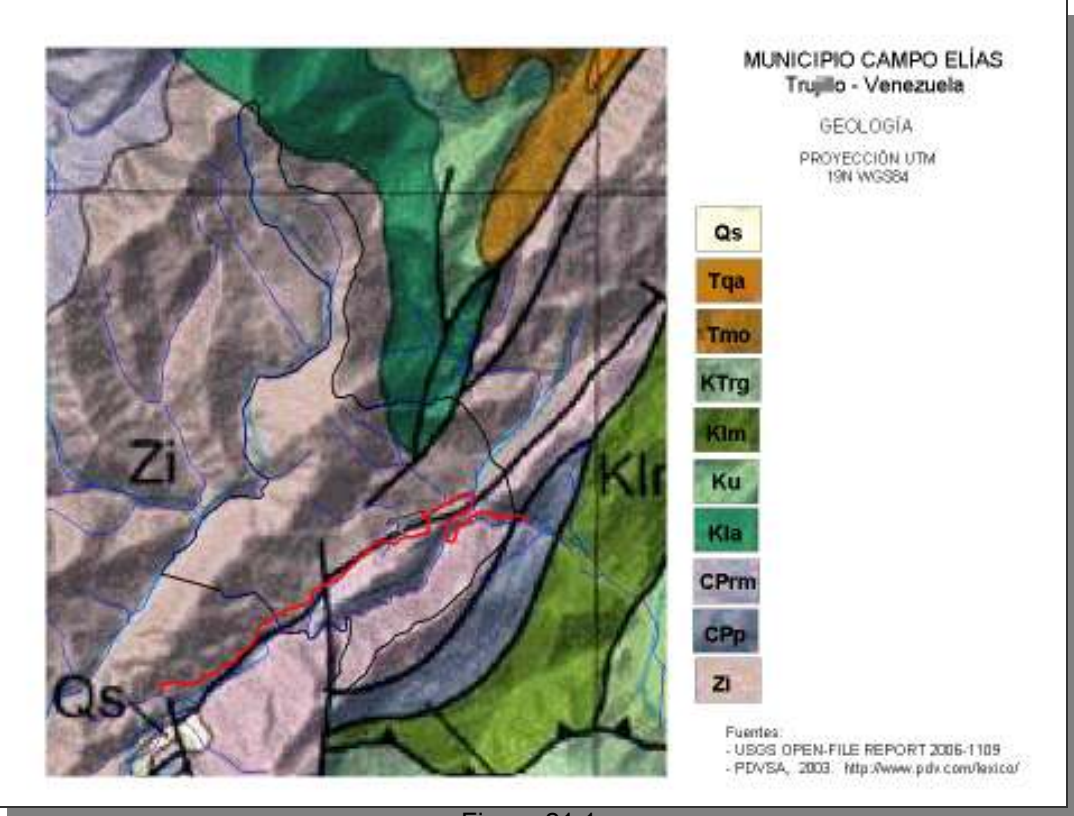

Figura 21.1

Cierre las pantallas de despliegue de mapas y regrese a la pantalla maestra del ILWIS.

## FORMAS DEL PAISAJE

22.- La geomorfología estudia los procesos modeladores del paisaje físico y sus formas resultantes, en esta parte de la práctica se editará un mapa relativo a las formas del paisaje derivado de su análisis topográfico. Probablemente una mejor manera de representar las formas del paisaje del municipio es usando un MED que acentúe las geoformas del municipio.

22.1.- Despliegue la georreferencia MED\_CE\_3D1 y superponga (*Drape Map*) el mapa GEOMORFOLOGIA con una malla de cada 10 pixeles (*Pixel steps*) para facilitar el procesamiento. Superponga también las capas de segmentos: HIDROGRAFÍA, MUNICIPIO\_CAMPO\_ELIAS, VIAS\_CAMPO\_ELIAS y la capa poligonal CAMPO\_ELIAS, esta última sólo los límites de la ciudad (Figura 22.1).

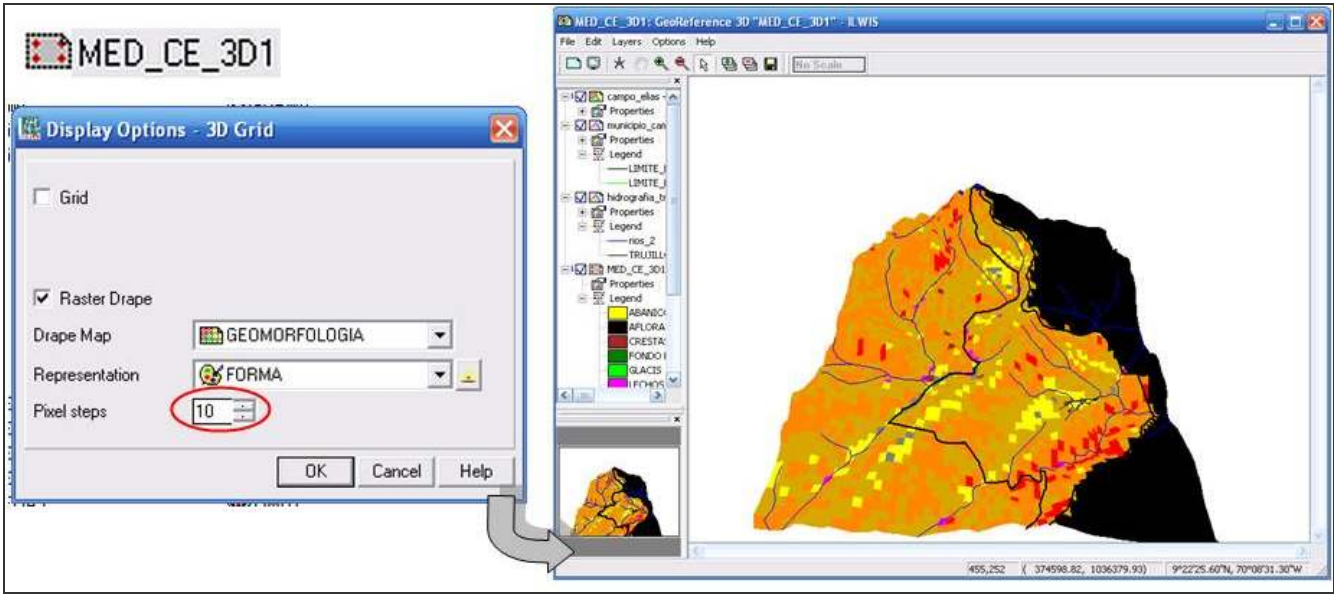

Figura 22.1

22.2.- En la pantalla de despliegue edite la georreferencia mediante los comandos Edit > GeoReference...de esta manera podemos hacer cambios substanciales en cuanto a la escala vertical y demás opciones de proyección de la vista 3D, siga los parámetros del ejemplo ilustrado en la figura 22.2, luego click en *Display options* y seleccione finalmente una malla de cada 1 pixel (*Pixel steps*), click *OK*.

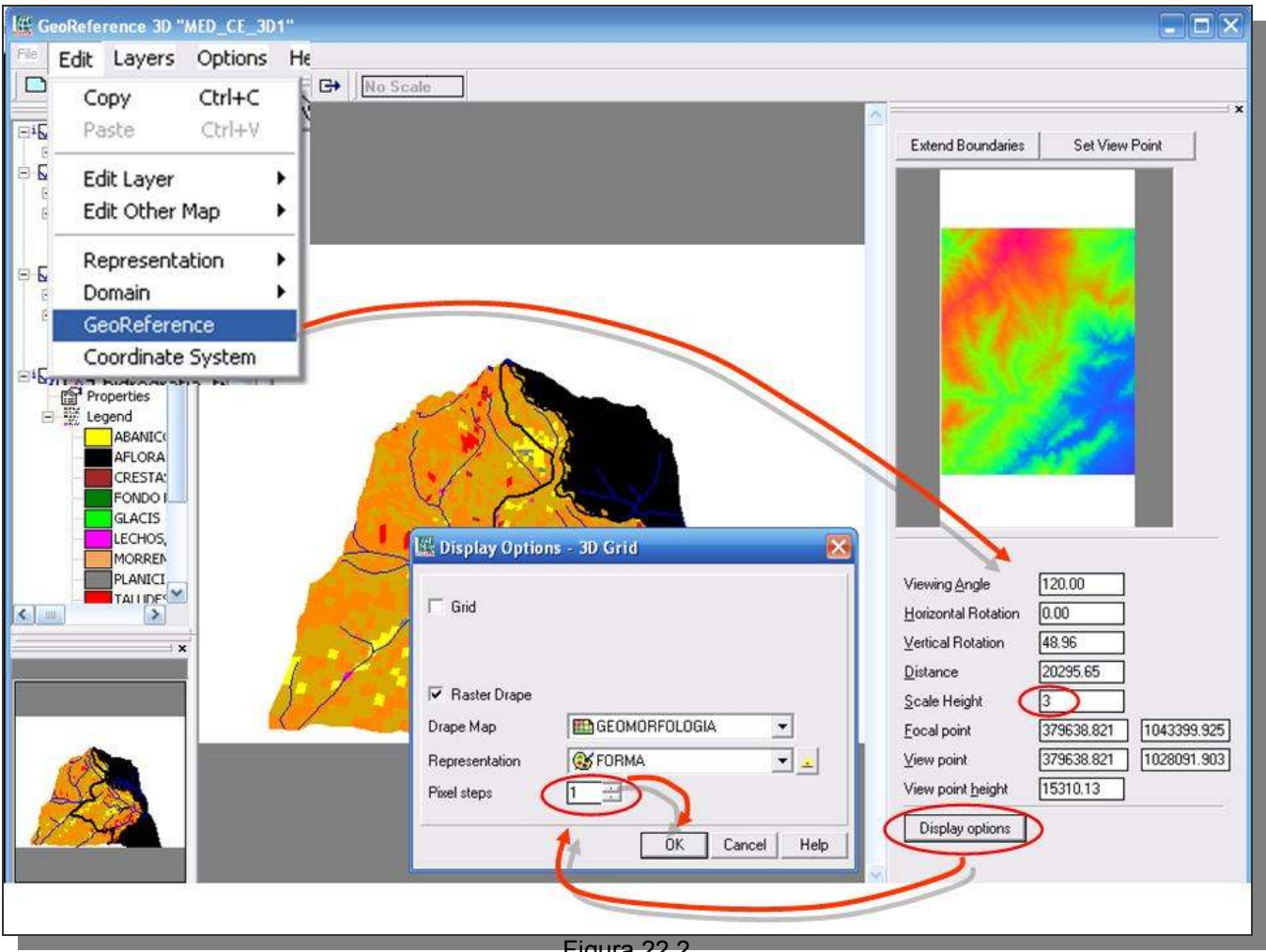

Figura 22.2

y guarde la vista como GEOMORFOLOGIA\_1 (Figura 22.3a). Haga una 22.3.- Salga del editor captura de pantalla de esta vista, recórtela con el IrfanView y llévela al PowerPoint / Impress OpenOffice. Una vez allí edite la diapositiva y añádale título, leyenda y fuentes.

La levenda puede lograrla de la misma manera mediante captura de pantalla de la correspondiente en la vista y editarla con la ayuda de IrfanView, en la carpeta IMÁGENES hay dos ejemplos de leyenda geomorfo 1 y geomorfo 2.

Un ejemplo del mapa a editar mediante este procedimiento se ilustra en la (Figura 22.3b), el polígono color negro que muestra el mapa 3D municipal hacia la derecha es consecuencia de la falta de información en el mapa de geomorfología con respecto al MED. Guárdelo con formato tiff para preservar mayor resolución en la carpeta IMÁGENES como GEOMORFOLOGIA 3.

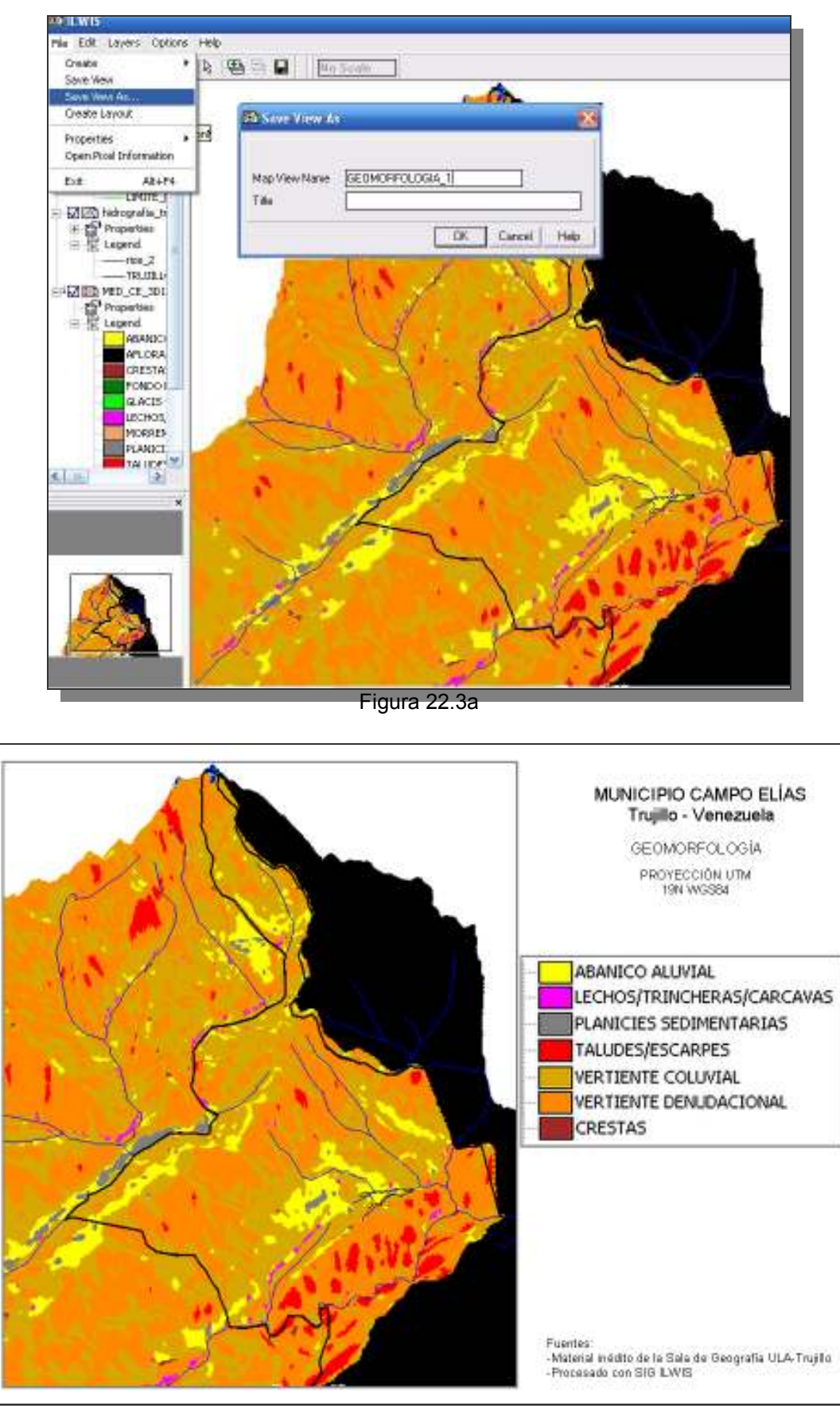

Figura 22.3b

Cierre las pantallas de despliegue de mapas y regrese a la pantalla maestra del ILWIS.

# DISTRIBUCIÓN DE LA TEMPERATURA SUPERFICIAL

23.- La temperatura de la superficie terrestre está en función de múltiples factores tales como la radiación, tipo de superficie, latitud, altitud, etc. En el caso del municipio Campo Elías, el factor moderador más importante de la temperatura es la altitud y dado que este es un territorio montañoso con rangos de altura entre 643 y 3540 msnm es de esperar variabilidad en temperaturas superficiales y una distribución orientada por la altitud. La temperatura superficial aquí presentada se refiere a la media anual calculada a partir del gradiente altotérmico medio anual e interpolada a través de SIG.

23.1.- Haga una vista compuesta de la capa raster: TEMPERATURA, las de segmentos: HIDROGRAFÍA, TRUJILIMITE, MUNICIPIO\_CAMPO\_ELIAS, y las capas poligonales CAMPO\_ELIAS. AGUA, EMBALSE\_AGUA\_VIVA Guarde la vista como TEMPERATURA\_1. Acerque el área correspondiente al municipio Campo Elias y haga una captura de pantalla, recortela y guarde esta imagen como *temperatura\_2* en formato BMP en la carpeta IMÁGENES (Figura 23.1).

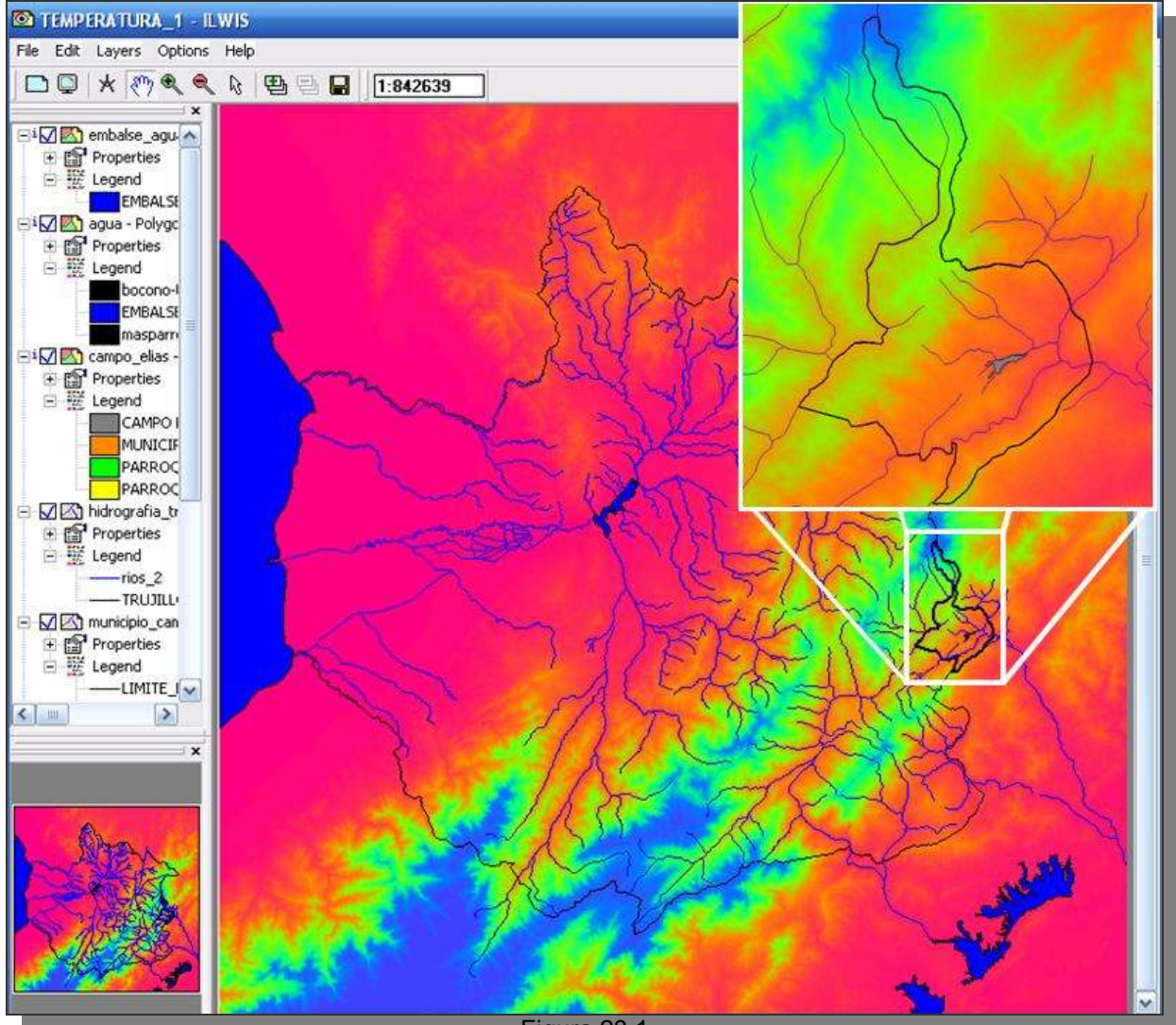

Figura 23.1

23.2.- Despliegue la plantilla (layout) UBICACIÓN\_2, ubique en la barra de manejo la vista *MapView* UBICACIÓN\_2 y click botón derecho para desplegar el menú, click en *Replace MapView*, y escoja TEMPERATURA\_1 (Figura 23.2), click *OK*. La vista que se despliega no cubre la mitad de la plantilla destinada para tal fin, debemos entonces ampliar la vista, para ello click en el ícono liberador de escala

y de esta manera podrá ampliar o reducir el tamaño de la vista. Acomode la vista a su conveniencia y proceda a reescribir los textos.

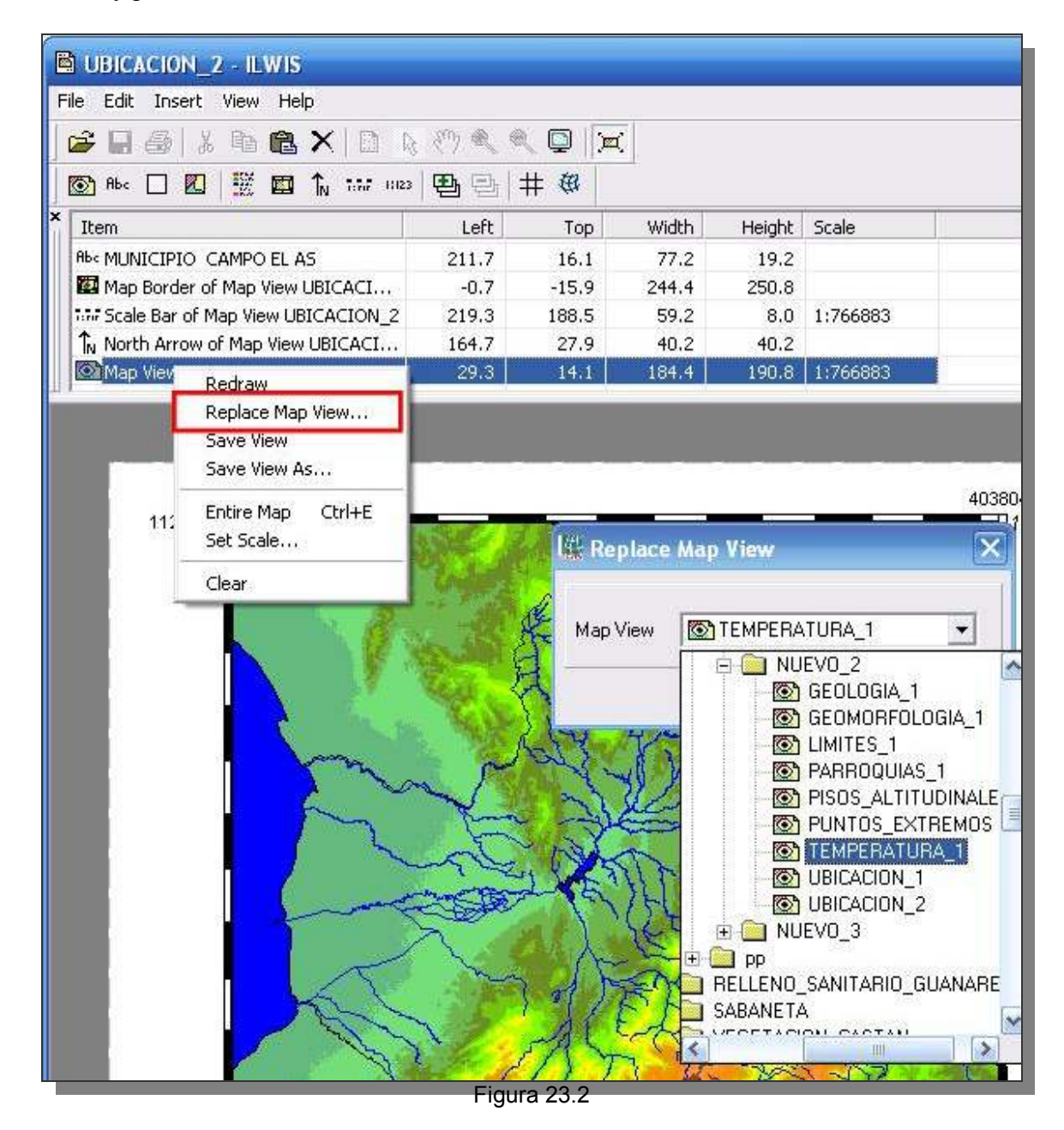

23.3.- Obviamente esta nueva vista contará con diferentes títulos, leyenda, nuevas imágenes insertadas, marcos, etc., la vista TEMPERATURA\_1 ofrece a la plantilla la leyenda de grados centígrados en degradación de colores. Para activar los textos, click sobre ellos y proceda a editarlos. Inserte la imagen BMP *temperatura\_2* según lo ilustrado en la figura 23.3. Guarde estos cambios hechos como una nueva plantilla TEMPERATURA\_1, luego exporte este nuevo mapa a formato BMP con el mismo nombre. Cierre todas las ventanas de despliegue y regrese a la pantalla maestra del ILWIS.

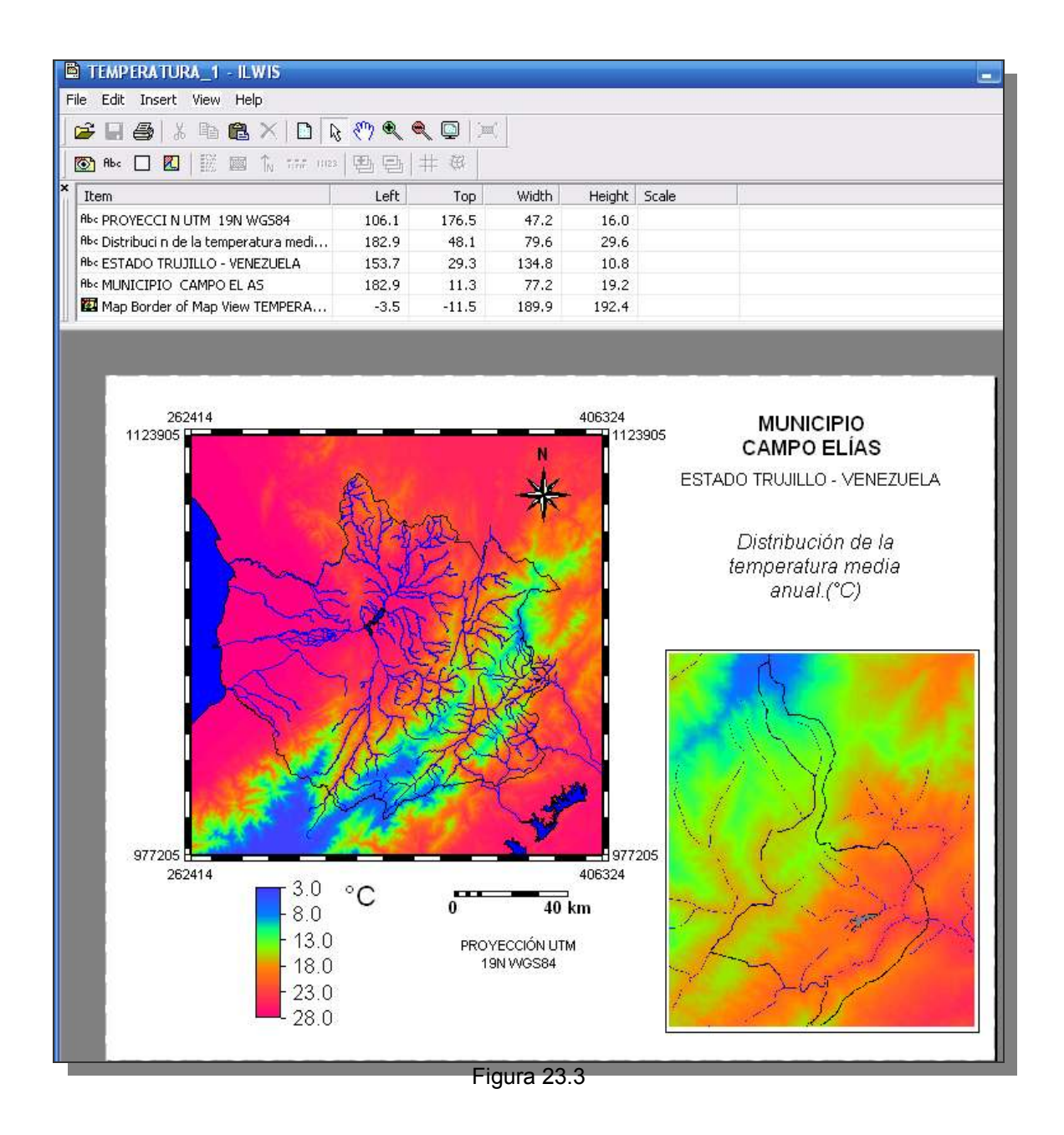

# DISTRIBUCIÓN DE LA PRECIPITACIÓN ANUAL 1998 - 2014

24.- El municipio Campo Elías se encuentra en la transición de un valle central de la cordillera de Mérida hacia el piedemonte andino llanero, el cual recibe las masas de aire húmedas procedentes de los llanos occidentales venezolanos. La barrera montañosa acrecienta las precipitaciones, de esta manera las áreas situadas al pie de la vertiente de barlovento y la propia vertiente son mucho más húmedas que las zonas situadas a sotavento, eso pudiera explicar la alta humedad de la cuenca alta de los ríos Boconó y Sagüas en contraposición de las cuencas de los ríos Burbusay y Carache situados a sotavento.

Los datos de precipitación aquí procesados corresponden a los obtenidos a través de la plataforma Giovanni (<u>http://giovanni.gsfc.nasa.gov/giovanni</u>) los cuales corresponden al sistema TRMM (Tropical Rainfall Measuring Mission), con una resolución horizontal estimada de 25 Km. para las latitudes bajo

análisis. Estos datos han sido interpolados bajo plataforma SIG sin apoyo de otras fuentes de datos de precipitación por lo que la espacialización resultante se considera experimental y solo para uso de prácticas docentes.

24.1.- Haga una vista compuesta de la capa raster: pp\_1998\_2014, las de segmentos: HIDROGRAFÍA, TRUJILIMITE, MUNICIPIO\_CAMPO\_ELIAS, y las capas poligonales CAMPO\_ELIAS. AGUA, EMBALSE\_AGUA\_VIVA Guarde la vista como pp\_1998\_2014\_1. Acerque el área correspondiente al municipio Campo Elias y haga una captura de pantalla, recortela y guarde esta imagen como *pp\_1998\_2014\_1* en formato BMP en la carpeta IMÁGENES (Figura 24.1).

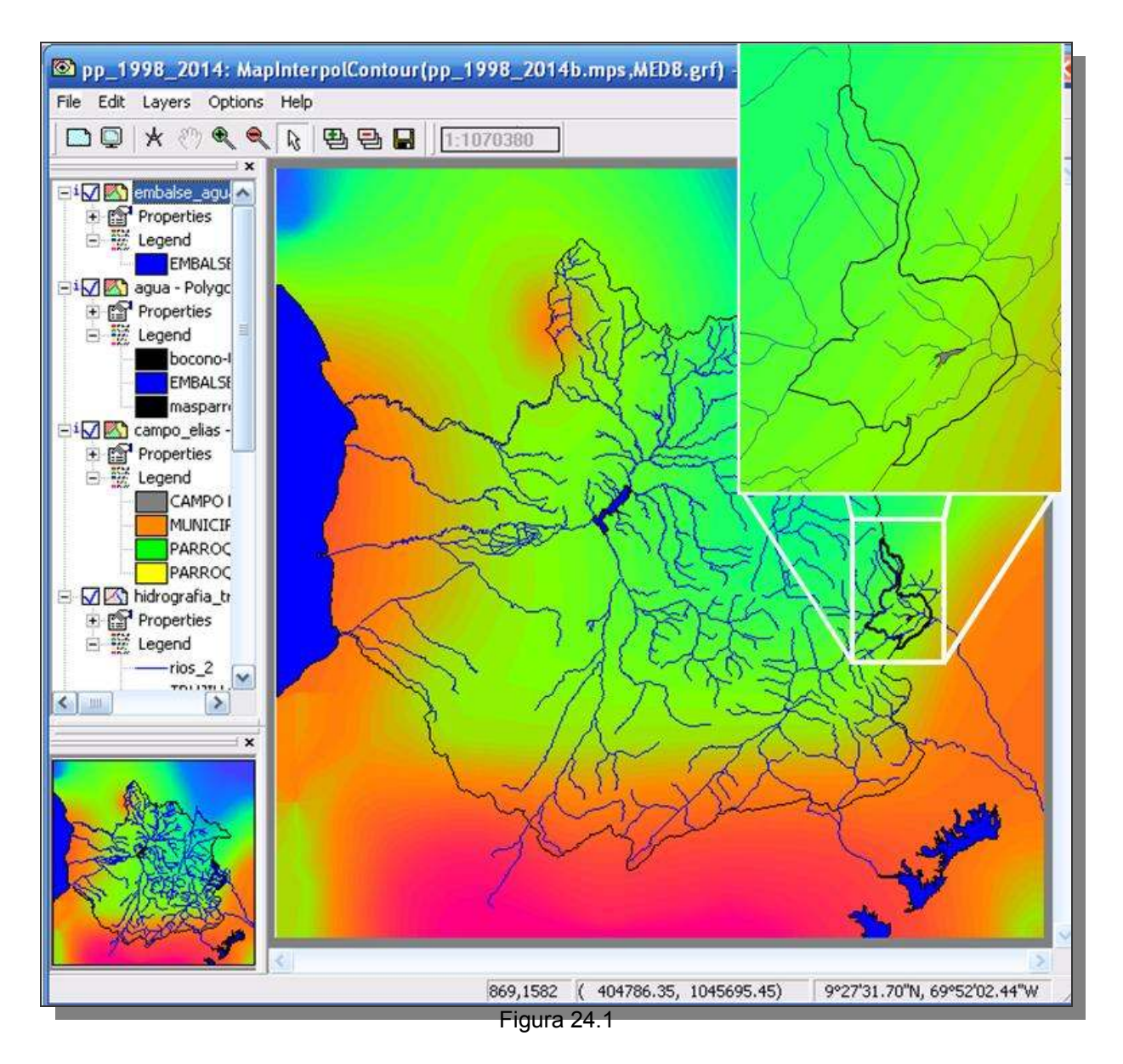

24.2.- Despliegue la plantilla (layout) TEMPERATURA\_1, ubique en la barra de manejo la vista *MapView* TEMPERATURA\_1 y click botón derecho para desplegar el menú, click en *Replace MapView*, y escoja pp\_1998\_2014\_1 (Figura 24.2), click *OK*. La vista que se despliega no cubre la mitad de la plantilla destinada para tal fin, debemos entonces ampliar la vista, para ello click en el

ícono liberador de escala , y de esta manera podrá ampliar o reducir el tamaño de la vista. Acomode la vista a su conveniencia y proceda a reescribir los textos.

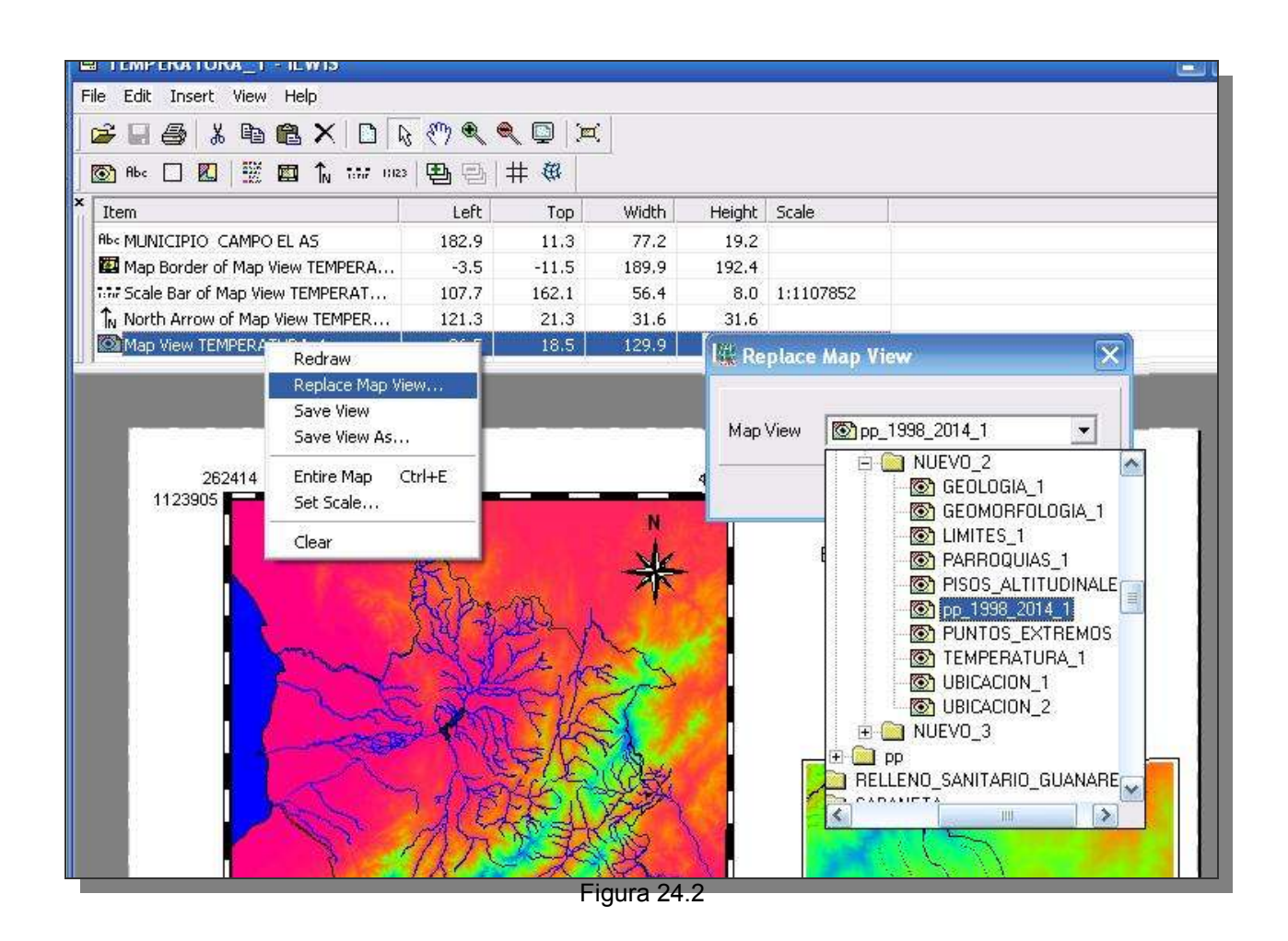

24.3.- Obviamente esta nueva vista contará con diferentes títulos, leyenda, nuevas imágenes insertadas, marcos, etc., la vista pp\_1998\_2014\_1 ofrece a la plantilla la leyenda de milímetros de precipitación: pp (mm) en degradación de colores. Para activar los textos, click sobre ellos y proceda a editarlos. Inserte la imagen BMP *pp\_1998\_2014\_1* según lo ilustrado en la figura 24.3. Guarde estos cambios hechos como una nueva plantilla: pp\_1998\_2014\_1, luego exporte este nuevo mapa a formato BMP con el mismo nombre. Cierre todas las ventanas de despliegue y regrese a la pantalla maestra del ILWIS.

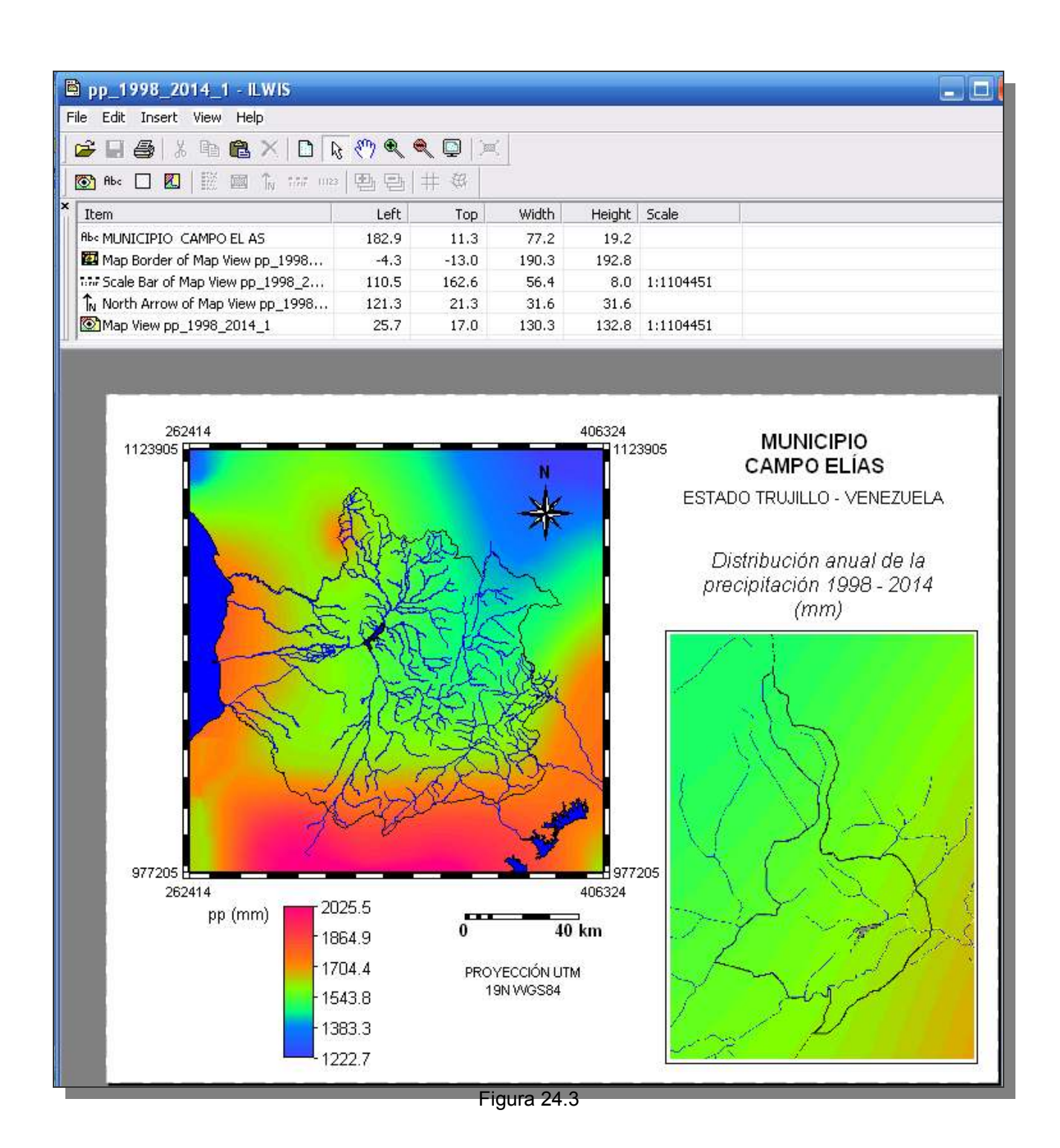

#### CLASIFICACIÓN DE PISOS TÉRMICOS

25.- Para la edición de un mapa representativo de los pisos térmicos del municipio Campo Elías seguiremos la plantilla de la distribución de temperatura y precipitación, puesto que es importante ilustrar el comportamiento espacial de estos factores climáticos en el municipio pero insertos en el contexto regional.

25.1.- Haga una vista compuesta de la capa polígono PISOS\_TERMICOS, las de segmentos: HIDROGRAFÍA, TRUJILIMITE, MUNICIPIO\_CAMPO\_ELIAS, y las capas poligonales CAMPO\_ELIAS. AGUA, EMBALSE\_AGUA\_VIVA Guarde la vista como PISOS\_TERMICOS\_1. Acerque el área correspondiente al municipio Campo Elias y haga una captura de pantalla, recortela y guarde esta imagen como *pisos termicos 1* en formato BMP en la carpeta IMÁGENES (Figura 25.1).

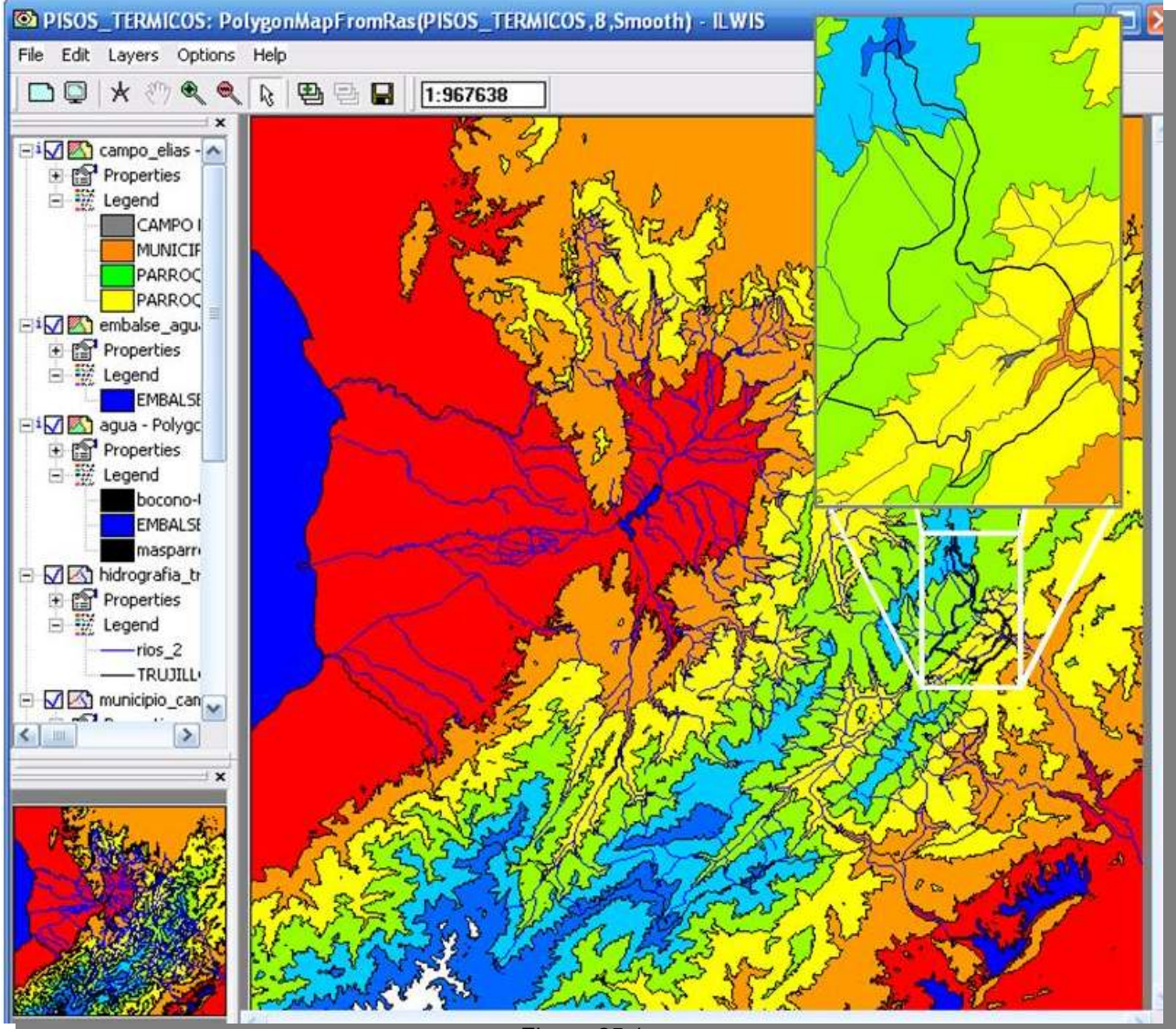

Figura 25.1

25.2.- Despliegue la plantilla (layout) pp\_1998\_2014\_1, ubique en la barra de manejo la vista *MapView* pp\_1998\_2014\_1 y click botón derecho para desplegar el menú, click en *Replace MapView*, y escoja PISOS\_TERMICOS\_1 (Figura 25.2), click *OK*. La vista que se despliega no cubre la mitad de la plantilla destinada para tal fin, debemos entonces ampliar la vista, para ello click en el ícono liberador

de escala , y de esta manera podrá ampliar o reducir el tamaño de la vista. Acomode la vista a su conveniencia y proceda a reescribir los textos.

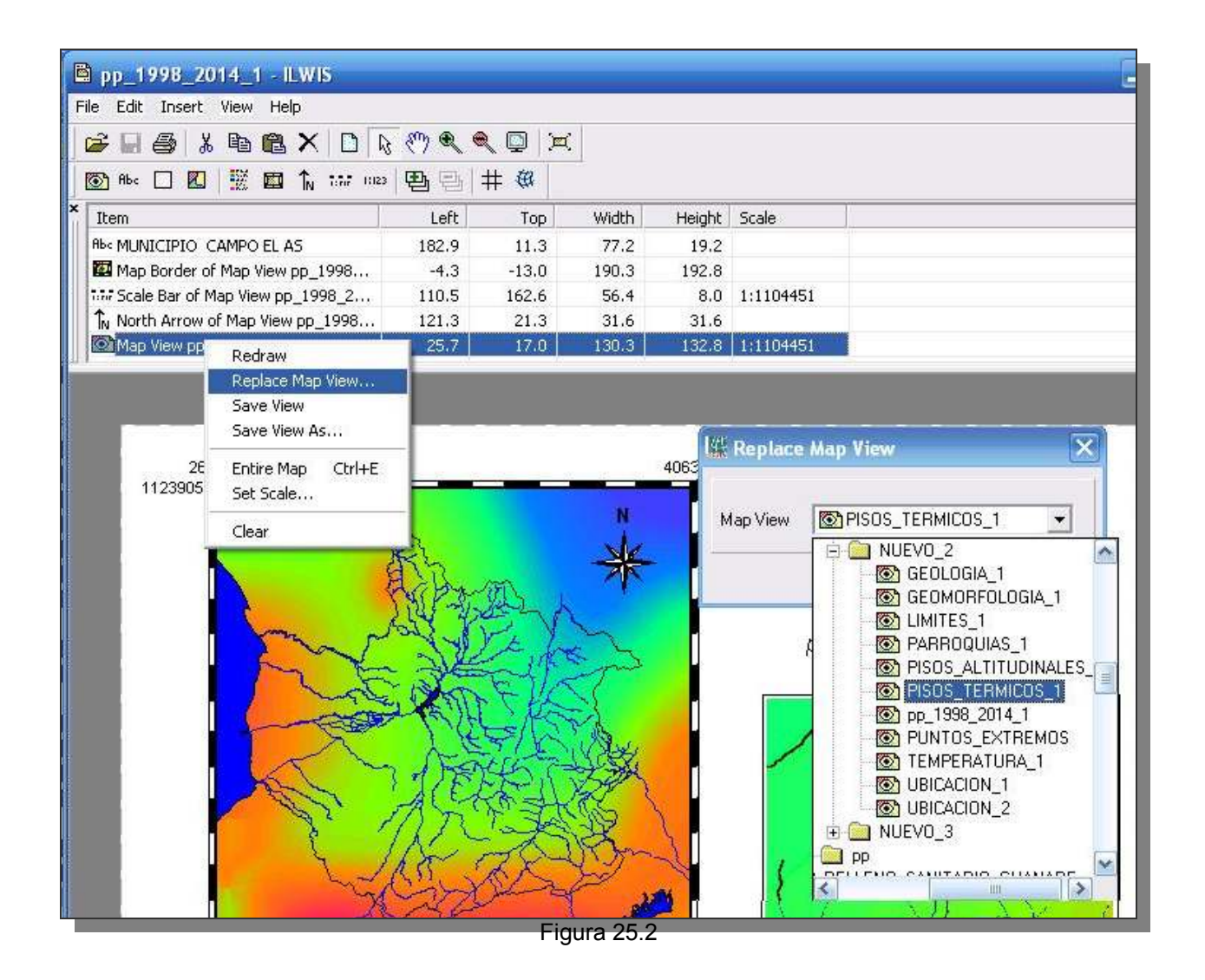

25.3.- La nueva vista contará con diferentes títulos, leyenda, nuevas imágenes insertadas, marcos, etc., la vista PISOS\_TERMICOS\_1 ofrece a la plantilla la leyenda de los polígonos y colores representativos de los pisos térmicos, sin embargo en este caso utilizaremos una imagen ilustrativa de los pisos térmicos que esta en la carpeta IMÁGENES titulada *pisos\_termicos\_2*. Para activar los textos, click sobre ellos y proceda a editarlos. Inserte la imagen BMP *pisos\_termicos\_1* según lo ilustrado en la figura 25.3.

Guarde estos cambios hechos como una nueva plantilla: PISOS\_TERMICOS\_1, luego exporte este nuevo mapa a formato BMP con el mismo nombre. Cierre todas las ventanas de despliegue y regrese a la pantalla maestra del ILWIS.

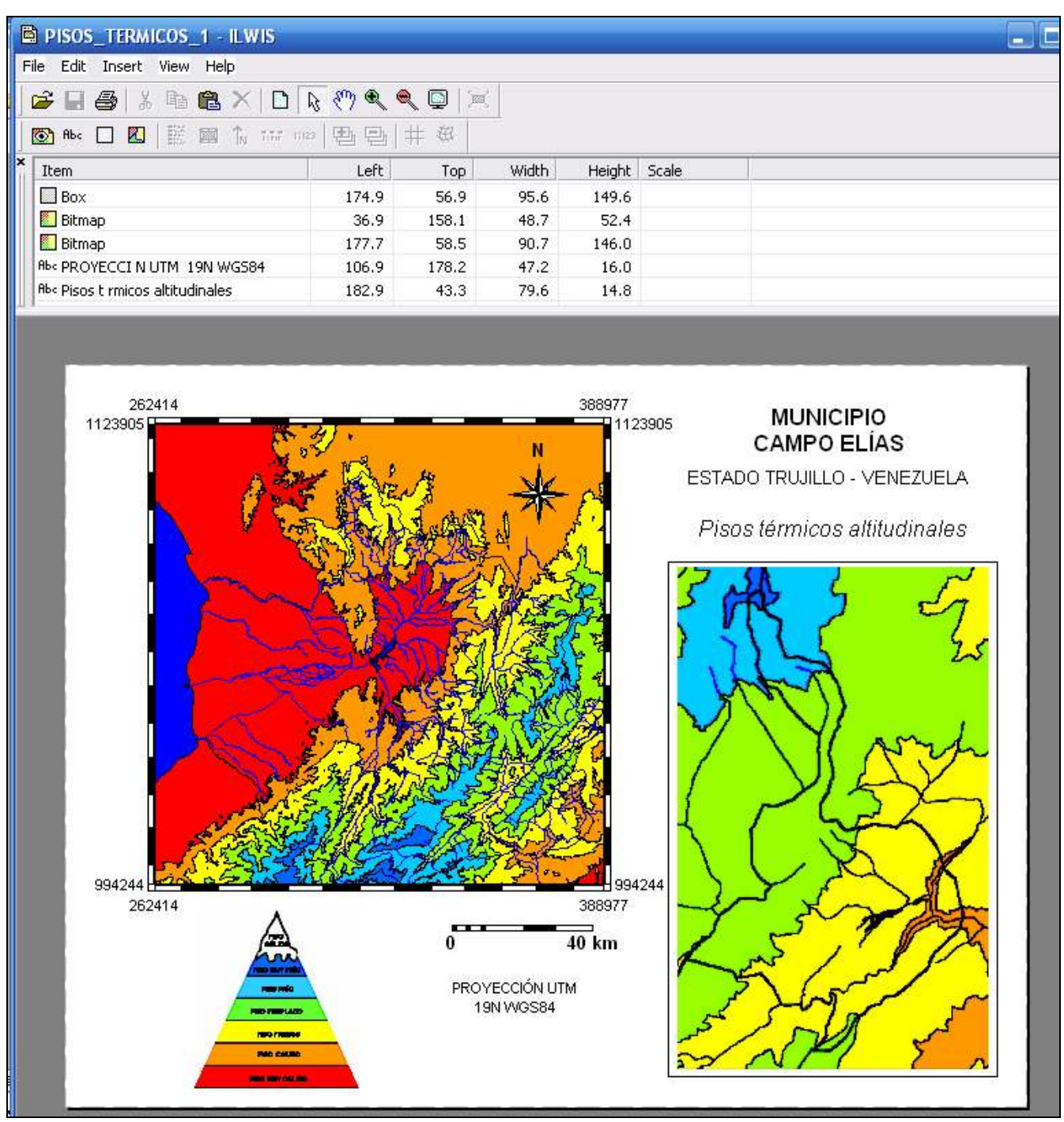

Figura 25.3

### CLASIFICACIÓN CLIMÁTICA DE KÖEPPEN

26.- La clasificación climática mundial según Köeppen es la clasificación climática más conocida y de mayor aplicación en la geografía. Su punto de partida consiste en que la vegetación natural constituye un indicador del clima, y algunas de sus categorías se apoyan en los límites climáticos de ciertas formas de vegetales.

Los climas son definidos por los valores medios anuales y mensuales de temperatura y precipitación. Con estos criterios los climas quedan definidos en cinco grandes grupos, reconocidos por letras mayúsculas.

#### La primera letra o letra principal (Grupo climático)

W. Köeppen distingue cinco grupos climáticos principales, definidos por umbrales térmicos y de precipitación, que corresponden, grosso modo, a las grandes formaciones de vegetación. Estos climas son designados con las primeras letras del alfabeto, escritas en mayúscula: A, B, C, D y E.

| Letra | Umbral Térmico                                                                                                    | Clima                                                                                    | Unidad Vegetal                                                                  |  |  |
|-------|----------------------------------------------------------------------------------------------------|------------------------------------------------------------------------------------------|---------------------------------------------------------------------------------|--|--|
| A     | - Temperatura media<br>mensual superior a18°C.                                                                                        | <ul> <li>Cálidos: tropical lluvioso, sabana,<br/>monzón.</li> </ul>                      | - Bosque ecuatorial o selva<br>tropical, sabana                                 |  |  |
| В     | - La evaporación supera a<br>la precipitación.                                                                                        | - Secos: áridos y semiáridos                                                             | - Desierto, estepa                                                              |  |  |
| с     | <ul> <li>La temperatura media del<br/>mes más frío es inferior<br/>a 18°C y superior a -3°C.</li> </ul>                               | - Templados: de lluvias<br>estacionales y lluvias todo el año.                           | - Bosque templado y matorral                                                    |  |  |
| D     | <ul> <li>La temperatura media del<br/>mes más frío es inferior a -<br/>3°C y la del mes más cálido<br/>es superior a 10°C.</li> </ul> | - Boreales: de lluvias estacionales<br>y lluvias todo el año.                            | - Bosque de coníferas                                                           |  |  |
| G     | <ul> <li>Cuando los umbrales térmi<br/>intertropical se asigna la letra<br/>clima templado de montaña</li> </ul>                      | cos de los climas Templados (C) y F<br>a G (en sustitución de C y D y en pri<br>tropical | ríos (D) ocurren en la zona<br>mera posición), que representa el                |  |  |
| E     | - En ningún mes la<br>temperatura media supera<br>los 10°C.                                                                           | - Fríos: tundra y hielo.                                                                 | <ul> <li>Tundra y ausencia de vegetación<br/>por presencia de hielo.</li> </ul> |  |  |
| н     | - Cuando los umbrales térmi<br>la letra H (en sustitución de l<br>tropical                                                            | cos de los climas polares (E) ocurre<br>Ey en tercera posición), que represe             | n en la zona intertropical se asigna<br>nta el clima muy frío de montaña        |  |  |

Fuente: http://www7.uc.cl/sw\_educ/geografia/cartografiainteractiva/Inicio/Paginas/Untitled-1.htm

| Grupo<br>climático<br>principal | Grupo climático<br>secundario             | Condición                                                                                                    |
|---------------------------------|-------------------------------------------|----------------------------------------------------------------------------------------------------|
|                                 | BS ( <i>Steppe)</i><br>Estepa o Semiárido | <ul> <li>Si hay lluvias en invierno, la precipitación anual, en centímetros, debe ser<br/>igual o inferior al doble del valor de la temperatura media anual.</li> <li>Si hay lluvias en verano, la precipitación anual, en centímetros, debe ser<br/>igual o inferior al doble de la temperatura media anual más 28° C.</li> </ul> |
| в                               |                                           | <ul> <li>Si las lluvias son irregulares, la precipitación anual, en centímetros, debe<br/>ser igual o inferior al doble de la temperatura media anual más 14° C.</li> </ul>                                                                                                    |
| В                               |                                           | - Si hay lluvias en invierno, la precipitación anual, en centímetros, debe ser<br>igual o inferior a la temperatura media anual.                                                                                                    |
|                                 | BW (Wüste)<br>Desierto o Árido            | - Si hay lluvias en verano, la precipitación anual, en centímetros, debe ser<br>igual o inferior a la temperatura media anual más 14º C.                                                                                                    |
|                                 |                                           | <ul> <li>Si las lluvias son irregulares, la precipitación anual, en centímetros, debe<br/>ser igual o inferior a la temperatura media anual más 7° C.</li> </ul>                                                                                                    |
| E                               | ET (Tundre) Tundra                        | - La temperatura media del mes más cálido debe estar entre 0° C y 10° C.                                                                                                    |
| Ľ                               | /EF/(Frost/Hueve/                         | <ul> <li>La temperatura media del mes más cálido debe ser menor a 0° C.</li> </ul>                                                                                                    |

Fuente: http://www7.uc.cl/sw\_educ/geografia/cartografiainteractiva/Inicio/Paginas/Untitled-1.htm

# Segunda letra, en minúscula (particularidades pluviométricas)

Para caracterizar el comportamiento de las lluvias se hace uso de una letra minúscula que sigue a las letras mayúsculas. Estas letras específicamente hacen referencia a la estación seca: f (fehlt), ausencia de estación seca; w (winter), estación seca en invierno; s (sommer), estación seca en verano; m (monzón), estación seca determinada por los vientos monzónicos.

| Grupo<br>climático | Segunda letra | Características pluviométricas                                                                                                    |
|--------------------|---------------|----------------------------------------------------------------------------------------------------|
|                    | f             | - La precipitación del mes más seco es mayor a 60 mm.                                                                                                    |
| А                  | m             | - La precipitación del mes más seco es menor a 60 mm e igual o superior a: 100 mm – (Precipitación media anual en mm/25)                                                                                       |
|                    | w             | - La precipitación del mes más seco es menor a 60 mm y también inferior a: 100 mm – (Precipitación media anual en mm/25)                                                                                       |
|                    | S             | - La precipitación de invierno (HS: de abril a septiembre, HN: de octubre a marzo) en centímetros igual o menor a dos veces la temperatura media anual en grados Celsius.                                      |
| A<br>BS<br>BW      | w             | <ul> <li>La precipitación de verano (HS: de octubre a marzo, HN: de abril a septiembre) en<br/>centímetros es igual o menor a dos veces la temperatura media anual en grados Celsius<br/>más 14º C.</li> </ul> |
|                    | f             | <ul> <li>La precipitación anual en centímetros es igual o menor a dos veces la temperatura<br/>media anual en grados Celsius más 7º C.</li> </ul>                                                              |
|                    | S             | - La precipitación de invierno (HS: de abril a septiembre, HN: de octubre a marzo) en centímetros es igual o menor a la temperatura media anual en grados Celsius.                                             |
| BW                 | w             | <ul> <li>La precipitación de verano (HS: de octubre a marzo, HN: de abril a septiembre) en<br/>centímetros es igual o menor a la temperatura media anual en grados Celsius más 14º<br/>C.</li> </ul>           |
|                    | f             | <ul> <li>Precipitación anual en centímetros es igual o menor a la temperatura media anual en<br/>grados Celsius más 7º C.</li> </ul>                                                                           |

|   | s                                                                                                    | <ul> <li>La precipitación del mes más seco en verano es inferior a un tercio de la del mes más<br/>Iluvioso de invierno.</li> </ul>                                             |  |  |  |  |
|---|----------------------------------------------------------------------------------------------------|----------------------------------------------------------------------------------------------------|--|--|--|--|
| С | w                                                                                                    | - La precipitación del mes más lluvioso en verano es, a lo menos, diez veces mayor que la precipitación del mes más seco de invierno.                                           |  |  |  |  |
|   | f                                                                                                    | <ul> <li>Carece de una estación seca. El monto de precipitación del mes más lluvioso está<br/>comprendido entre tres y diez veces la precipitación del mes más seco.</li> </ul> |  |  |  |  |
|   | s                                                                                                    | <ul> <li>- La precipitación del mes más seco en verano es inferior a un tercio de la del mes más<br/>Iluvioso de invierno.</li> </ul>                                           |  |  |  |  |
| D | w                                                                                                    | <ul> <li>La precipitación del mes más lluvioso en verano es, a lo menos, diez veces mayor que<br/>la precipitación del mes más seco de invierno.</li> </ul>                     |  |  |  |  |
|   | f                                                                                                    | <ul> <li>Carece de una estación seca. El monto de precipitación del mes más lluvioso está<br/>comprendido entre tres y diez veces la precipitación del mes más seco.</li> </ul> |  |  |  |  |
| E | En este grupo climático, la segunda letra no es ni minúscula ni denota una característica pluviométrica, sino que es mayúscula y precisa un rasgo térmico. |                                                                                                    |  |  |  |  |
|   | Т                                                                                                    | - El mes más cálido tiene una temperatura media entre 0° C y 10° C.                                                                                                    |  |  |  |  |
|   | F                                                                                                    | - El mes más cálido tiene una temperatura media inferior a 0° C.                                                                                                    |  |  |  |  |

Fuente: http://www7.uc.cl/sw\_educ/geografia/cartografiainteractiva/Inicio/Paginas/Untitled-1.htm

# Tercera letra, en minúscula (particularidades térmicas)

| Grupo<br>climático                                                                                                    | Tercera letra                                                                                                    | Características térmicas                                                                                                    |  |  |  |  |  |  |
|----------------------------------------------------------------------------------------------------|----------------------------------------------------------------------------------------------------|----------------------------------------------------------------------------------------------------|--|--|--|--|--|--|
| •                                                                                                    | g                                                                                                    | <ul> <li>Régimen térmico del Ganges, con máximo térmico mensual anterior al solsticio<br/>de verano del hemisferio respectivo.</li> </ul>                                                                  |  |  |  |  |  |  |
|                                                                                                    | g'                                                                                                    | - Régimen térmico del Sudán, con máximo térmico mensual posterior al solsticio de verano del hemisferio respectivo.                                                                                        |  |  |  |  |  |  |
|                                                                                                    | h ( <i>heiss</i> )                                                                                                    | - La temperatura media anual es superior a 18º C.                                                                                                    |  |  |  |  |  |  |
| BS                                                                                                    | k ( <i>kalt</i> )                                                                                                    | <ul> <li>La temperatura media anual es inferior a 18º C.</li> </ul>                                                                                                    |  |  |  |  |  |  |
| 20                                                                                                    | k'                                                                                                    | <ul> <li>Las temperaturas media anual y media mensual del mes más calido es inferior a<br/>18º C.</li> </ul>                                                                                               |  |  |  |  |  |  |
|                                                                                                    | h                                                                                                    | - La temperatura media anual es superior a 18º C.                                                                                                    |  |  |  |  |  |  |
|                                                                                                    | k                                                                                                    | - La temperatura media anual es inferior a 18º C.                                                                                                    |  |  |  |  |  |  |
| BW                                                                                                    | k'                                                                                                    | <ul> <li>Las temperaturas media anual y media mensual del mes más calido es inferior a<br/>18° C.</li> </ul>                                                                                               |  |  |  |  |  |  |
|                                                                                                    | n ( <i>nebel</i> )                                                                                                    | - Presencia frecuente de nieblas.                                                                                                    |  |  |  |  |  |  |
|                                                                                                    | а                                                                                                    | - La temperatura media del mes más cálido es superior a los 22º C.                                                                                                    |  |  |  |  |  |  |
|                                                                                                    | b                                                                                                    | <ul> <li>La temperatura media del mes más cálido es inferior a los 22° C y, al menos,<br/>cuatro meses, con temperaturas medias que superan los 10° C.</li> </ul>                                          |  |  |  |  |  |  |
| С                                                                                                    | С                                                                                                    | <ul> <li>La temperatura media del mes más frío es superior a -38° C y el mes más cálide<br/>es inferior a 22° C, y menos de cuatro meses tienen una temperatura media que<br/>supera los 10° C.</li> </ul> |  |  |  |  |  |  |
|                                                                                                    | l (lauwarm)                                                                                                    | <ul> <li>Las temperaturas medias de todos los meses del año se encuentran entre 10° C y<br/>22° C.</li> </ul>                                                                                              |  |  |  |  |  |  |
|                                                                                                    | а                                                                                                    | <ul> <li>La temperatura media del mes más cálido es superior a los 22º C.</li> </ul>                                                                                                    |  |  |  |  |  |  |
| I (lauwarm)     - Las tempera       I (lauwarm)     - Las tempera       22° C.     - La tempera       b     - La tempera       cuatro meses     - La tempera       cuatro meses     - La tempera       cuatro meses     - La tempera       l     - La tempera       l     - La tempera       l     - La tempera | b                                                                                                    | - La temperatura media del mes más cálido es inferior a los 22° C y, al menos, cuatro meses, con temperaturas medias que superan los 10° C.                                                                |  |  |  |  |  |  |
|                                                                                                    | <ul> <li>La temperatura media del mes más frío es superior a -38° C y el mes más cálido<br/>es inferior a 22° C, y menos de cuatro meses tienen una temperatura media que<br/>supera los 10° C.</li> </ul> |                                                                                                    |  |  |  |  |  |  |
|                                                                                                    | I                                                                                                    | <ul> <li>Las temperaturas medias de todos los meses del año se encuentran entre 10° C y<br/>22° C.</li> </ul>                                                                                              |  |  |  |  |  |  |
|                                                                                                    | d                                                                                                    | - La temperatura media mensual del mes más frío es inferior a los -38° C.                                                                                                    |  |  |  |  |  |  |
| E                                                                                                    |                                                                                                    |                                                                                                    |  |  |  |  |  |  |

Fuente: http://www7.uc.cl/sw\_educ/geografia/cartografiainteractiva/Inicio/Paginas/Untitled-1.htm

26.1.- Para la edición de un mapa representativo de la clasificación climática según Köeppen del municipio Campo Elías seguiremos la plantilla elaborada para el diseño del mapa de pisos térmicos, puesto que es importante ilustrar la zonificación del clima en el municipio pero insertos en el contexto regional. Haga una vista compuesta de la capa polígono CLIMA\_KOPPEN, las de segmentos: HIDROGRAFÍA, TRUJILIMITE, MUNICIPIO\_CAMPO\_ELIAS, y las capas poligonales CAMPO\_ELIAS. AGUA, EMBALSE\_AGUA\_VIVA. Guarde la vista como CLIMA\_KOPPEN\_1. Acerque el área correspondiente al municipio Campo Elias y haga una captura de pantalla, recortela y guarde esta imagen como *clima\_koppen\_1* en formato BMP en la carpeta IMÁGENES (Figura 26.1).

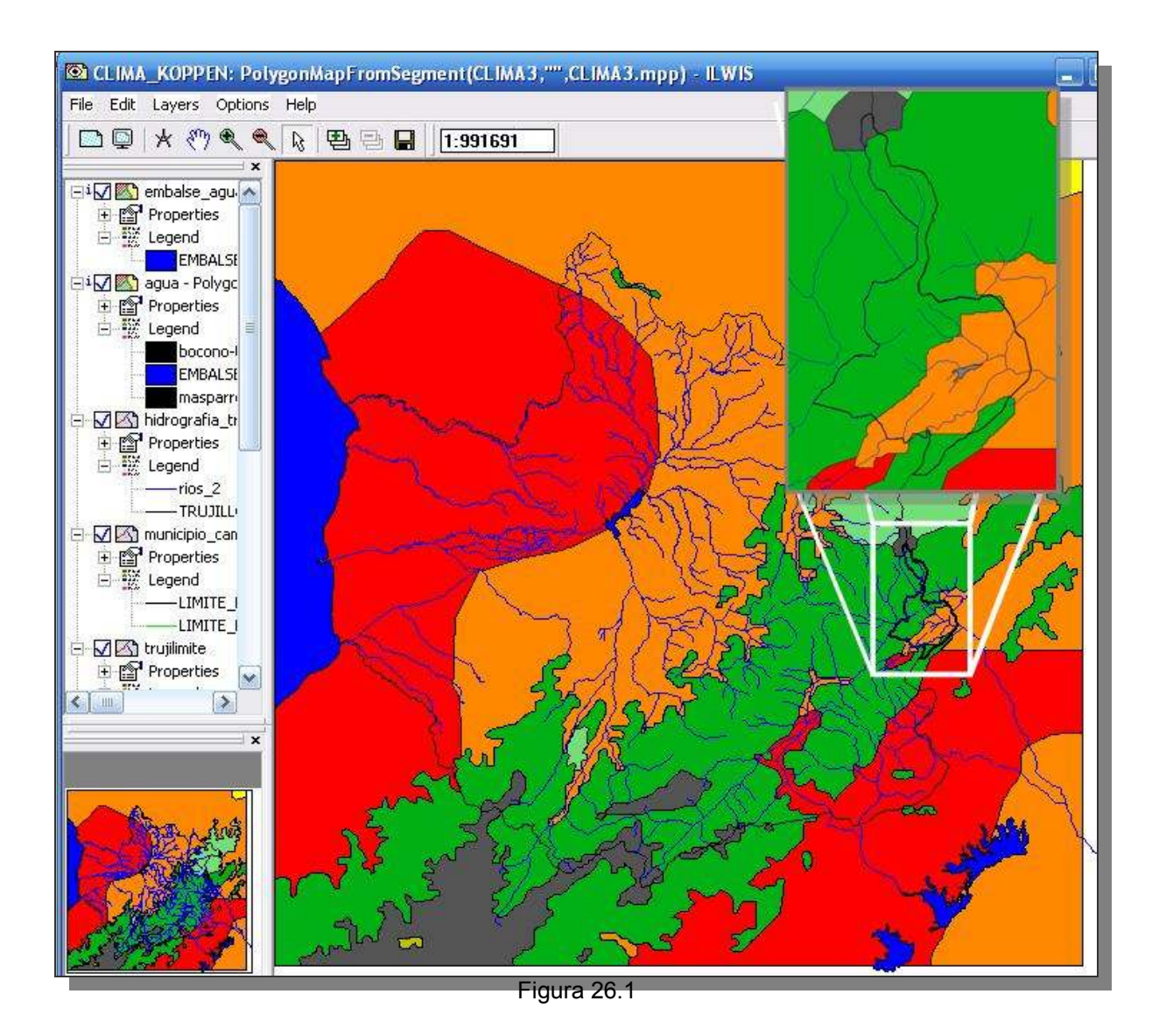

26.2.- Despliegue la plantilla (layout) PISOS\_TERMICOS\_1, ubique en la barra de manejo la vista *MapView* PISOS\_TERMICOS\_1 y click botón derecho para desplegar el menú, click en *Replace MapView*, y escoja CLIMA\_KOPPEN\_1 (Figura 26.2), click *OK*. La vista que se despliega no cubre la mitad de la plantilla destinada para tal fin, debemos entonces ampliar la vista, para ello click en el ícono liberador de escala , y de esta manera podrá ampliar o reducir el tamaño de la vista. Acomode la vista a su conveniencia y proceda a reescribir los textos.

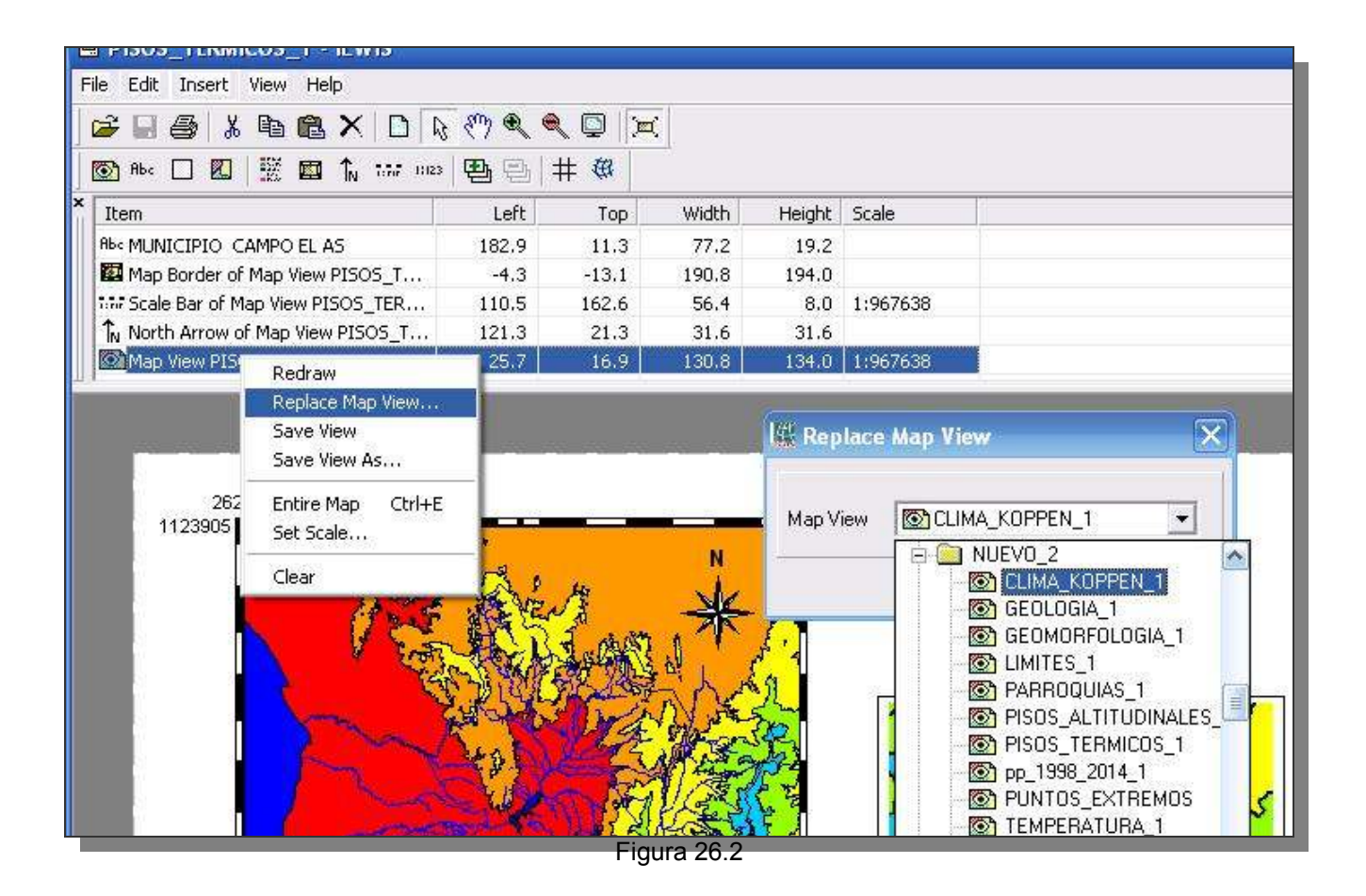

26.3.- La nueva vista contará con diferentes títulos, leyenda, nuevas imágenes insertadas, marcos, etc., la vista CLIMA\_KOPPEN\_1 ofrece a la plantilla la leyenda de los polígonos y colores representativos de los tipos climáticos. Para activar los textos, click sobre ellos y proceda a editarlos. Inserte la imagen BMP *clima koppen 1* según lo ilustrado en la figura 26.3.

Guarde estos cambios hechos como una nueva plantilla: CLIMA\_KOPPEN\_1, luego exporte este nuevo mapa a formato BMP con el mismo nombre. Debido a la complejidad que posee la leyenda de la clasificación climática de Köeppen, el mapa solo presentará los códigos, queda diseñar una tabla de apoyo al mapa que sea más explicita en el significado de dichos códigos. El estudiante debe entonces interpretar los códigos según los soportes dados en las tablas presentadas en el ítem 26.

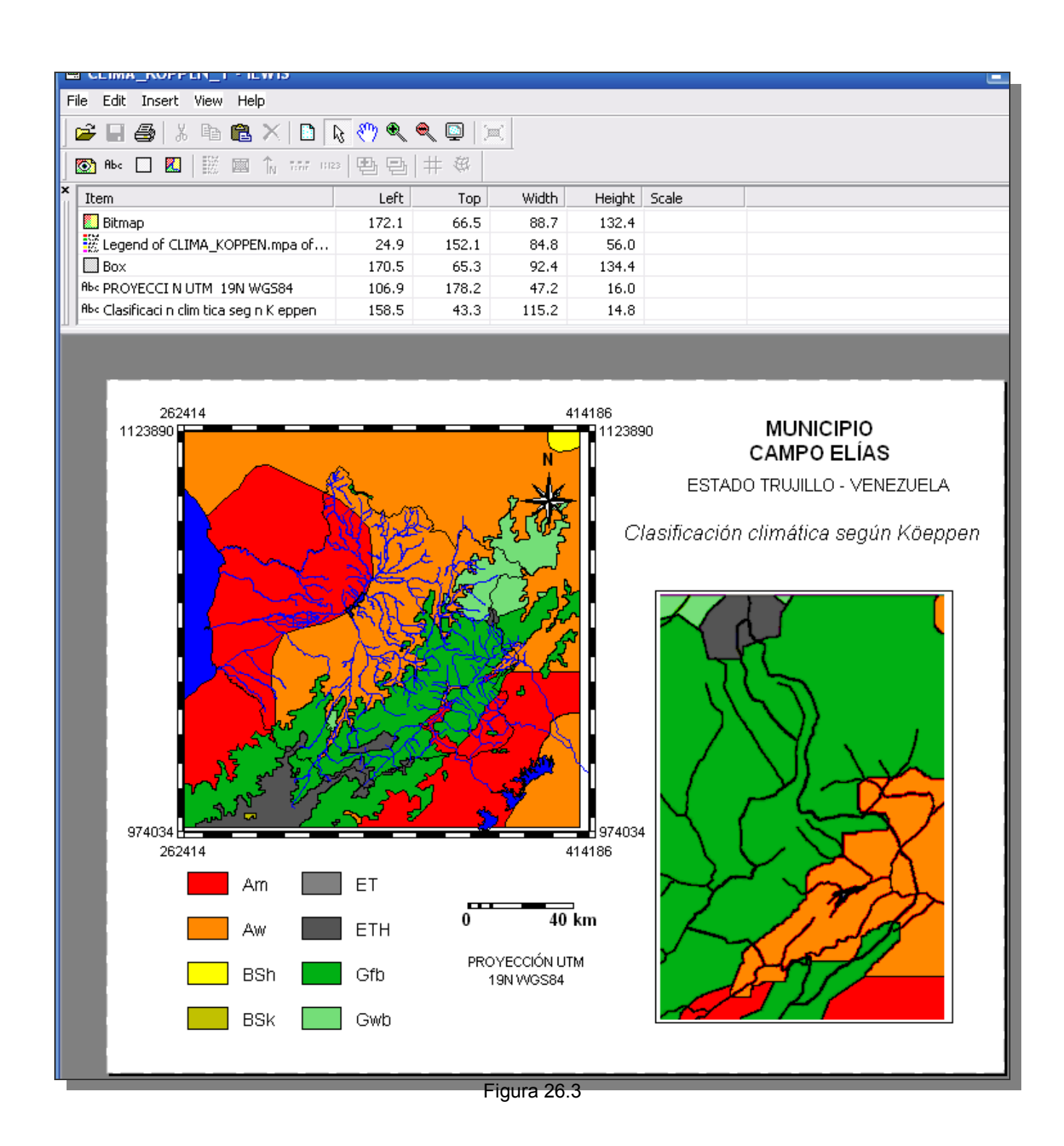

Cierre todas las ventanas de despliegue y regrese a la pantalla maestra del ILWIS.

#### DISTRIBUCIÓN DE LAS CUENCAS HIDROGRÁFICAS

27.- Las cuencas hidrográficas son las unidades territoriales productoras de agua, tienen la capacidad de concentrar en un solo drenaje la precipitación caída en su extensión territorial, las características geomorfométricas, relieve, conservación y equilibrio de su cobertura vegetal, transforman a la cuenca hidrográfica en un administrador del recurso agua.

El municipio Campo Elías se emplaza en una de las zonas más lluviosas del estado, y participa de dos importantes cuencas hidrográficas como lo son las correspondientes a los ríos Boconó y Sagüas-Guanare.

Para la determinación de las cuencas hidrográficas del municipio es necesario: 1.- Ubicar los ríos principales asociados al municipio Campo Elías y la extensión de la cuenca drenada sobre un el MED\_REGIONAL, 2.- Digitalizar los límites de estas cuencas o secciones de cuenca, 3.- Crear polígonos de estas áreas para su posterior edición en el mapa correspondiente, 4.- Representar estas cuencas.

27.1.- Como ya se señalo arriba, los principales ríos cuyas cuencas participan del territorio del municipio Campo Elías son los ríos Boconó y Sagüas. Para la revisión de los límites de estas cuencas utilizaremos tres despliegues: MED\_REGIONAL con representación de *elevation\_24*, MED\_REGIONAL con representación *Grey* y un mapa de relieve sombreado el cual lo realizaremos mediante los comandos: DEM\_Visualization...., en la pantalla de diálogo escogemos MED\_REGIONAL y llamamos al producto RELIEVE\_SOMBRAS\_1.

A los tres despliegues les superponemos las capas de segmentos: HIDROGRAFÍA, y MUNICIPIO\_CAMPO\_ELIAS, y las capas poligonales AGUA y EMBALSE\_AGUA\_VIVA (Figura 27.1a).

A grandes rasgos y basándonos en el MED\_REGIONAL *elevation\_24*, las cuencas de los ríos Boconó y Sagüas se ilustrarían como en la figura 27.1b.

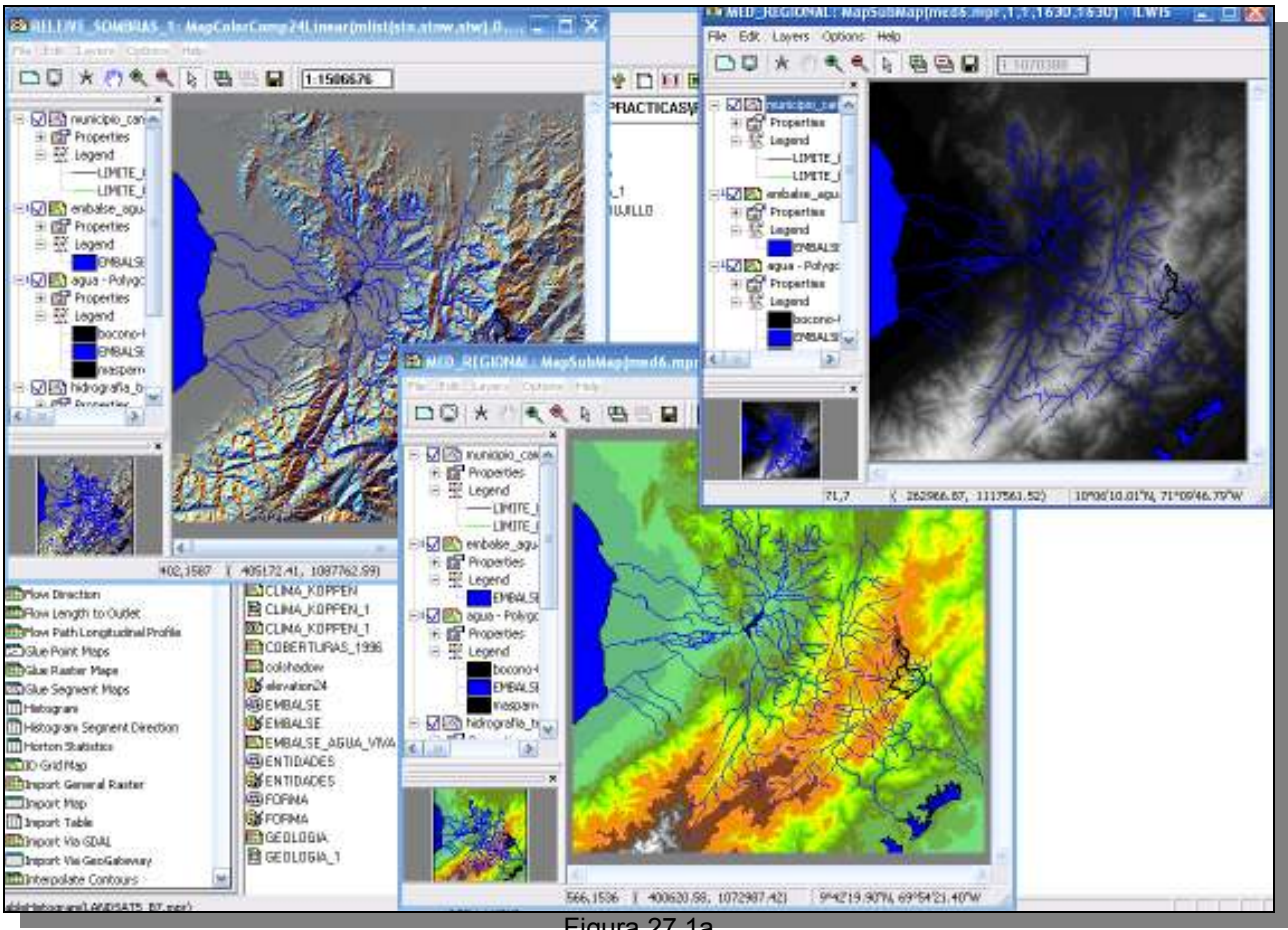

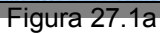

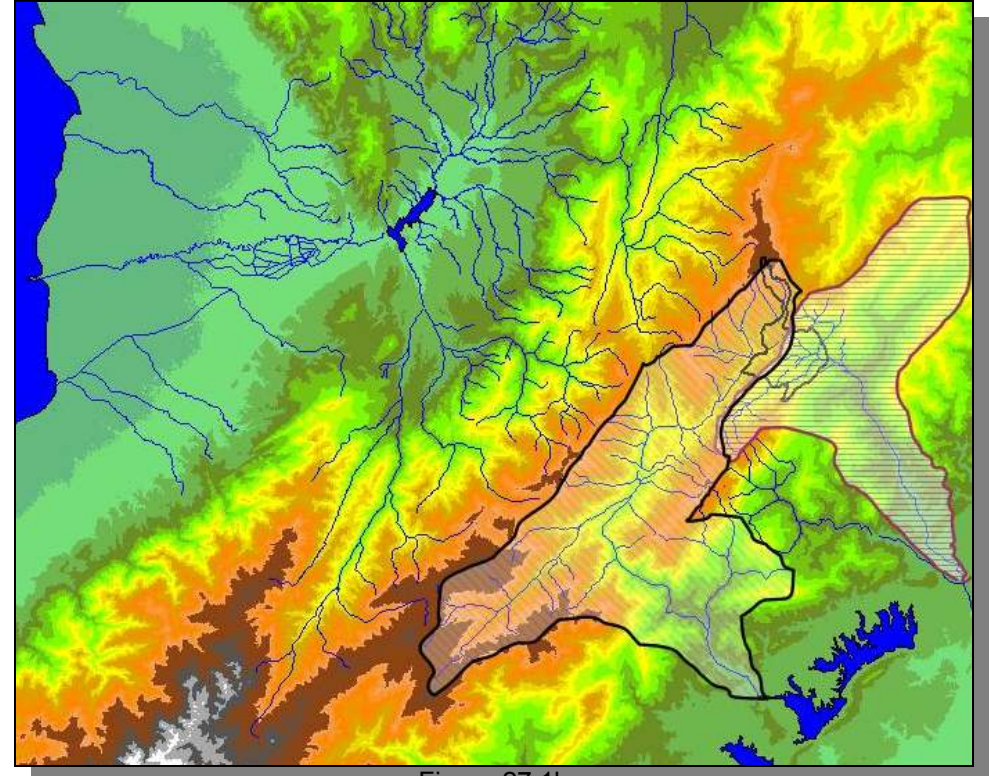

Figura 27.1b

27.2.- Amplíe la ventana donde está desplegada la vista del MED\_REGIONAL con *elevation\_24*, genere un mapa de segmentos (*segment map*), a llamar CUENCAS, con dominio de clases también CUENCAS, a través de los comandos ilustrados en la Figura 27.2.

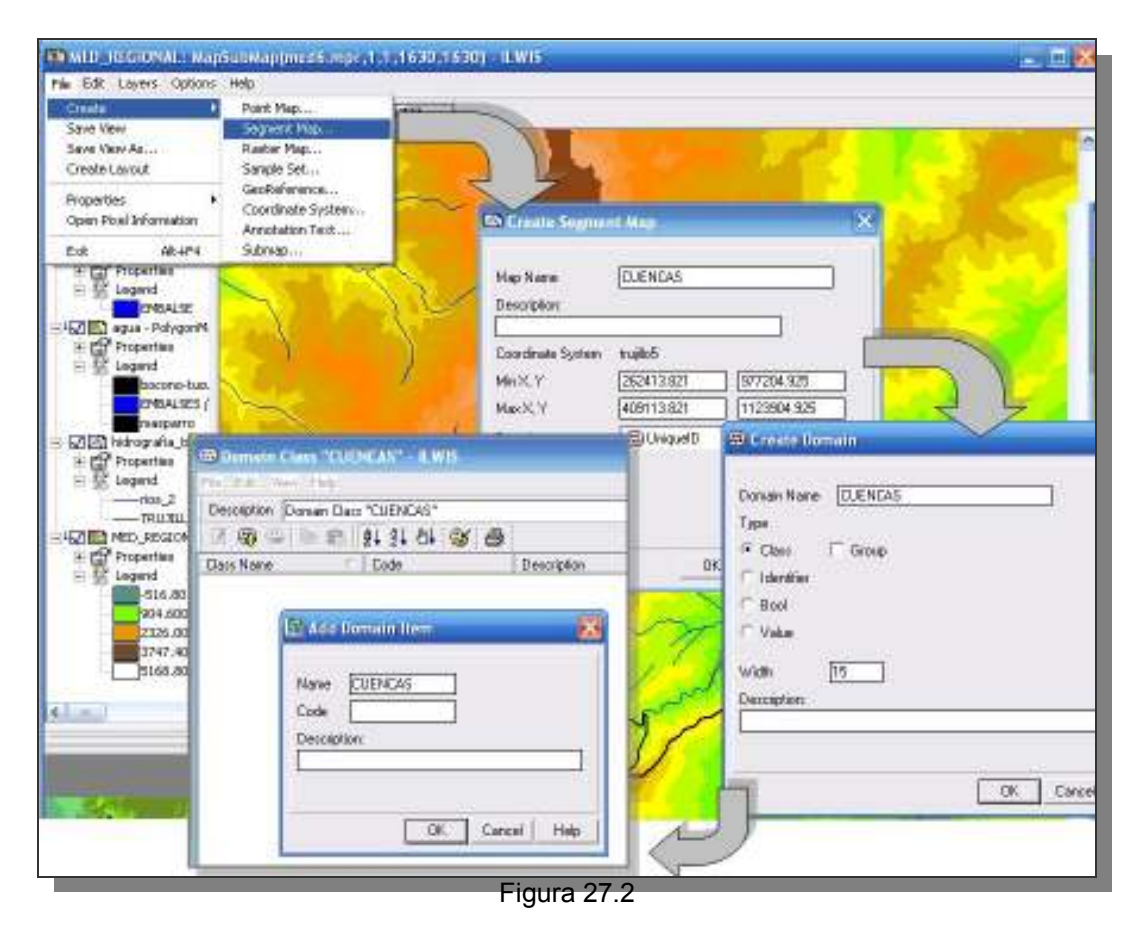

27.3.-Cierre las ventanas correspondientes a Representación y Dominio y finalmente haga clic en OK en la ventana de creación del mapa de segmentos. De esta manera usted ha entrado en el editor del mapa de segmentos y se dispone a trazar los límites de las cuencas hidrográficas de los ríos Boconó y Sagüas-Guanare. En despliegues dos restantes los superponga la capa de segmentos CUENCAS y edite esta capa según lo que muestra la figura 27.3, de esta manera cuando no este seguro del trazado del límite puede apoyarse en los otros despliegues.

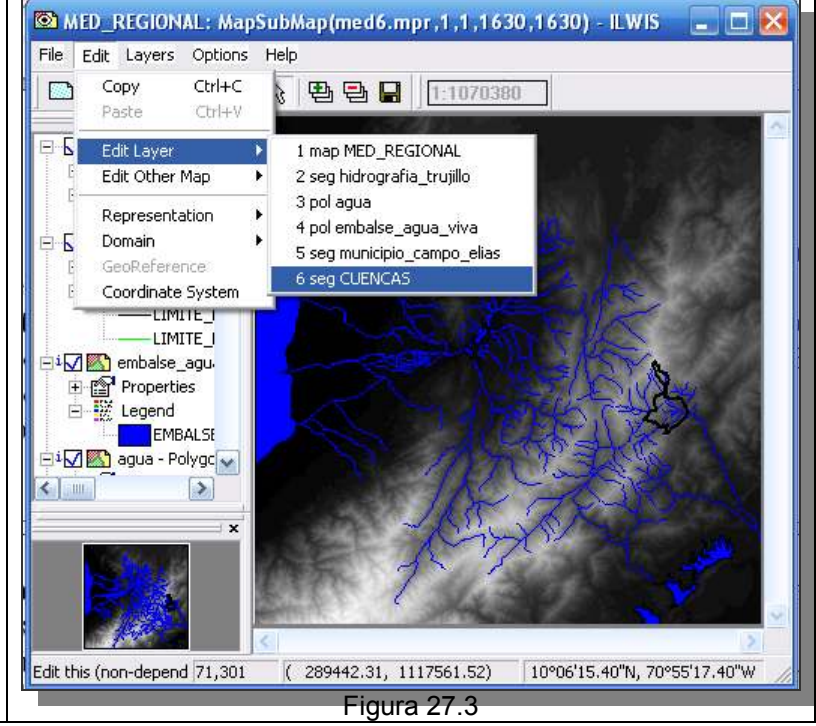

27.4.- Trace el la divisoria de aguas del río Boconó una vez terminado revise la consistencia de los segmentos mediante el modulo de chequeo con los íconos y los cuales son útiles para la corrección de los problemas de solapamiento, intersección y terminaciones que puedan presentar los segmentos, asegúrese que los segmentos sean consistentes en cuanto a su definición (CUENCAS). Los Segmentos que definen la cuenca del río Boconó deben conformar un polígono cerrado, igualmente los que definen la cuenca del Sagüas-Guanare (Figura 27.4). Una vez terminada la digitalización salga del

editor de mapas de segmentos de esta manera todo el trazado elaborado se guarda automáticamente.

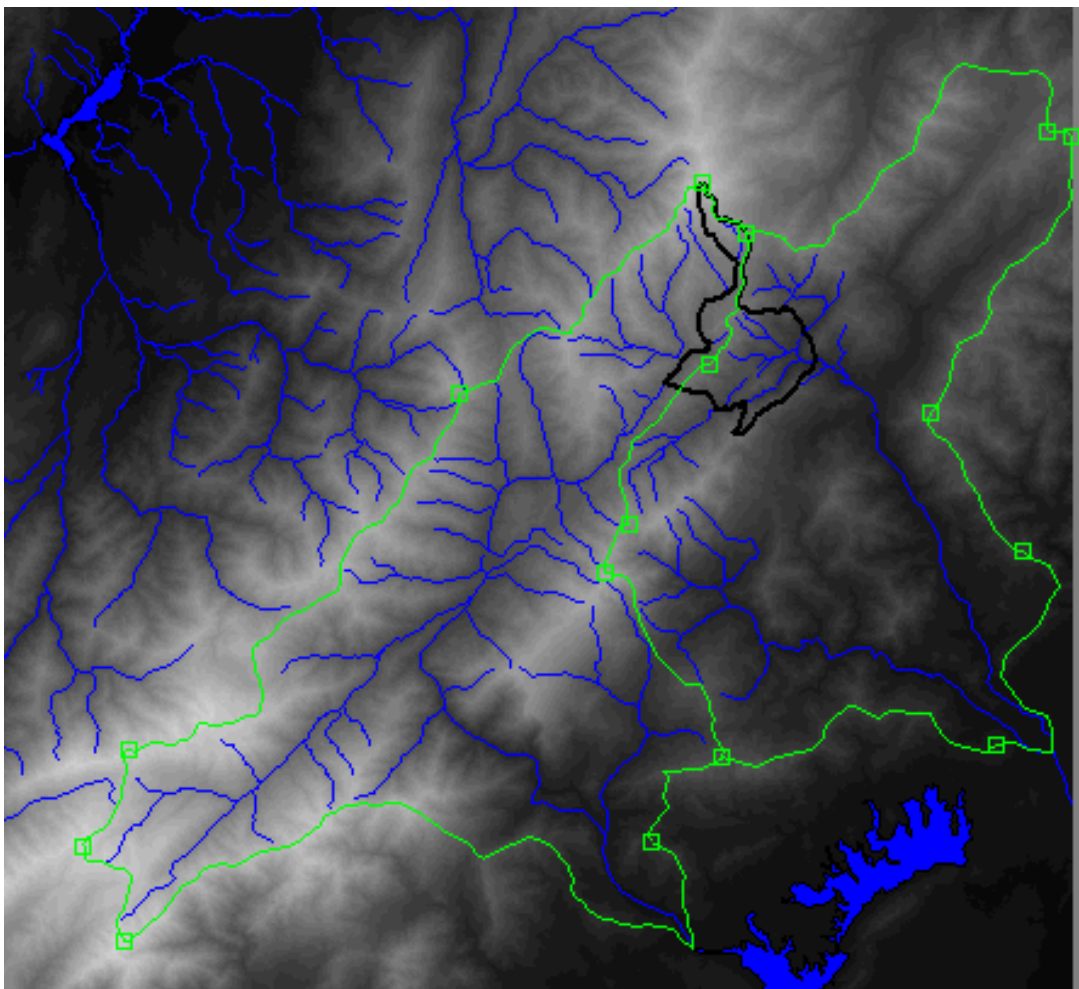

Figura 27.4

Cierre todas las ventanas de despliegue y regrese a la pantalla maestra del ILWIS.

28.- Los mapas de segmentos y mapas de polígonos son mapas vectoriales, mientras los segmentos dan cuenta de la conectividad de los vectores, los polígonos representan el área contenida por un conjunto de vectores. Para operaciones espaciales y algebra de mapas, en la mayoría de los SIG,

los mapas de polígonos deben ser rasterizados a una georreferencia que defina el tamaño de celda. En esta parte del ejercicio, se crearan los polígonos que representen la cuenca del Río Boconó y la cuenca del Río Sagüas-Guanare. 28.1.- Para generar estas capas de polígonos a partir del mapa de segmentos CUENCAS, se requiere crear una etiqueta que asigne una categoría al área contenida en los vectores. Esta etiqueta se genera mediante un mapa de puntos

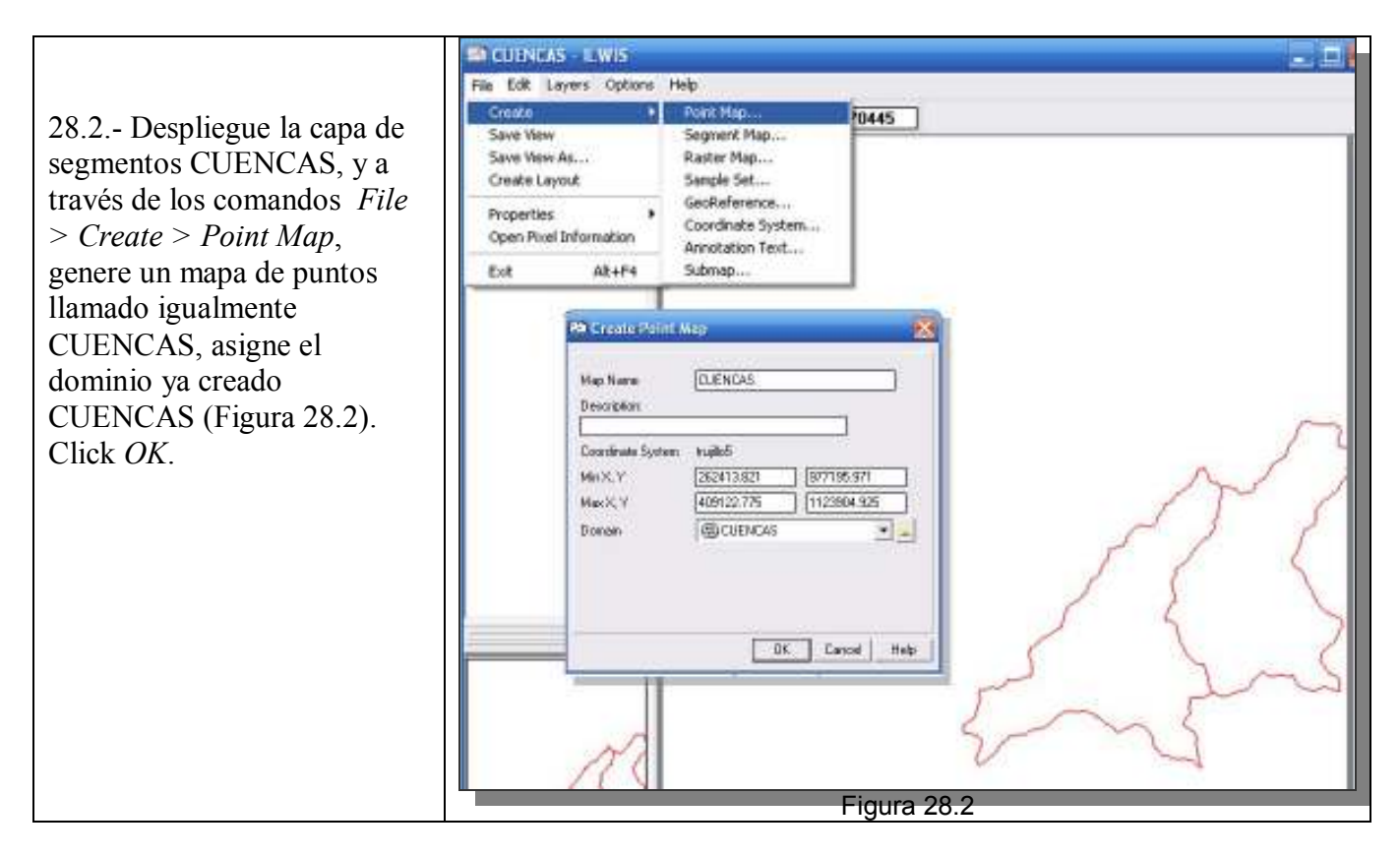

28.3.- En el editor del mapa de segmentos, click en el polígono correspondiente a la cuenca del río Boconó y asigne una nueva (*new*) categoría, esto es necesario pues el dominio CUENCAS solo posee una. Las categorias a añadir son: CUENCA DEL RÍO BOCONÓ y CUENCA DEL RÍO SAGÜAS-GUANARE, asígnele algún color el cual luego podrá ser editado (Figura 28.3). Termine las etiquetas o puntos y salga del editor. Cierre el mapa de puntos CUENCAS.

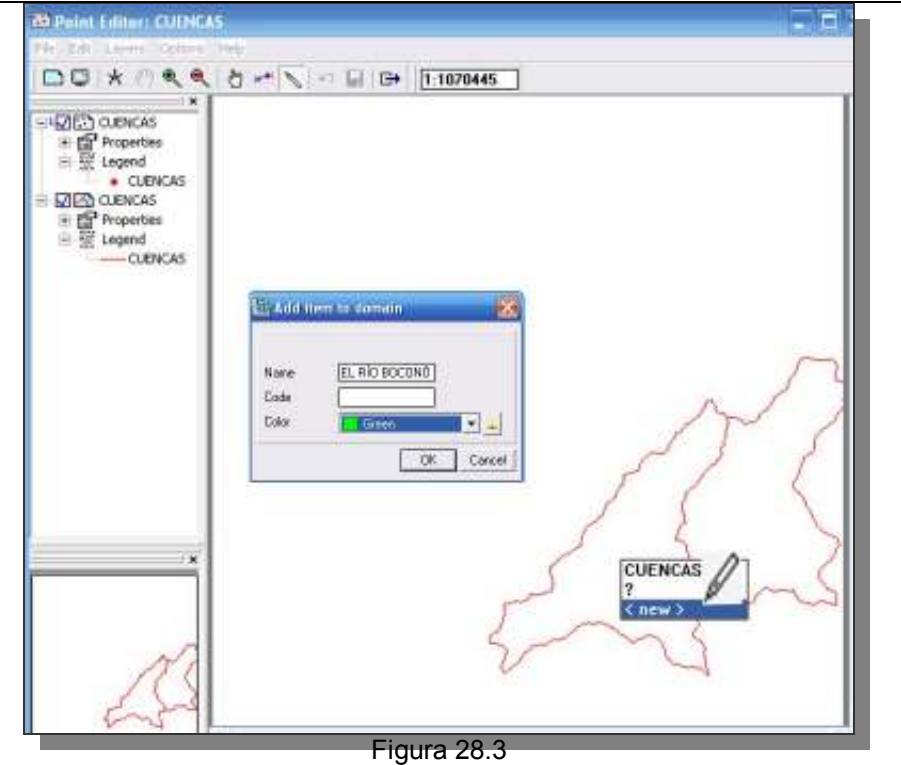

29.- Proceda a poligonizar, ubíquese en la pantalla maestra del ILWIS y haga click con el botón derecho del ratón sobre el mapa de segmentos CUENCAS. Seleccione el comando Vectorice > Segment to Polygon... La ventana de dialogo (Figura 29a), le pedirá la etiqueta a utilizar en la poligonización, escoja el mapa de puntos CUENCAS elaborado para tal fin, llame al nuevo mapa de polígonos CUENCAS, clickc en *Show* y despliegue el mapa de polígonos. Cierre el mapa (Figura 29b) y regrese a la pantalla maestra del ILWIS.

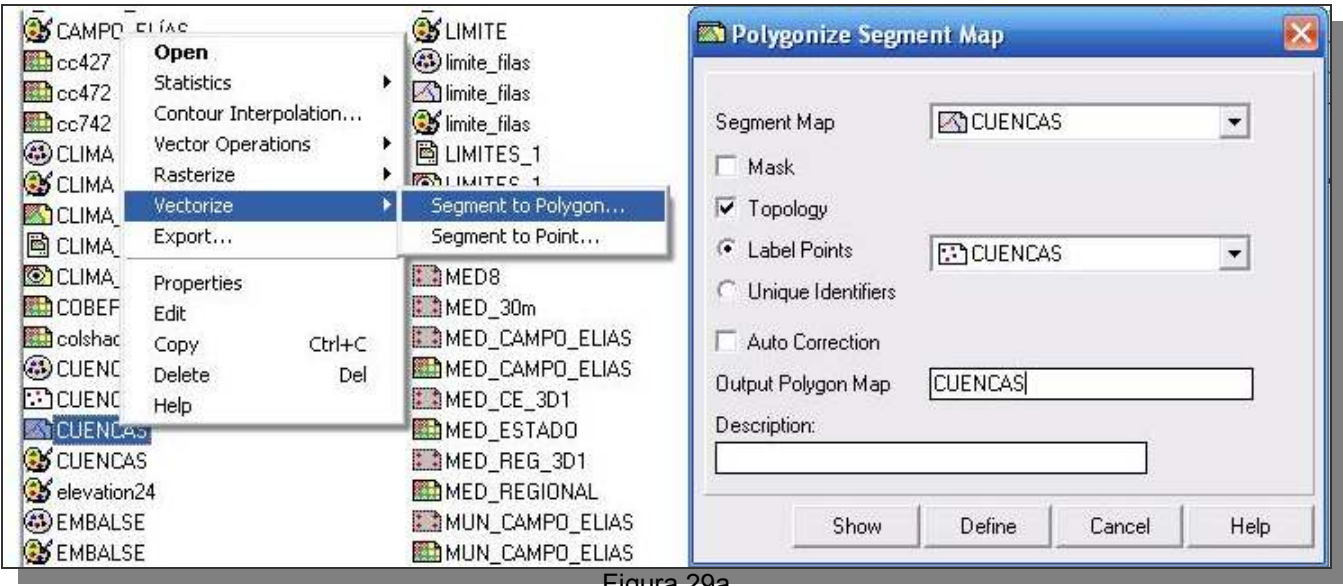

Figura 29a

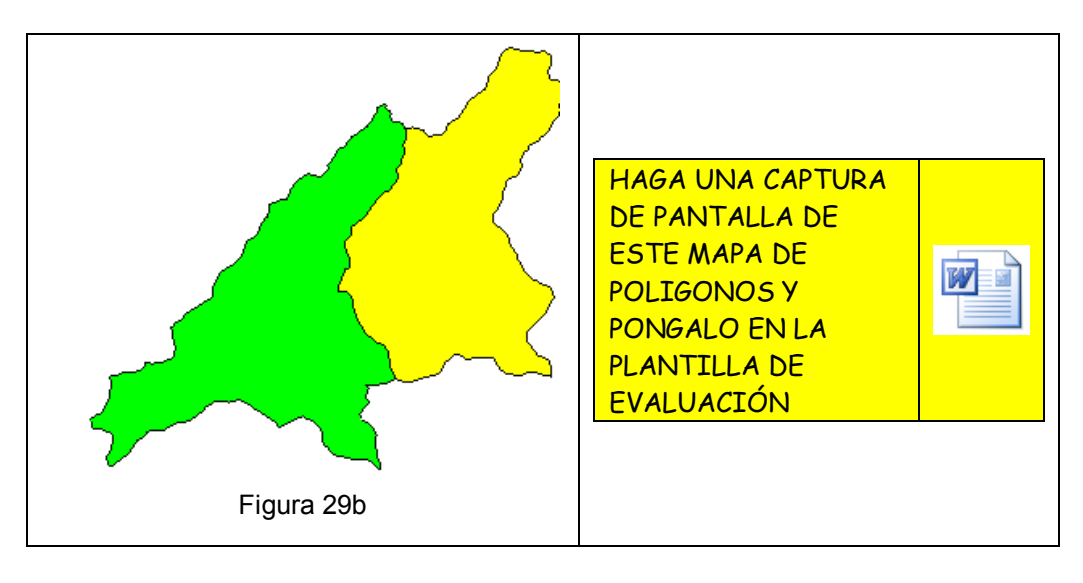

Cierre todas las ventanas de despliegue y regrese a la pantalla maestra del ILWIS.

30.- En la pantalla maestra del ILWIS, ubique y despliegue la capa RELIEVE SOMBRAS 1, superponga la capa poligonal CUENCAS y en la pantalla de diálogo antes del despliegue asígnele una transparencia del 60% (Figura 30a).

| 📾 RELIEVE_SOMBRAS_1: MapColorComp24Linear(mlist(stn,stnw,stw),0.                                                                                                    | 0,0) - ILWIS 📃 🗆 🗙 |
|----------------------------------------------------------------------------------------------------|--------------------|
| File Edit Layers Options Help                                                                                                    |                    |
| 🗅 📮 🖈 🖑 🔍 🔍 🚱 🖽 🖶 📔 📘                                                                                                    |                    |
| RELIEVE_SOMBR                                                                                                    |                    |
| 🔊 Display Options - Polygon Map 🔀                                                                                                    | Circle 1 1 1 1 1 1 |
| Dependent Polygon Map cuencas         PolygonMapFromSegment(CUENCAS,''',CUENCAS.mpp)         Domain Class "cuencas"         ✓ Info         Scale Limits         ✓ Transparent         ⑥         Boundaries Only         Hide Superfluous Boundaries         Boundary Color |                    |
| Boundary Width     1      Representation     GO CUENCAS                                                                                                    |                    |
| C Single Color<br>C Light                                                                                                    |                    |
| OK Cancel Help                                                                                                    |                    |
| Figure 30a                                                                                                    |                    |

HIDROGRAFÍA, TRUJILIMITE, 30.1.-Adiciónele las capas de segmentos: CAMPO ELIAS. MUNICIPIO CAMPO ELIAS, las capas poligonales AGUA, у EMBALSE AGUA VIVA. Guarde la vista como CUENCAS 1.

30.2.- Para la edición de un mapa representativo de las cuencas del municipio Campo Elías seguiremos la plantilla elaborada para el diseño del mapa de clima Köeppen puesto que es importante ilustrar las cuencas en el municipio pero insertos en el contexto regional. Despliegue la vista CUENCAS\_1 y haga un acercamiento al área correspondiente al municipio Campo Elias, haga una captura de pantalla, recórtela y guarde esta imagen como *cuencas\_1* en formato BMP en la carpeta IMÁGENES (Figura 30.2).

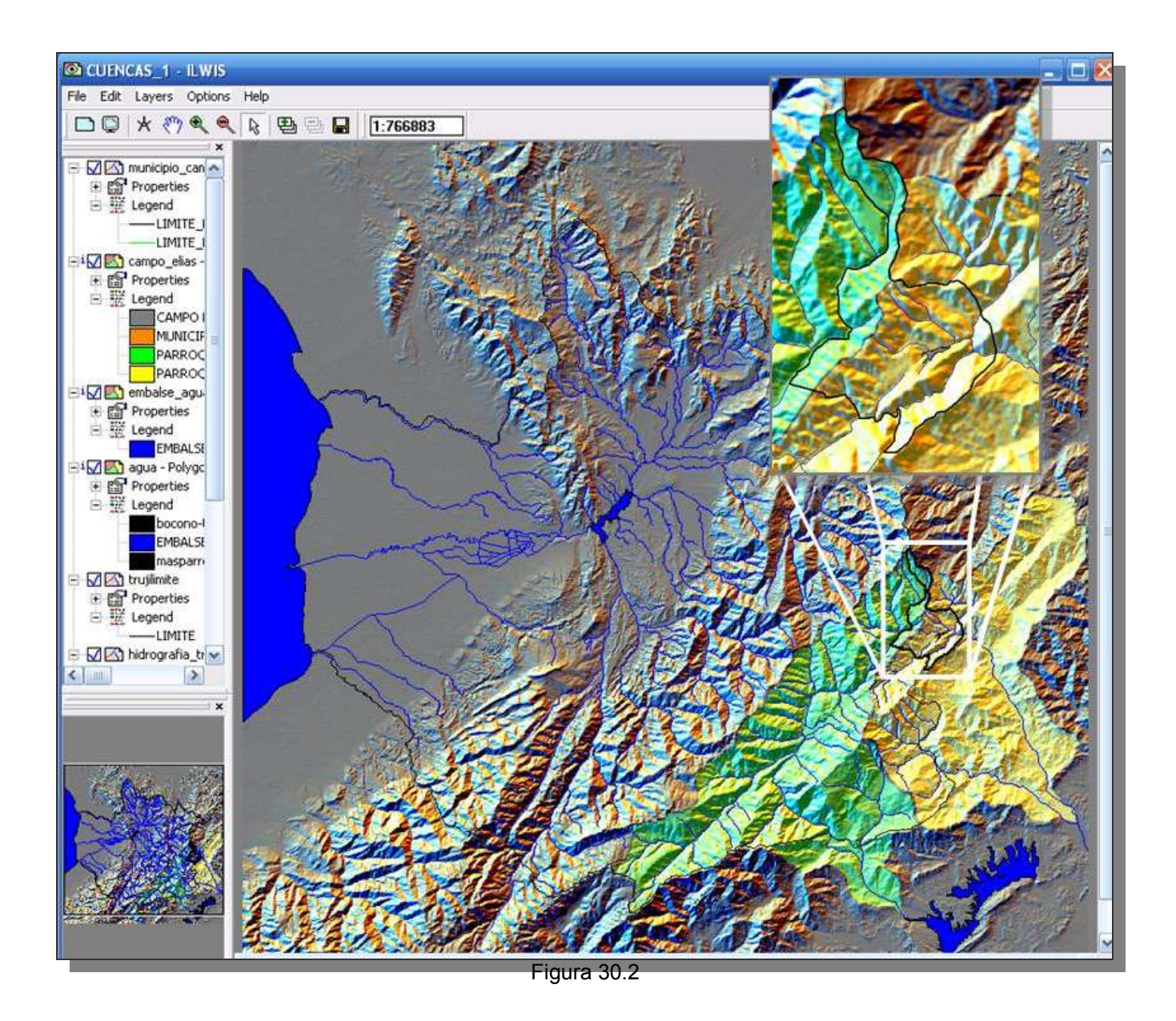

30.3.- Despliegue la plantilla (layout) CLIMA\_KOPPEN\_1, ubique en la barra de manejo la vista *MapView* CLIMA\_KOPPEN\_1y click botón derecho para desplegar el menú, click en *Replace MapView*, y escoja CUENCAS\_1 (Figura 30.3), click *OK*.

Esta vista es muy pesada para computadores de bajo rendimiento por lo que en algunos casos se recomienda hacer la plantilla (*Layout*) desde el principio. Igualmente es de notar que cuando se hace la plantilla la transparencia de los polígonos de las cuencas se pierde, por lo que se puede sugerir editar la vista en IrfanView y llévarla al PowerPoint / Impress OpenOffice. Acomode la vista a su conveniencia y proceda a reescribir los textos e ingresar la leyenda.

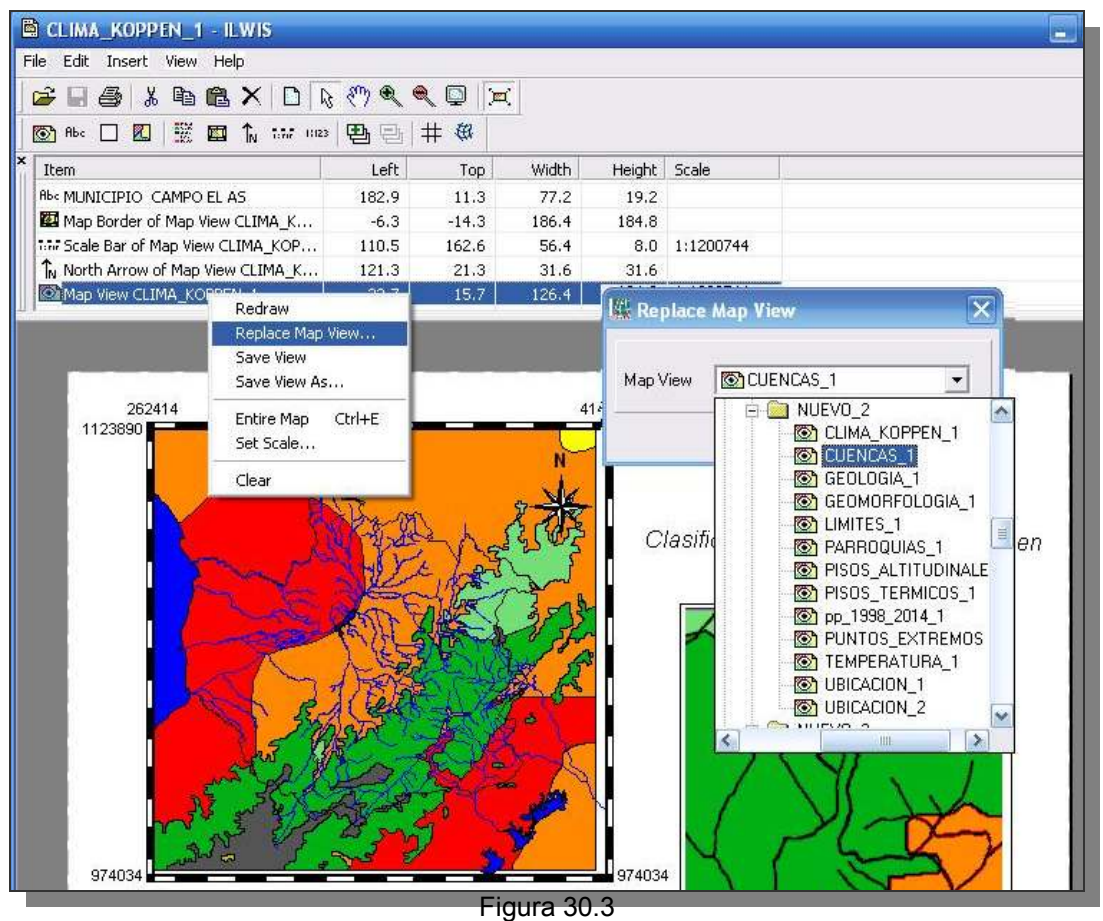

30.4.- La nueva vista contará con diferentes títulos, leyenda, nuevas imágenes insertadas, marcos, etc., la vista CUENCAS\_1 ofrece a la plantilla la leyenda de los polígonos y colores representativos de los tipos climáticos (Figura 30.4a).

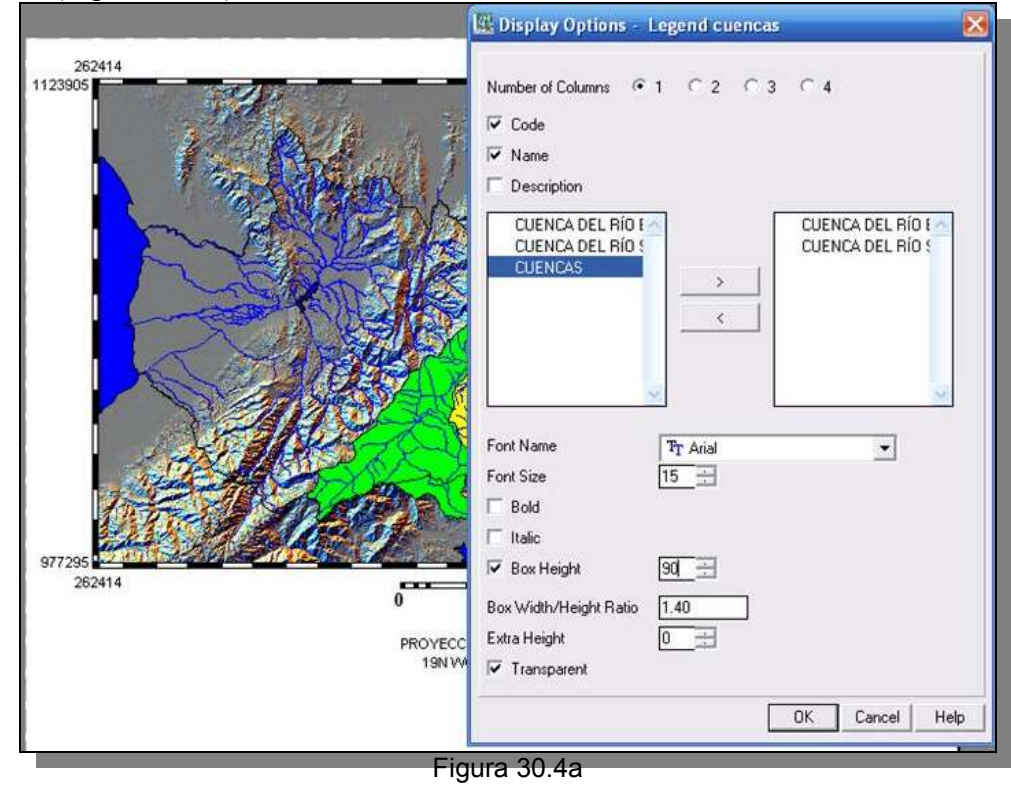

125

Para activar los textos, click sobre ellos y proceda a editarlos. Inserte la imagen BMP *cuencas\_1* según lo ilustrado en la figura 30.4b. Guarde estos cambios hechos como una nueva plantilla: CUENCAS\_1, luego exporte este nuevo mapa a formato BMP con el mismo nombre.

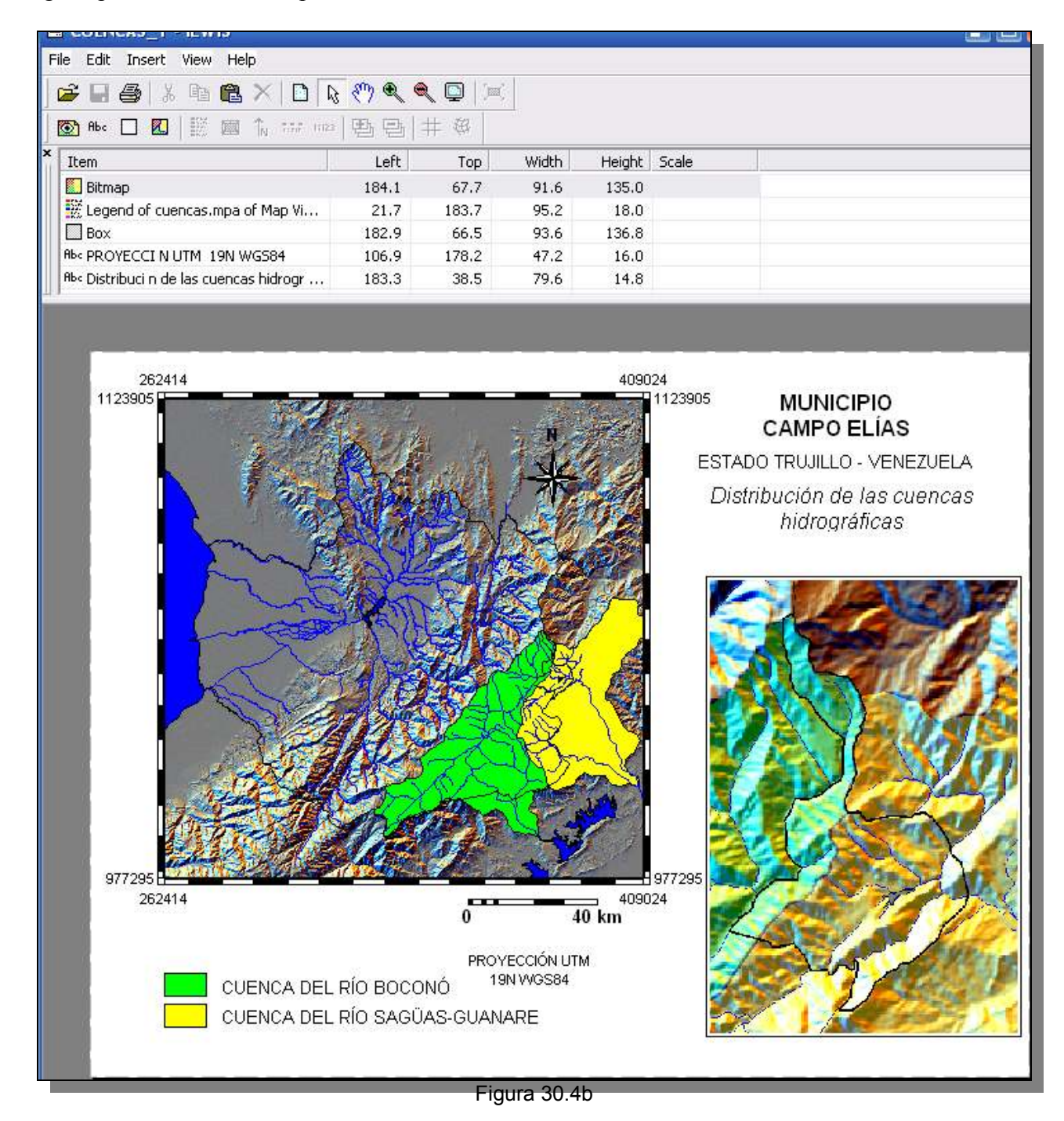

Cierre todas las ventanas de despliegue y regrese a la pantalla maestra del ILWIS.

#### PRINCIPALES DRENAJES

31.- Para editar y presentar los drenajes del municipio se utilizará la capa de hidrografía, la información esencial a comunicar son los nombres de los ríos y quebradas, el SIG ILWIS posee formas que permiten la edición de textos sin embargo en aras de una elaboración más rápida y practica, se sugiere editar la vista en IrfanView y llévarla al PowerPoint / Impress OpenOffice. La información sobre nombres de los drenajes se puede consultar en el mapa TRUJILLO\_MUNICIPIOS.

31.1.- Elabore una vista con las capas de polígonos: MUNICIPIO\_CAMPO\_ELIAS, CAMPO\_ELIAS y las capas de segmentos: HIDROGRAFÍA, CUENCAS, TRUJILIMITE. Guarde la vista como DRENAJES\_1. Cierre las ventanas y regrese a la pantalla maestra.

31.2.- Despliegue la plantilla (Layout) GEOLOGIA\_1, ubique en la barra de manejo la vista *MapView* GEOLOGIA\_1y click botón derecho para desplegar el menú, click en *Replace MapView*, y escoja DRENAJES\_1 (Figura 31.2), click *OK*.

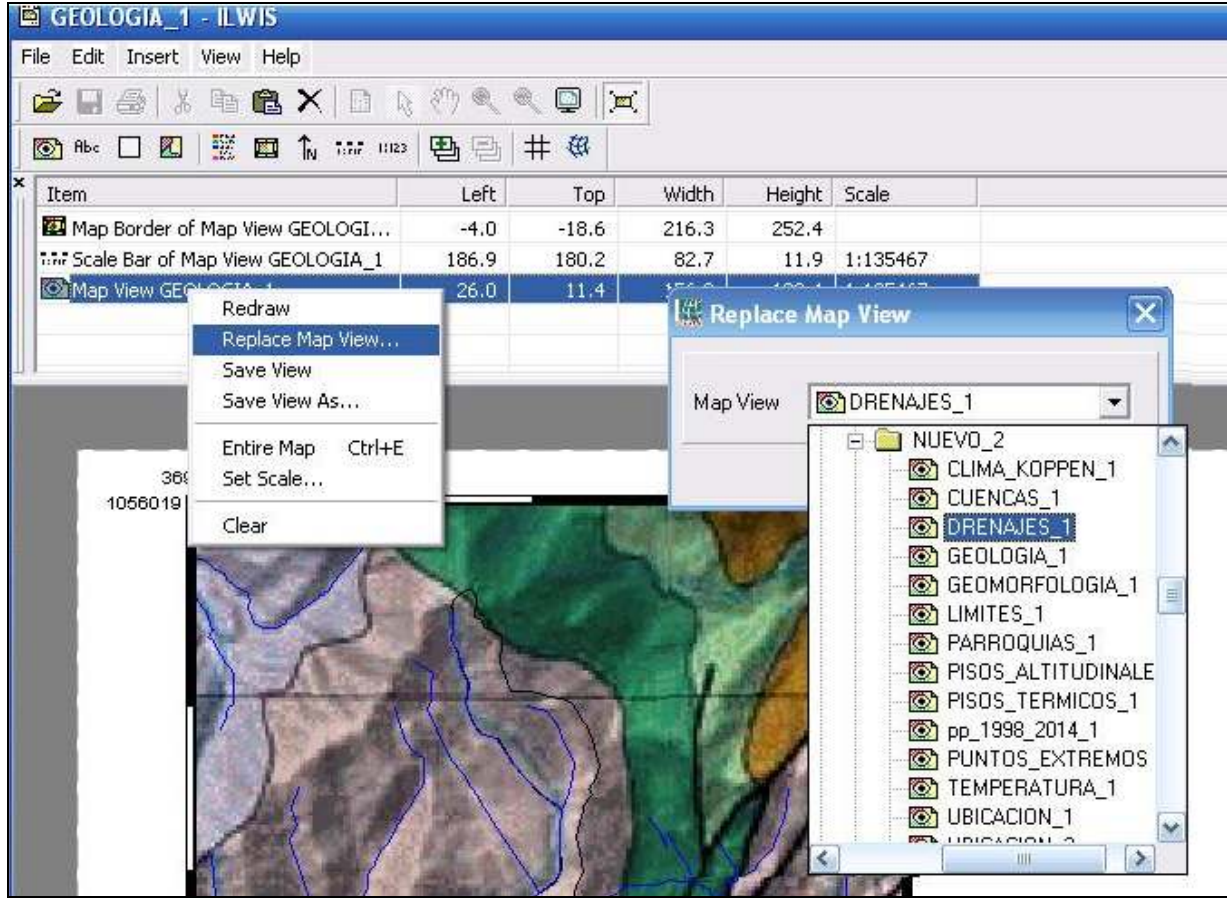

Figura 31.2

31.3.- La nueva vista contará con diferentes títulos, leyenda, nuevas imágenes insertadas, marcos, etc., la vista DRENAJES\_1 ofrece a la plantilla la leyenda de los polígonos y colores representativos de municipio y ciudad de Campo Elías. Para activar los textos, click sobre ellos y proceda a editarlos. Guarde estos cambios hechos como una nueva plantilla: DRENAJES\_1 (Figura 31.3), luego exporte este nuevo mapa a formato BMP con el mismo nombre. Cierre todas las ventanas de despliegue y regrese a la pantalla maestra del ILWIS.

31.4.- Debido a la complejidad que posee la leyenda para el drenaje queda desplegar la imagen BMP en PowerPoint / Impress OpenOffice y acomodar los textos relativos al nombre de los drenajes, luego guárdela con formato Tiff como DRENAJE 1 en la carpeta IMAGENES (Figura 31.4).

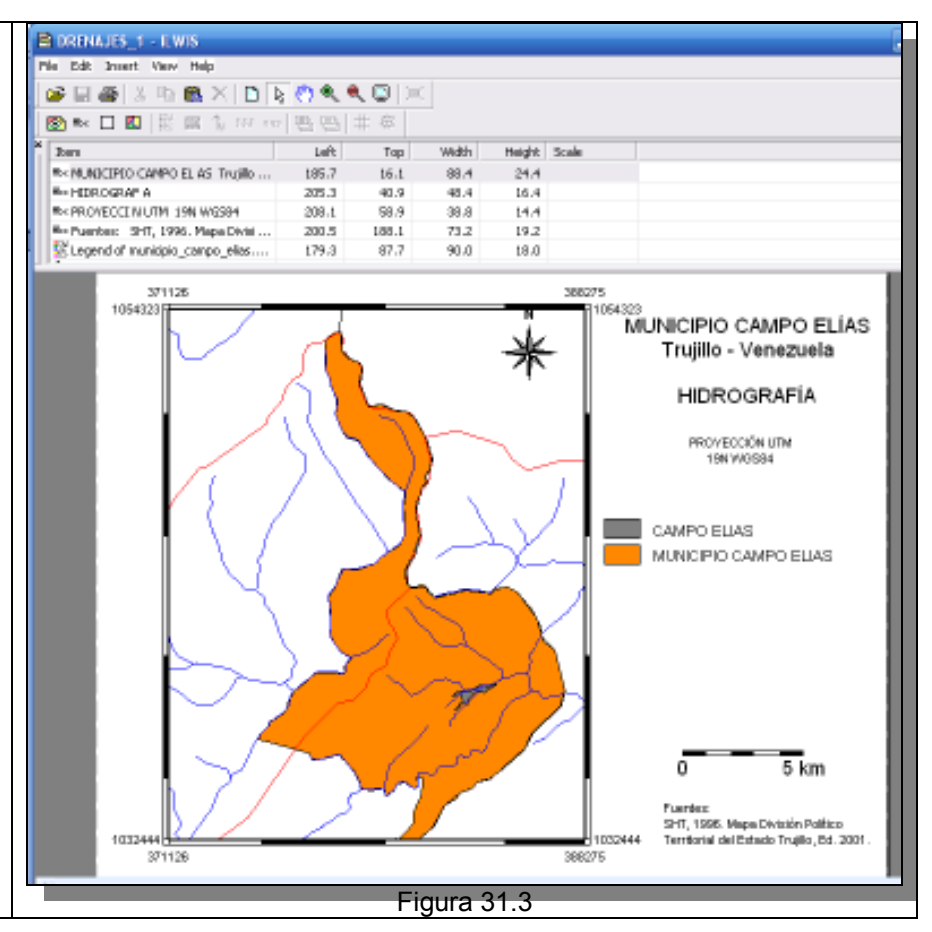

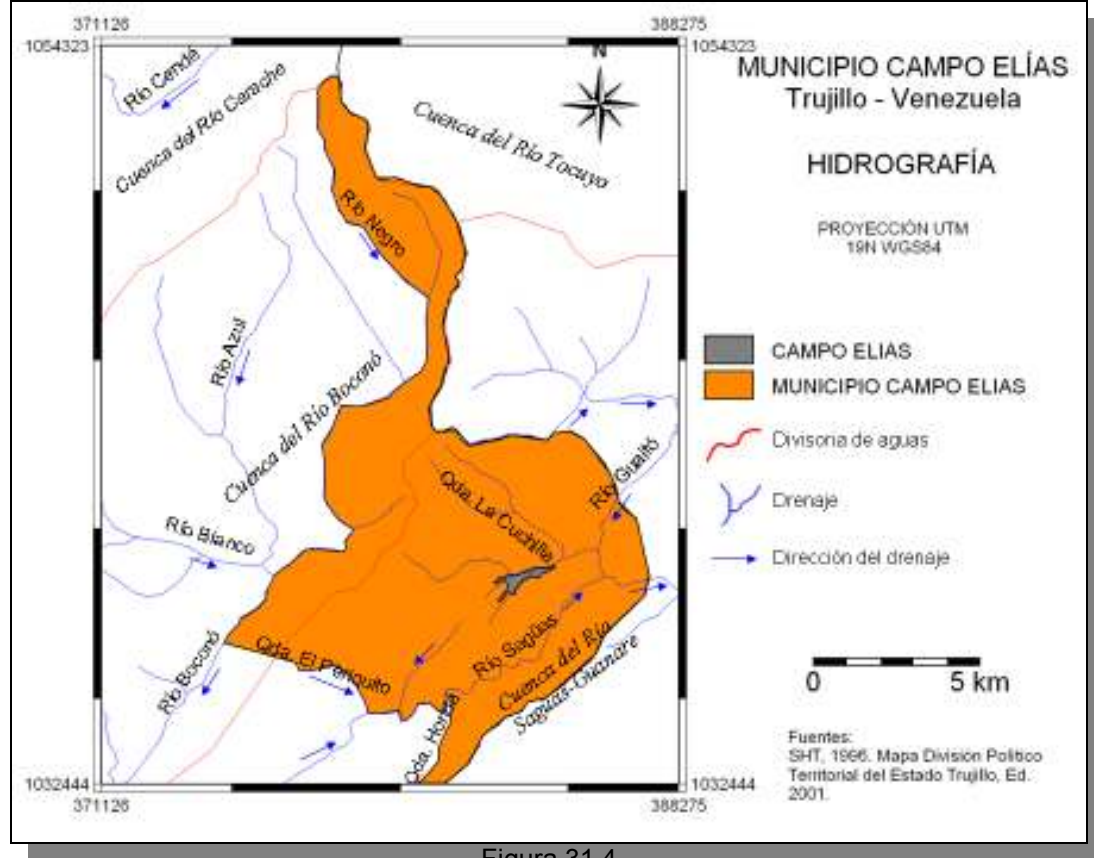

Figura 31.4

32.- La cobertura de la tierra es la cubierta revestimiento bio-física que se observa sobre la superficie terrestre. La cobertura puede ser natural o artificial, pudiendo clasificarse en distintos tipos de vegetación, cuerpos de agua, afloramientos rocosos, suelos desnudos, glaciares o áreas urbanas y zonas relacionadas como aeropuertos, puertos, zonas industriales y carreteras.

Los mapas de la Cobertura de la tierra pueden contribuir a la elaboración de planes de ordenamiento territorial, zonificaciones ambientales, a la gestión de los recursos naturales y para identificar conflictos de usos del territorio, es un indicador de la capacidad del territorio para sostener las actividades humanas y de la susceptibilidad a la degradación del ambiente.

Los cambios en la cobertura terrestre pueden ser indicadores directos de procesos de degradación como la deforestación, deslizamientos, incendios o indirectos, a través de la detección de cambios de uso de las tierras tales como la extensión de la frontera agrícola, la urbanización, la desertificación que impliquen mayores riesgos de degradación.

El uso de imágenes satelitales bajo SIG permiten una elaboración rápida de la coberturas y usos de la tierra, un preciso monitoreo temporal y posibilidades de modelización. Las técnicas y métodos para procesar información de cobertura de la tierra a través de teledetección son numerosas, basándose la mayoría en índices de vegetación.

La imagen COBERTURAS\_1996 con la cual se trabajará en este ejercicio, se basa en la clasificación supervisada del índice diferencial normalizado de vegetación (NDVI, Normalized Differential Vegetation Index) calculado a partir de imágenes LANDSAT 5 TM (USGS Landsat Program, 2015, Landsat TM scene WRS2/p006/r053/006053081396, 1996-08-13 (En línea: http://glcfapp.glcf.umd.edu:8080/esdi/ftp?id=15969).

32.1.- Haga una vista compuesta de la capa raster: COBERTURAS\_1996, las de segmentos: HIDROGRAFÍA, TRUJILIMITE, MUNICIPIO\_CAMPO\_ELIAS, CAMPO\_ELIAS y las capas poligonales. AGUA, EMBALSE\_AGUA\_VIVA Guarde la vista como COBERTURAS\_1996\_1. Acerque el área correspondiente al municipio Campo Elias y haga una captura de pantalla, recórtela y guarde esta imagen como *coberturas\_1996\_1* en formato BMP en la carpeta IMÁGENES (Figura 32.1).

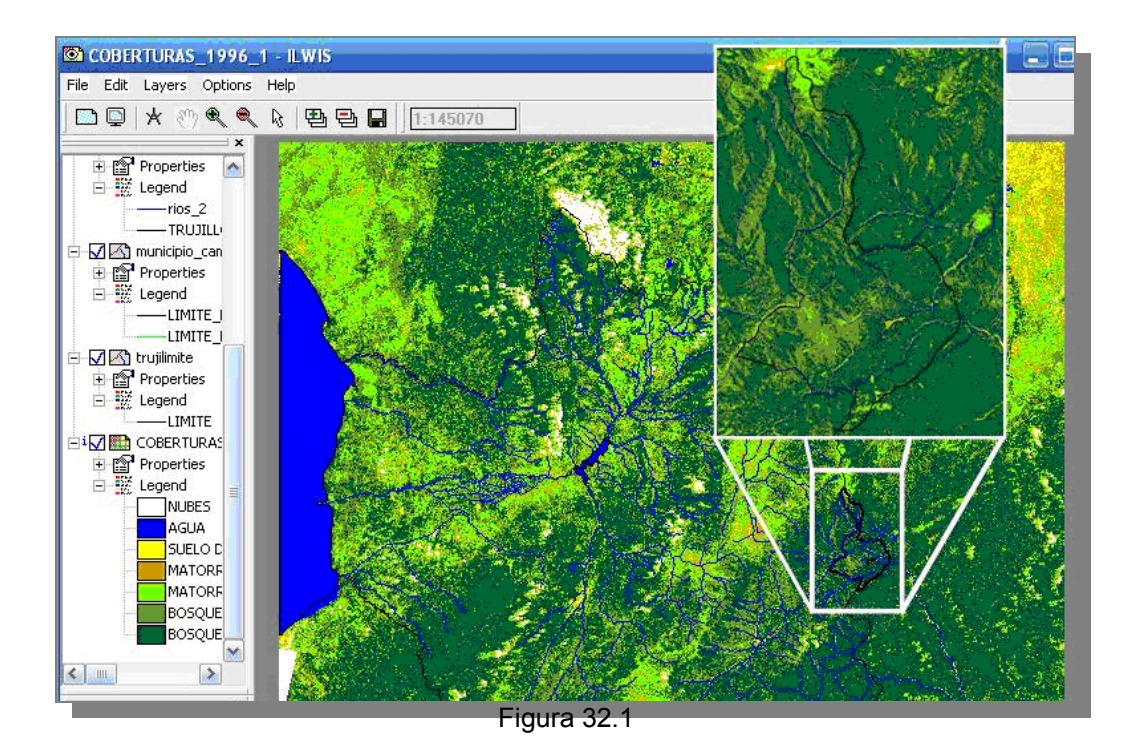

32.2.- Para la edición de un mapa representativo de las coberturas del municipio y del estado seguiremos la plantilla elaborada para el diseño del mapa de cuencas hidrográficas puesto que es importante ilustrar la cobertura superficial del municipio pero insertos en el contexto regional. Despliegue la plantilla (layout) CUENCAS\_1, ubique en la barra de manejo la vista *MapView* CUENCAS\_1 y click botón derecho para desplegar el menú, click en *Replace MapView*, y escoja COBERTURAS\_1996\_1 (Figura 32.2), click *OK*.

| CUENCAS 1 - ILWIS<br>Ddl. Insert View Hele                       |           |       |         |             |                |                                                                                        |            |
|------------------------------------------------------------------|-----------|-------|---------|-------------|----------------|----------------------------------------------------------------------------------------|------------|
|                                                                  | 0.0       | .0    | w l     |             |                |                                                                                        |            |
|                                                                  | 100.00    | # @   |         |             |                |                                                                                        |            |
| beri                                                             | Left      | Tap   | With    | theight     | Scale          | 1.                                                                                     |            |
| MUNICIPIO CAMPORIAS                                              | 182.9     | 11.2  | 77.2    | 19.2        | 21112-2        |                                                                                        |            |
| Nap Border of Map Wew CLENCAS 1                                  | -8.3      | -16.3 | 202.8   | 202.8       |                |                                                                                        |            |
| V Scole Bar of Map View CUBNCAS_1                                | 110.5     | 162.6 | 56.4    | 0.0         | 1:1026772      |                                                                                        |            |
| North Arrow of Map Wave CLENCA                                   | 121.3     | 21.3  | 31.6    | 11.4        | Contraction of |                                                                                        | 7.8        |
| Inter WeerCLENCAS                                                | - 10      | - 157 | 142     | ili Replaci | Has View       |                                                                                        | ×          |
| 252414<br>1122205 Save View As.<br>Solar View As.<br>Solar Scile | <br>0314E | _     |         | Мар \бич    |                | UR46_1996_1<br>0_2<br>.Ina_koppen_1                                                    |            |
| Cho<br>T Stra                                                    |           |       | Caller. |             |                | JENICAS_1<br>RENAJES_1<br>EDLOGIA_1<br>EDMORFOLOGIA_1<br>MITES_1<br>MITES_1<br>MITES_1 | ELA<br>C95 |
|                                                                  | No.       |       |         | A           |                | SOS_ALTITUCHNA<br>SOS_TERMICOS_1<br>(1398_2014_1<br>UNTOS_EXTREMO<br>ENPERATURA_1      | 6 <b>7</b> |

Figura 32.2
32.3.- La nueva vista contará con diferentes títulos, leyenda, nuevas imágenes insertadas, marcos, etc., la vista COBERTURAS 1996 1 ofrece a la plantilla la levenda de los polígonos y colores representativos de los tipos de cobertura de la tierra (Figura 32.3a). Para activar los textos, click sobre ellos y proceda a editarlos. Inserte la imagen BMP cuencas 1 según lo ilustrado en la figura 32.3b. Guarde estos cambios hechos como una nueva plantilla: COBERTURAS 1996 1, luego exporte este nuevo mapa a formato BMP con el mismo nombre.

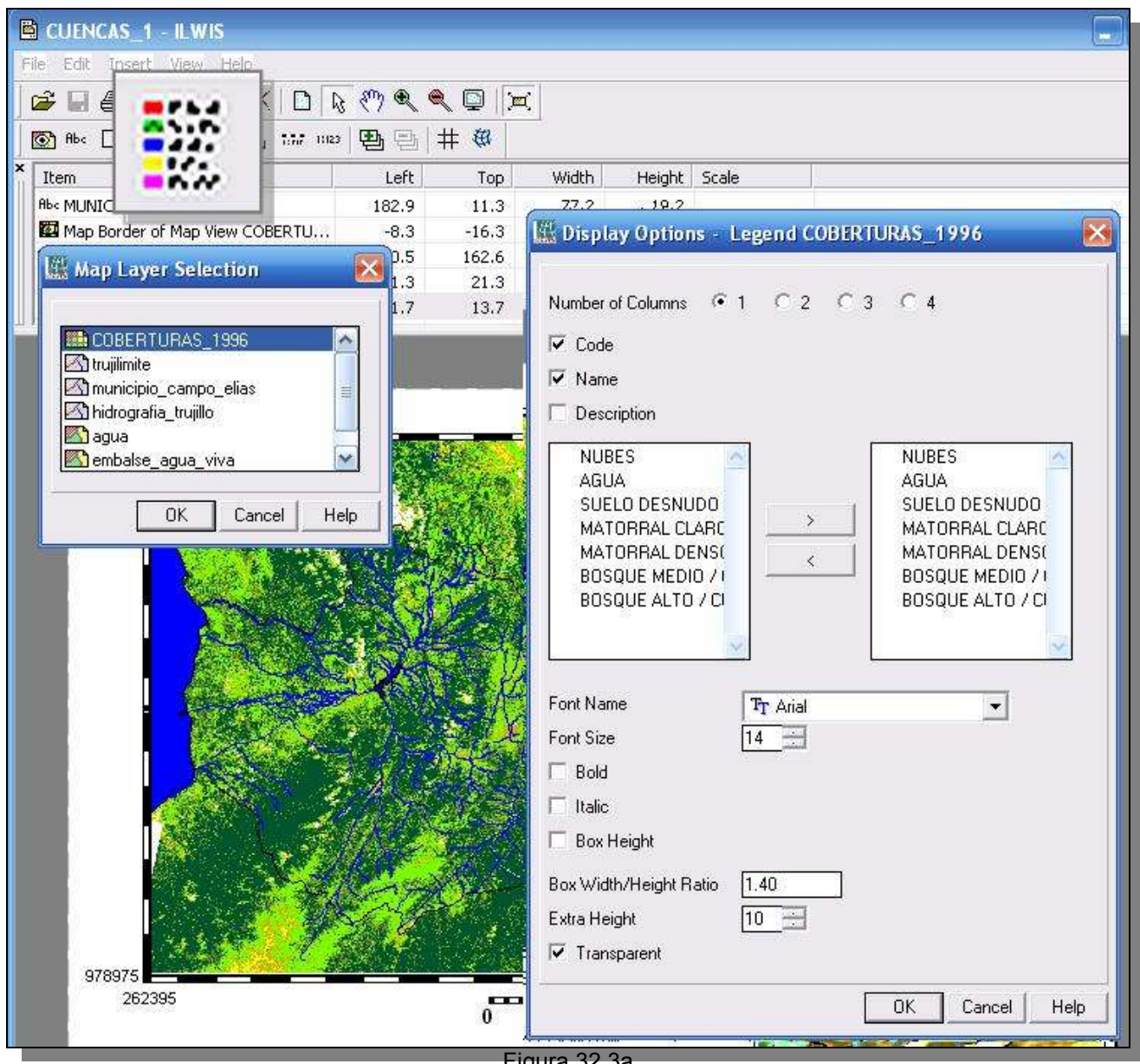

Figura 32.3a

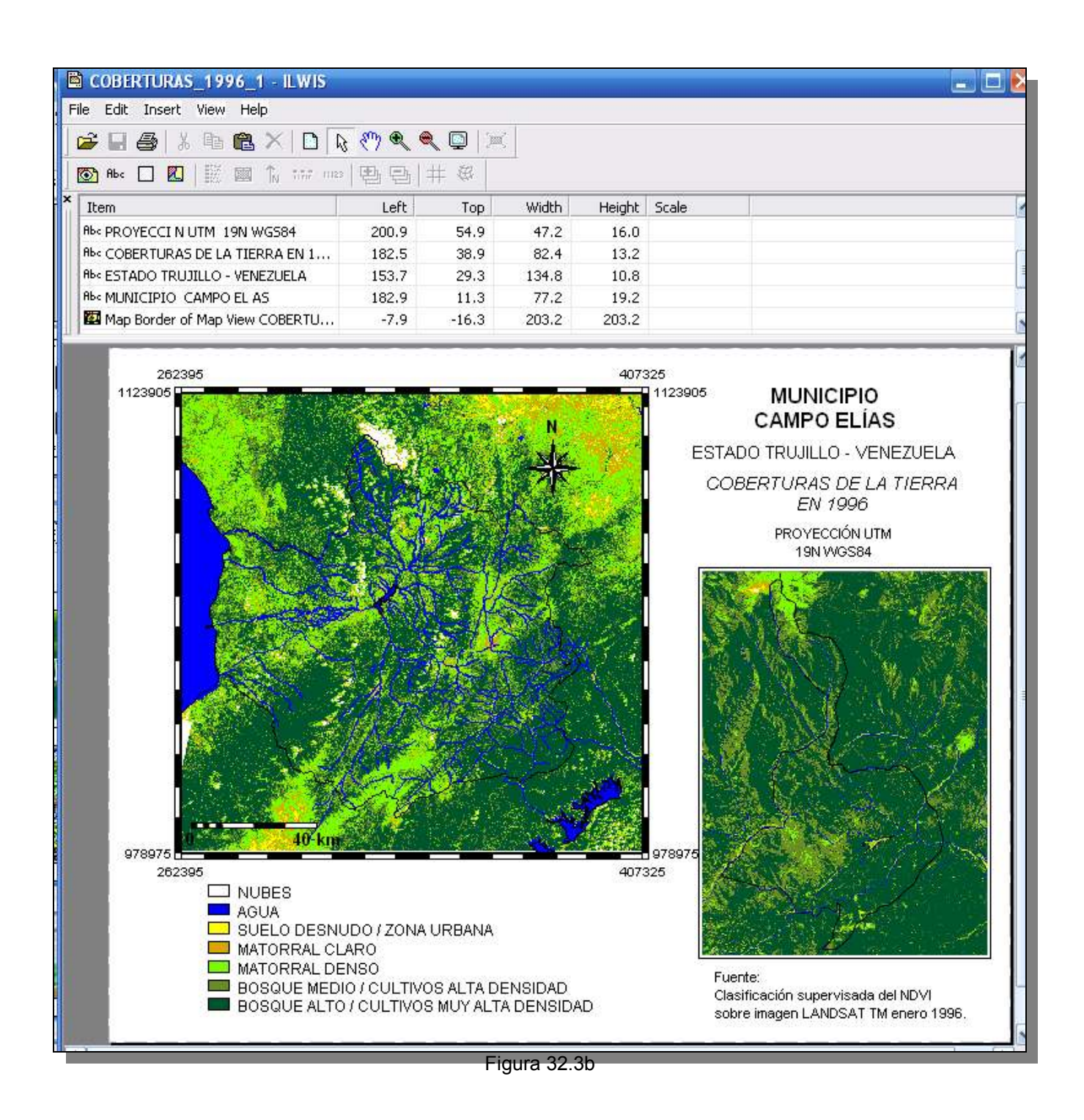

Cierre todas las ventanas de despliegue y regrese a la pantalla maestra del ILWIS.

## PARQUES NACIONALES Y ÁREAS DE CONSERVACIÓN

33.- Se denomina como área protegida a aquel espacio que como consecuencia de las diversas condiciones que presenta: la singularidad de sus especies, muchas generalmente en peligro de extinción, las riquezas materiales o el patrimonio cultural, entre otras, es resguardado legalmente por el estado para que no se lo intervenga de ninguna manera que atente directamente contra su estado y conservación. Cabe destacarse que según la naturaleza de aquello que se conserva nos podremos encontrar con diversos tipos de áreas que han sido clasificadas de la siguiente manera: área protectora de flora y fauna, área protectora de recursos naturales, parques nacionales, reserva de biosfera y área recreativa urbana (http://www.definicionabc.com/medio-ambiente/area-protegida.php).

33.1.- Haga una vista compuesta de la capa raster: MED\_REGIONAL con representación de *elevation\_24*, las capas poligonales: AGUA, EMBALSE\_AGUA\_VIVA, ABRAE\_TRUJILLO\_2, las de segmentos: HIDROGRAFÍA, TRUJILIMITE, MUNICIPIO\_CAMPO\_ELIAS, CAMPO\_ELIAS. Guarde la vista como ABRAE\_TRUJILLO\_3. Acerque el área correspondiente al municipio Campo Elías y haga una captura de pantalla, recórtela y guarde esta imagen como *abrae\_trujillo\_3* en formato BMP en la carpeta IMÁGENES (Figura 33.1).

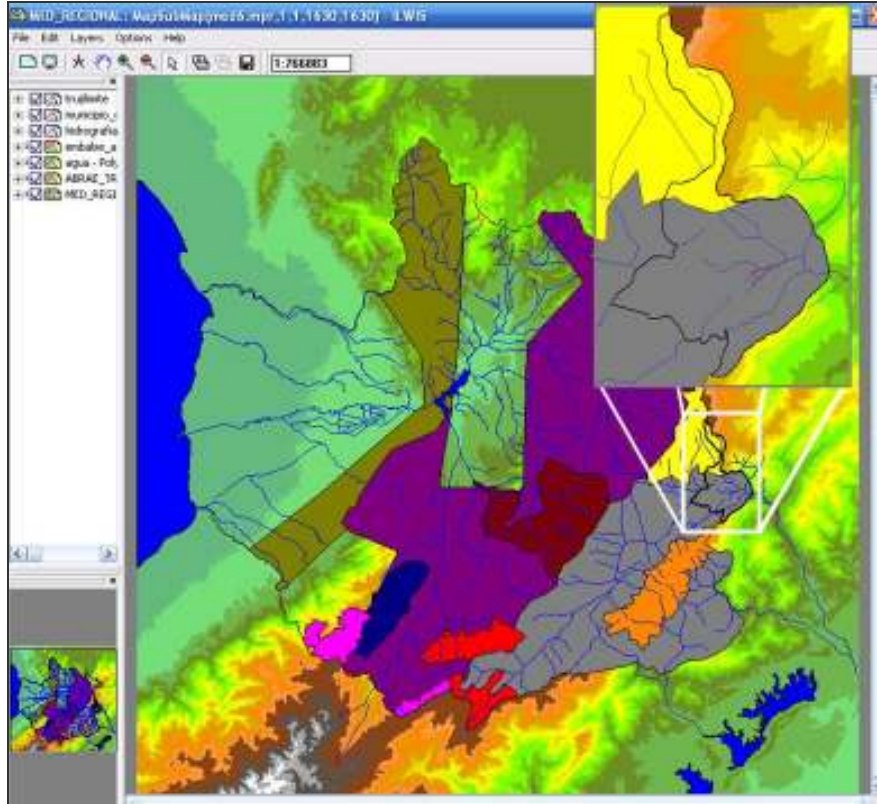

Figura 33.1

33.2.- Para la edición de un mapa representativo de las coberturas del municipio y del estado seguiremos la plantilla elaborada para el diseño del mapa de coberturas de la tierra puesto que es importante ilustrar la distribución espacial de las ABRAE tanto a nivel municipal como regional. Despliegue la plantilla (layout) COBERTURAS\_1996\_1, ubique en la barra de manejo la vista *MapView* COBERTURAS\_1996\_1 y click botón derecho para desplegar el menú, click en *Replace MapView*, y escoja ABRAE\_TRUJILLO\_3 (Figura 33.2), click *OK*.

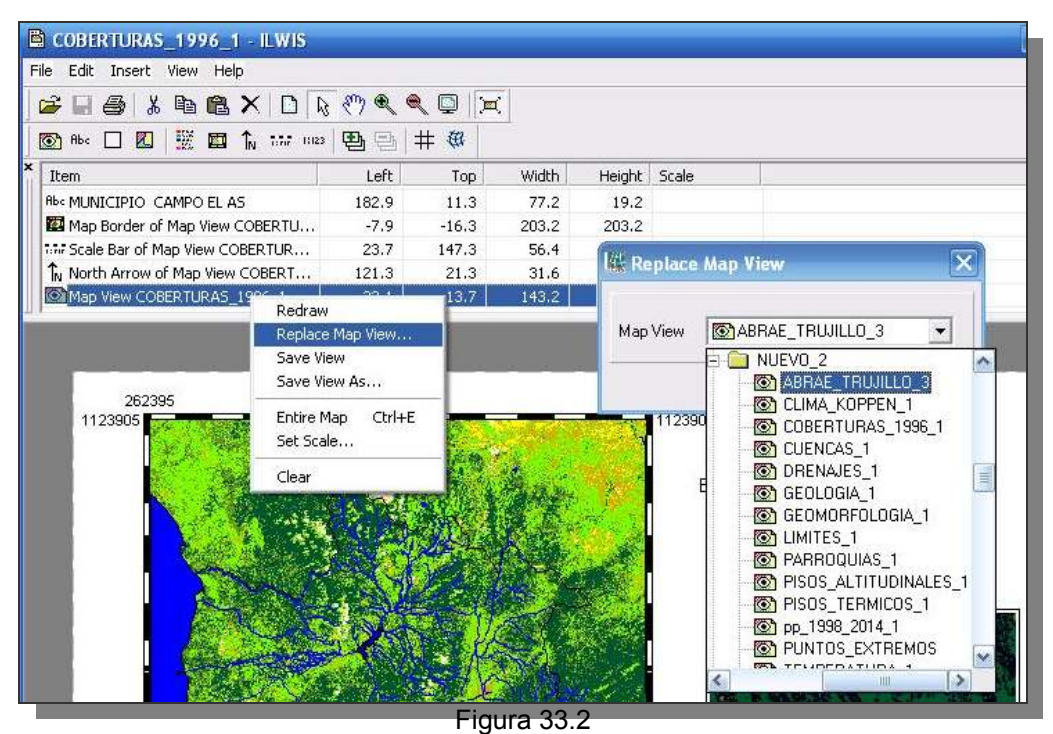

33.3.- La nueva vista contará con diferentes títulos, leyenda, nuevas imágenes insertadas, marcos, etc., la vista ABRAE\_TRUJILLO\_3 ofrece a la plantilla la leyenda de los polígonos y colores representativos de los parques nacionales, monumentos y demás áreas de conservación (Figura 33.3a). Para activar los textos, click sobre ellos y proceda a editarlos. Inserte la imagen BMP *abrae\_trujillo\_3* según lo ilustrado en la figura 33.3b. Guarde estos cambios hechos como una nueva plantilla: ABRAE\_TRUJILLO\_3, luego exporte este nuevo mapa a formato BMP con el mismo nombre.

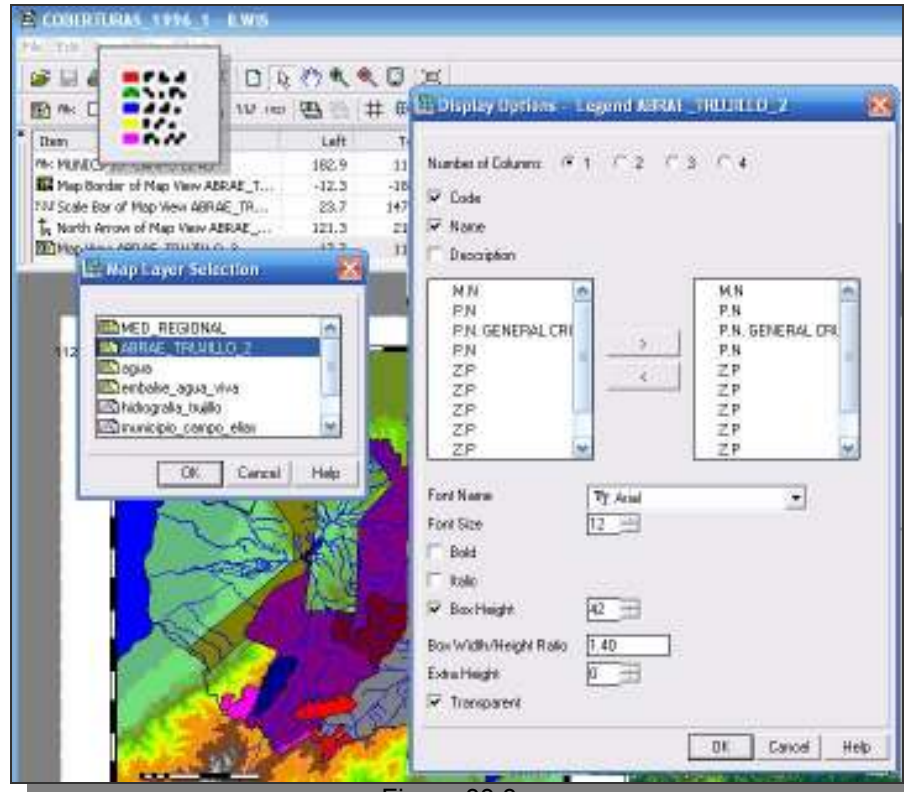

Figura 33.3a

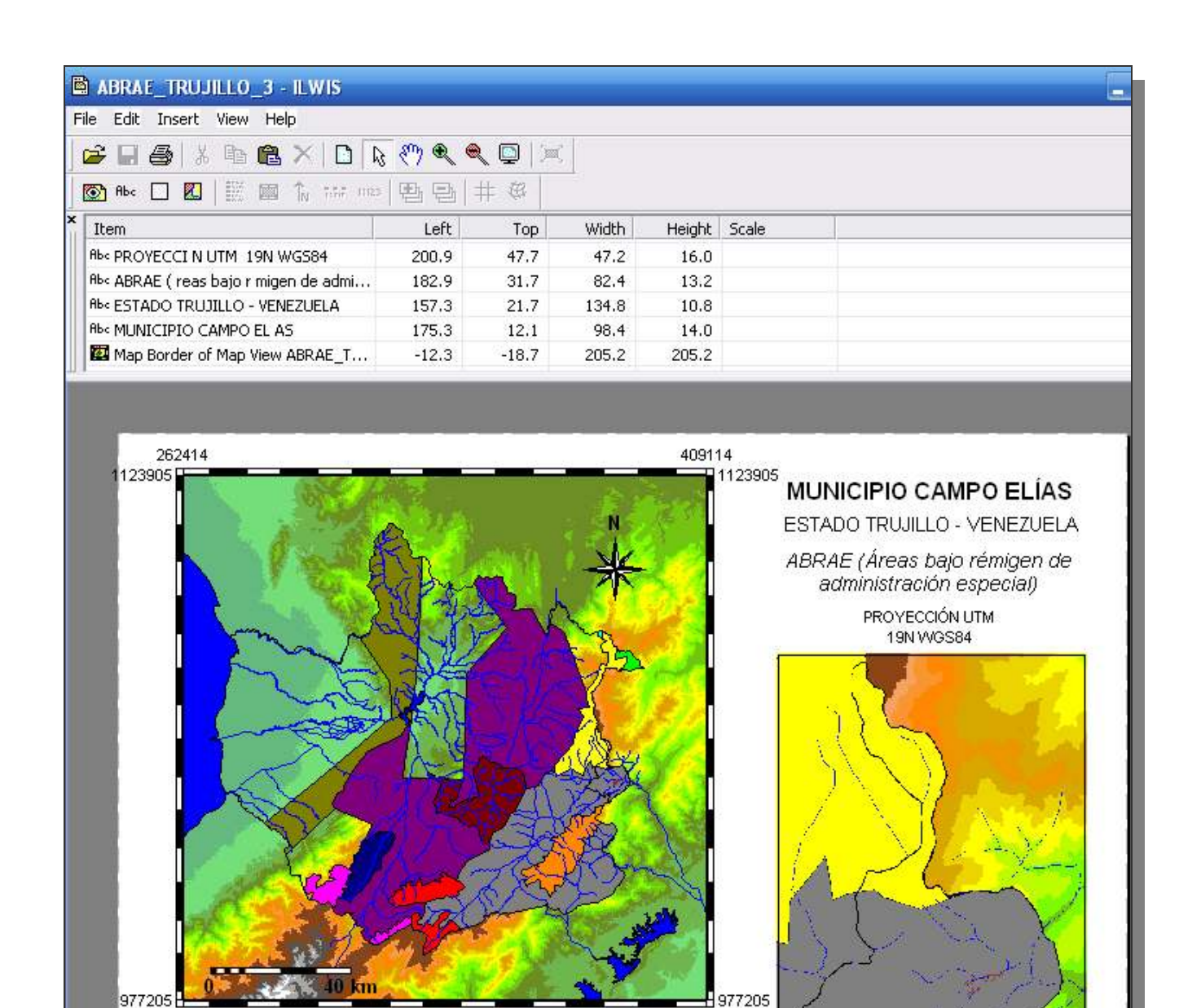

409114

Fuente:

http://www.minamb.gob.ve/

## Cierre todas las ventanas de despliegue y regrese a la pantalla maestra del ILWIS.

P.N. GENERAL CRUZ CARRILLO. GUARAMACAL P.N. SIERRA DE LA CULTA Z.P. CUENCA ALTA DEL RÍO TOCUYO - CURARIGUA Z.P. CUENCA ALTA DEL RÍO TOCUYO - LOS CERRITOS Z.P. CUENCA DEL LOS RÍOS GUANARE - BOCONO - TUCUPIDO - LA YUCA - MASPARRO Z.P. CUENCA DEL RÍO CASTÁN Z.P. PIEDEMONTE DE LA CORDILLERA ANDINA Y SERRANIA ZIRUMA Z.P. SUBCUENCA DEL RÍO MOMBOY Z.P. SUBCUENCA DEL RÍO DE MARACAIRO - SANTO DOMINGO - MOTATÁN

Figura 33.3b

Z.P. SURESTE DEL LAGO DE MARACAIBO - SANTO DOMINGO - MOTATÁN

262414

6

M.N. TETA DE NIQUITAO Y GÜIRIGAY P.N. DINIRA P.N. GENERAL CRUZ CARRILLO. GUARAMACAL

## COMPOSICIONES A COLOR DE ESCENAS LANDSAT 5 TM 1996

34.- Las imágenes satelitales son un instrumento primordial en el análisis de las características y evolución de las distintas coberturas espaciales a encontrar en determinado territorio. Los sistemas satelitales que proveen estas imágenes son variados, en este ejercicio utilizaremos una escena proveniente del sistema LANDSAT particularmente el LANDSAT 5 TM (Thematic Mapper o mapeador temático).

El análisis de un territorio a través de imágenes satelitales puede realizarse visualmente o mediante procesamiento digital en un SIG.

El análisis visual de imágenes se realiza empleando tres bandas de la imagen o escena satelital, coincidiendo con la capacidad de los monitores empleados en computación, los cuales se basan en RGB (Red, o rojo, Green o verde y Blue o azul), el cual es un modelo basado en la síntesis aditiva (Figura 34a).

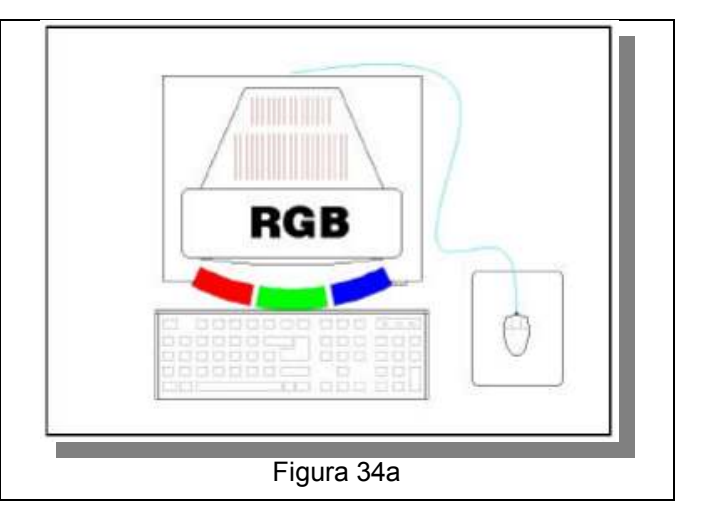

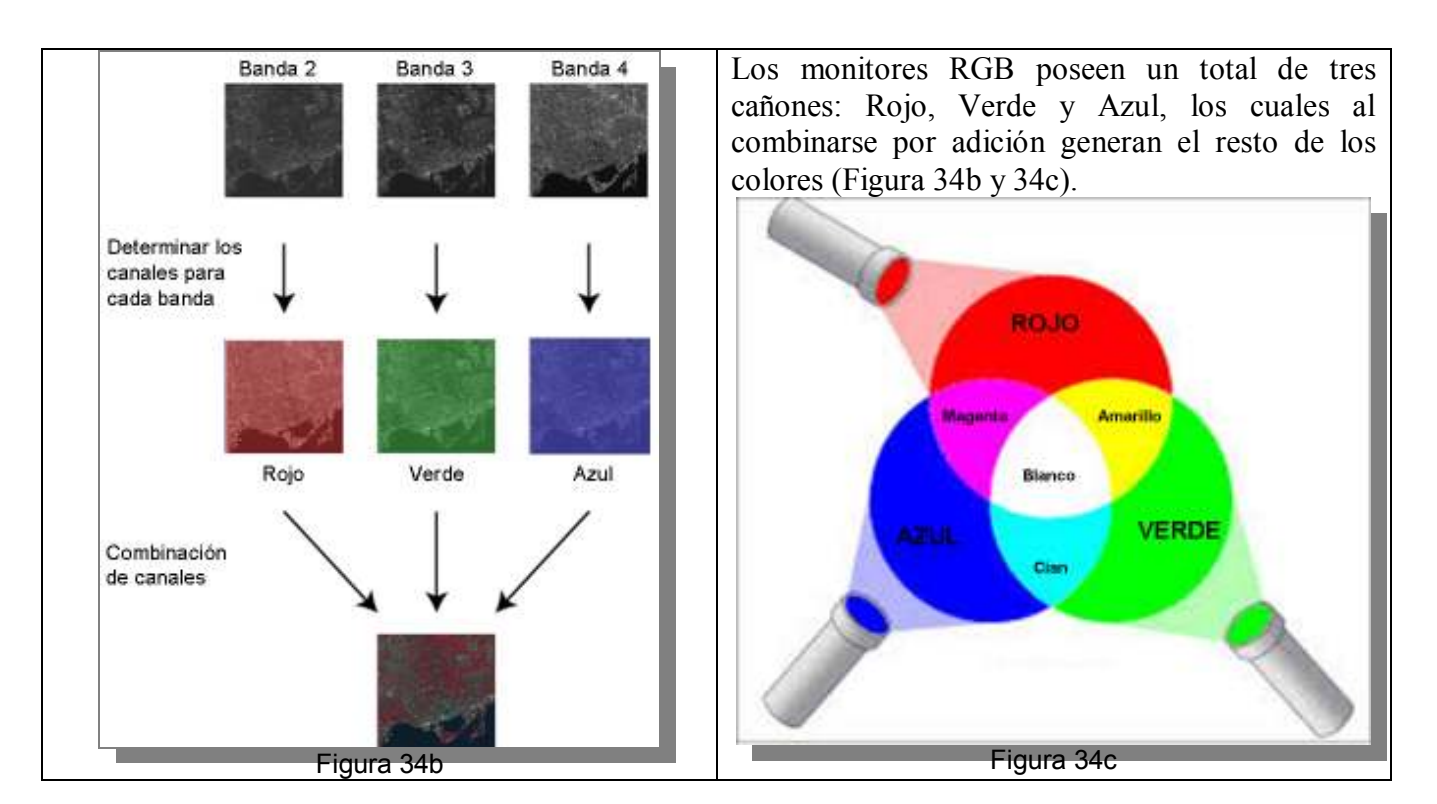

Las bandas a combinar son las multiespectrales las cuales poseen una resolución de 30 m y están constituidas por las bandas visibles o las que el ojo humano es capaz de reconocer (1, 2, 3), y los infrarrojos cercanos o las que el ojo humano no es sensible (4, 5) y medios (7), (Figura 34d).

| MODO ESPACIAL<br>ESPECTRAL (metros) |     | ESPECTRAL<br>(micras)        |             | RADIOMÉTRICA | TEMPORAL |
|-------------------------------------|-----|------------------------------|-------------|--------------|----------|
|                                     |     | Banda 1 azul:                | 0.45 - 0.52 |              |          |
| Multiespectral                      |     | Banda 2 verde:               | 0.52 - 0.60 |              |          |
|                                     | 30  | Banda 3 roja:                | 0.63 - 0.69 | 8 BITS       | 16 Días  |
|                                     |     | Banda 4 Infrarrojo cercano1: | 0.76 - 0.90 |              |          |
|                                     |     | Banda 5 Infrarrojo cercano2: | 1.55 -1.75  |              |          |
|                                     |     | Banda 7 Infrarrojo medio:    | 2.08 - 2.35 |              |          |
| Termal                              | 120 | Banda 6 Infrarrojo térmico:  | 10.4 - 12.5 |              |          |

Figura 34d. Fuente:

http://www.inegi.org.mx/geo/contenidos/imgpercepcion/imgsatelite/doc/aspectos\_tecnicos\_de\_imagenes\_landsat.pdf

34.1.- Despliegue las imágenes Landsat que están en el archivo (B1\_LANDSAT19960813,.... B7\_LANDSAT19960813), y de esta manera compruebe que todas poseen georreferencia, en caso que no la tengan revise con el botón derecho del cursor las propiedades de cada imagen y asígnele la

georreferencia (Figura 34.1), todas las imágenes deben tener la misma georreferencia para proceder a las combinaciones a realizar.

| 🔣 ILWIS 3.31 Academic - [D:\DELL_       | LAPTOP\FOTVNUEV    | 0_2]                                                                                                    |                                                                 |                                         | _ 🗆 🔀         |
|-----------------------------------------|--------------------|----------------------------------------------------------------------------------------------------|-----------------------------------------------------------------|-----------------------------------------|---------------|
| 🚞 File Edit Operations View Window      | Help               |                                                                                                    |                                                                 |                                         | - 8 ×         |
| 😂 🚇 💷 🖻 🖻 🗙 😭 场 🖬                       | ] 📰 🔁              |                                                                                                    | Droperties of Raster M                                          | an "R1_LANDSAT19960813"                 |               |
|                                         | 1 🖻 🔤 🗠 😂 😫 🛙      |                                                                                                    | Raster Map General Used                                         | By Info                                 |               |
| prop 'D:\DELL_LAPTOP\FOTOINT            | ERPRETACION\CURS   | SOS SIG Y TELED                                                                                                    | Pactor Man                                                      | P1 LANDSAT10060919"                     |               |
| Operation-Tree Operation-List Navigator | × 🛞 453            | (E)<br>(E)                                                                                                    | GeoBalerance                                                    | 453 V                                   | .[]           |
| CONGRESOS_2015                          | 🛛 🔞 abrae_trujillo | ē                                                                                                    | GeoReference from 453 pix,                                      | NUEVO_2                                 |               |
| CURSO_IGN                               | abrae_trujillo     |                                                                                                    | Coordinate System Projection                                    | n ED abrae traile                       |               |
| Desktop                                 | 🔛 abrae_trujillo   |                                                                                                    | CoordinateSystem from 453.p                                     | P med6                                  |               |
| POCTORADO                               | ABRAE_TRUJILLO_    | 1 🔤                                                                                                    | 5302 lines and 5369 column<br>Council of Council Councils along | 4 MED 30m                               |               |
| evaluation_methods                      | ABRAE_TRUJILLO_    | 2 📕                                                                                                    | Top Left (262395.0                                              | MED_CAMPO_ELIAS                         |               |
| Favorices                               | ABRAE_TRUJILLO_    | 2 🖸                                                                                                    | Top Right: (423465.0                                            | d MED_CE_301                            |               |
|                                         | ABRAE_TRUJILLO_    | 2 🔛                                                                                                    | Bottom Left (262395.0                                           | MED_REG_SDT                             |               |
| A-2013                                  | ABRAE_TRUJILLO_    | 2                                                                                                    | Bottom Hight (423465.0                                          | 006/0537b                               |               |
| B 2012                                  | ABRAE_TRUJILLU_    | 2 🔛                                                                                                    | Map uses 1 byte per pixel                                       | TRUJILU_MONICIPIUS                      |               |
| B-2013                                  | ABRAE_TRUJILLU_    | 3 🔛                                                                                                    | Domain                                                          | s 🛅 NONE                                |               |
| CURSOS SIG Y TELEDETECCION              | ABRAE_TRUJILLU_    | ර ලා<br>100                                                                                                    | Image Domain (0255)                                             | < · · · · · · · · · · · · · · · · · · · |               |
| 🖻 🧰 PRACTICAS                           |                    |                                                                                                    | Minimum 0, Maximum 255.                                         |                                         |               |
| 🗄 🛄 DATOS_POBLACIONALES 👘               |                    |                                                                                                    | Interpolation                                                   |                                         |               |
| I DIGITALIZACION_TRUJILLO               |                    | 010 🙆                                                                                                    | No pyramid layers available                                     | Create                                  |               |
|                                         | R1 LANDSAT19960    |                                                                                                    |                                                                 |                                         |               |
|                                         | BR2 LANDSAT1996    | Open                                                                                                    |                                                                 |                                         |               |
|                                         | B2 LANDSAT1996     | Raster Operations                                                                                                    |                                                                 |                                         |               |
|                                         | B3 LANDSAT199F     | Image Processing                                                                                                    |                                                                 | 1.00                                    | of the sector |
| PISOS_TERMICOS                          | B3 LANDSAT1996     | Statistics                                                                                                    | -                                                               | Acept                                   | ar Cancelar   |
|                                         | B4 LANDSAT199F     | Interpolation                                                                                                    | * ALSE                                                          |                                         | @ PUN         |
| 🕀 🧰 GUIA_PRACTICA                       | B4 LANDSAT1996     | Vectorize                                                                                                    | * ALSE                                                          | MUN CAMPO ELIAS                         | D: PUN        |
| 🕀 🔄 PORTAFOLIO                          | B5 LANDSAT1996     | Export                                                                                                    | ALSE AGUA VIVA                                                  | MUNICIPIO CAMPO ELIAS                   | D PUN         |
| 🕀 🧰 pp                                  | B5 LANDSAT1996     | DEM hydro-processin                                                                                                    | 9 DADES                                                         | MUNICIPIO CAMPO ELIAS                   |               |
| RELLENO_SANITARIO_GUANAI                | B7_LANDSAT1996     | Properties                                                                                                    | DADES                                                           | MUNICIPIO_CAMPO_ELIAS                   | PUN           |
|                                         | B7_LANDSAT1996     | Edit                                                                                                    | 4A                                                              | 🕲 ndvi_4                                | E REL         |
|                                         | CAMPO_ELIAS        | Copy Ctrl+                                                                                                    | -c 1A                                                           | 🥵 ndvi_4                                | Tet RIO       |
|                                         | CAMPO_ELIAS        | Delete D                                                                                                    | el LOGIA                                                        | @ p006r0537b                            | 🚳 TEM         |
| hospital seguro                         | CAMPO_ELIAS        | Help                                                                                                    | LOGIA_1                                                         | p006r0537b                              | 🗖 TEM         |
|                                         | -                  | A CONTRACTOR OF THE OWNER OF THE OWNER OWNER OWNER OWNER OWNER OWNER OWNER OWNER OWNER OWNER OWNER OWNER OWNER OWNER OWNER OWNER OWNER OWNER OWNER OWNER OWNER OWNER OWNER OWNER OWNER OWNER OWNER OWNER OWNER OWNER OWNE |                                                                 |                                         |               |

Figura 34.1

34.2.- En las composiciones a color (cc) se asigna una banda de la imagen a algún color del sistema RGB, el resultado es una imagen a color la cual no necesariamente corresponde a la realidad pero que son creadas con fines de destacar ciertas características ambientales. El cuadro 4 describe tres composiciones a color (cc) clásicas.

| Composición a color (cc) | Bandas RGB              | Descripción                                                                                                    |
|--------------------------|-------------------------|----------------------------------------------------------------------------------------------------|
| Falso Color              | cc432<br>(Figura 34.2a) | <ul> <li>La vegetación luce roja pues la banda infrarrojo cercano<br/>(banda 4), donde la vegetación emite su mayor<br/>reflectividad esta en el canal rojo.</li> <li>Es la composición satelital clásica, muestra poca<br/>interferencia atmosférica.</li> </ul> |
|                          |                         | <ul> <li>El agua tiene muy poca reflectividad.</li> </ul>                                                                                                    |
|                          |                         | La vegetación luce verde pues la banda infrarrojo cercano<br>(banda 4),donde la vegetación emite su mayor<br>reflectividad esta en el canal verde.                                                                                                    |
| Falso color natural      | cc742<br>(Figura 34.2b) | <ul> <li>Esta composición asemeja características naturales al ojo<br/>humano, muestra poca interferencia atmosférica.</li> </ul>                                                                                                    |
|                          |                         | El agua tiene muy poca reflectividad.                                                                                                    |
|                          |                         | Es una vista tal como la vería el ojo humano si estuviese<br>en la plataforma satelital.                                                                                                    |
|                          |                         | No tiene la banda infrarroja pues el ojo humano no es<br>sensible a esta.                                                                                                    |
| Color natural            | (Figura 34.2b)          | El agua aparece azulada gracias a la información aportada por la banda 1.                                                                                                    |
|                          |                         | La banda 1 registra los aerosoles atmosféricos y por ello<br>la imagen muestra menos contraste en las áreas de<br>menor altitud.                                                                                                    |

Cuadro 4. Algunas composiciones a color (cc) realizadas con bandas de LANDSAT 5 TM.

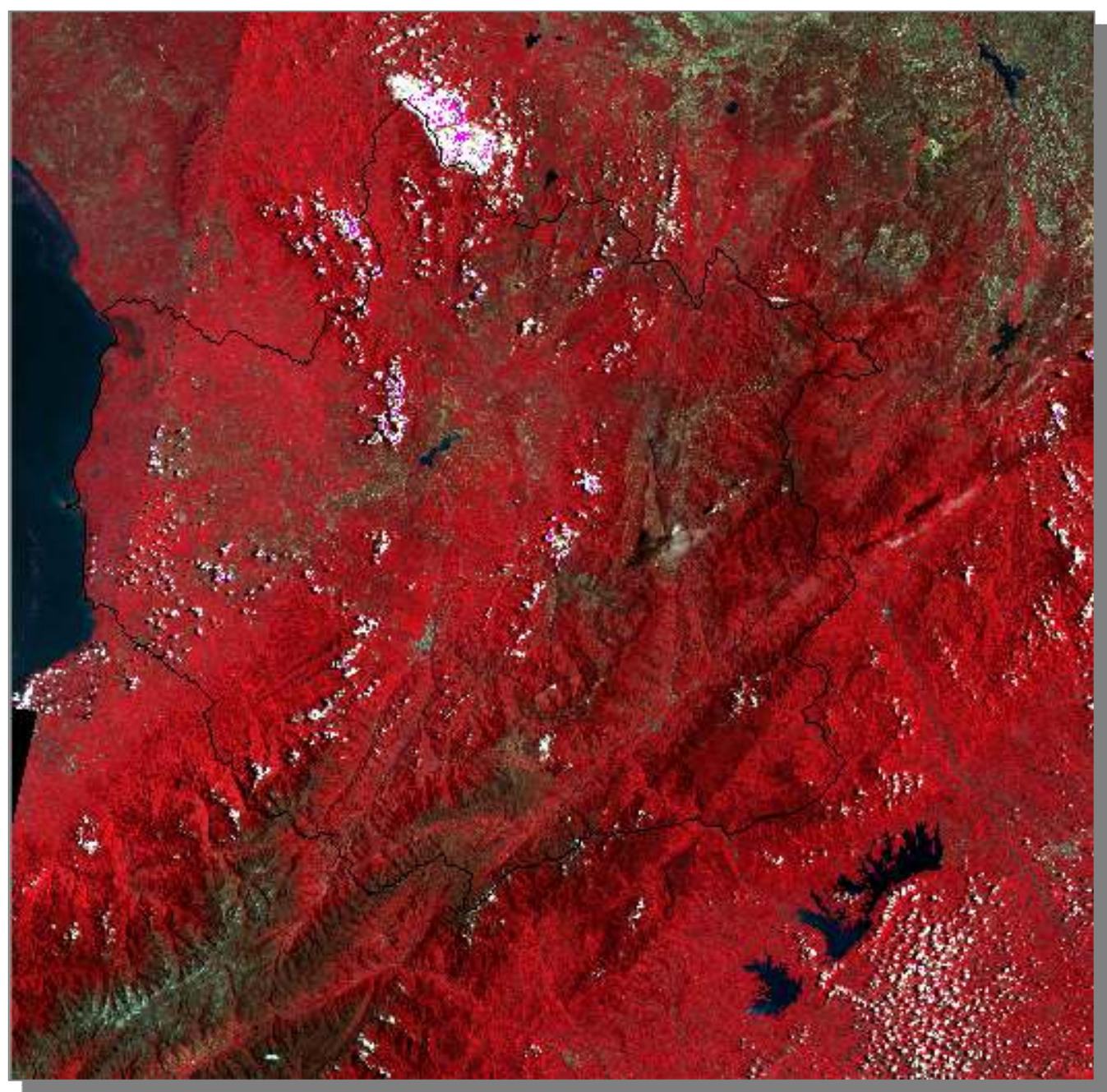

Figura 34.2a. cc432 LANDSAT 5 TM , 13 – 08 – 1996, correspondiente al estado Trujillo – Venezuela. (Fuente: USGS Landsat Program, 2015, Landsat TM scene WRS2/p006/r053/006053081396, 1996-08-13. En línea: http://glcfapp.glcf.umd.edu:8080/esdi/ftp?id=15969)

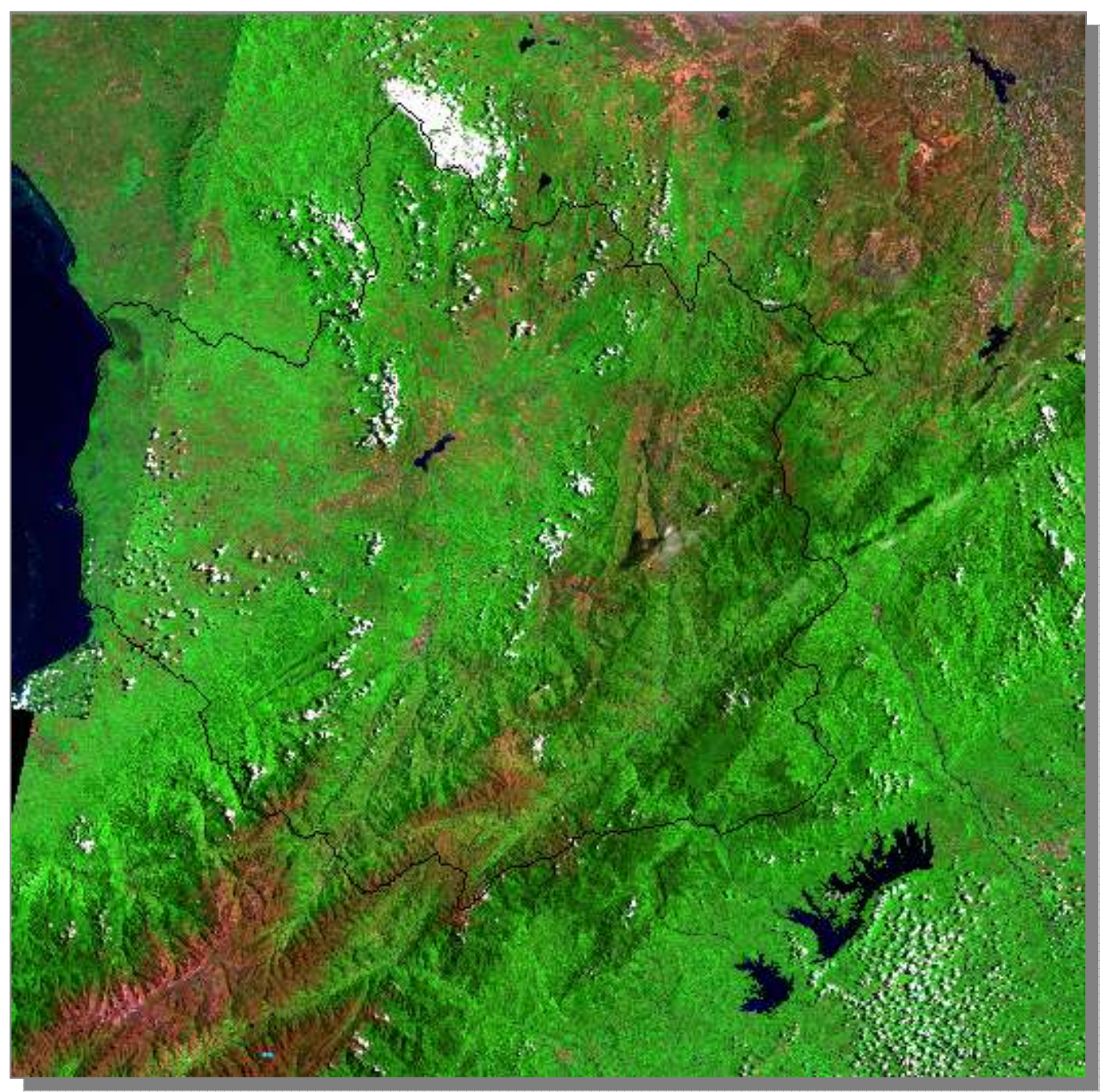

Figura 34.2b. cc742 LANDSAT 5 TM , 13 – 08 – 1996, correspondiente al estado Trujillo – Venezuela. (Fuente: USGS Landsat Program, 2015, Landsat TM scene WRS2/p006/r053/006053081396, 1996-08-13. En línea: http://glcfapp.glcf.umd.edu:8080/esdi/ftp?id=15969)

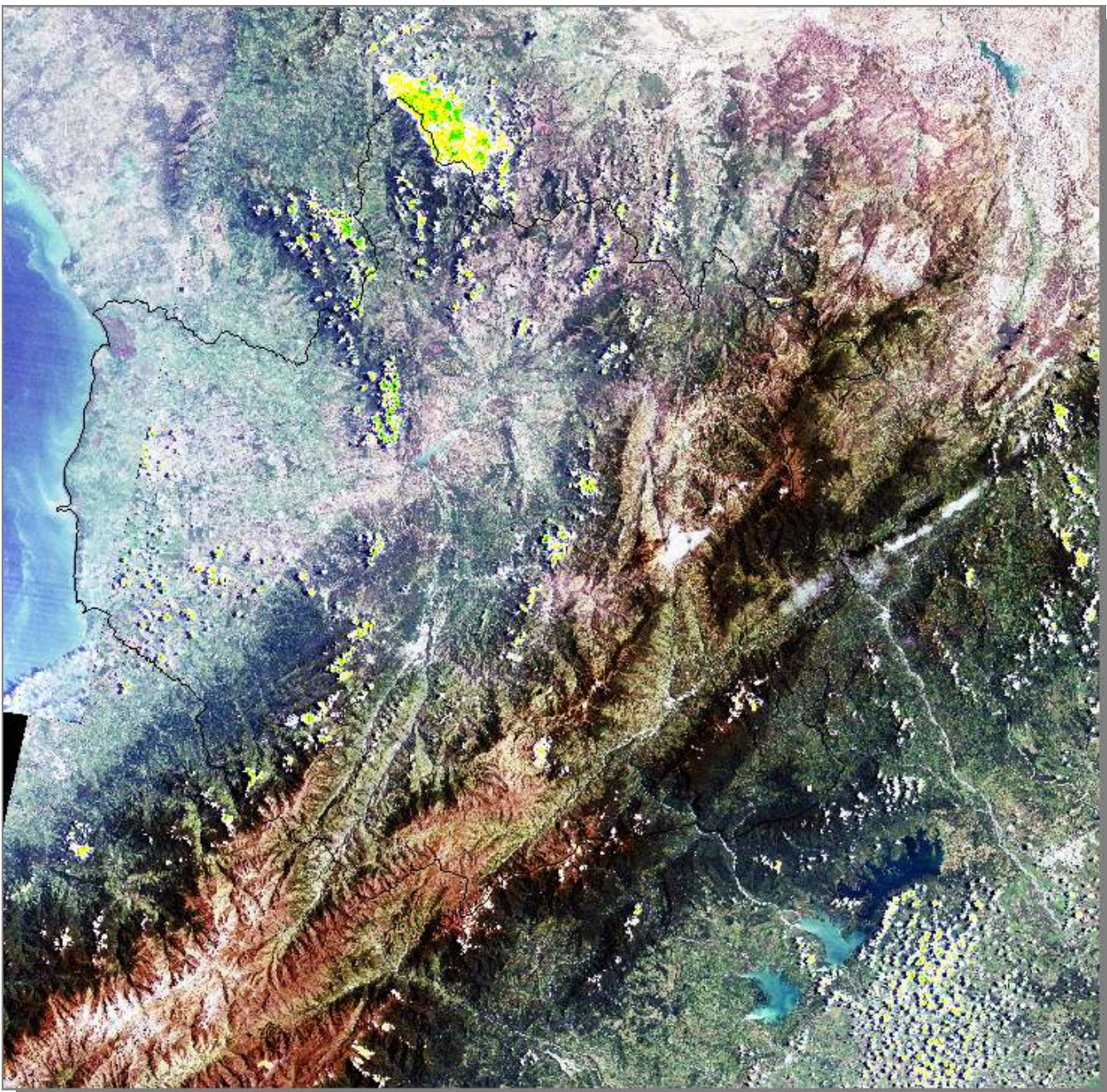

Figura 34.2c. cc321 LANDSAT 5 TM , 13 – 08 – 1996, correspondiente al estado Trujillo – Venezuela. (Fuente: USGS Landsat Program, 2015, Landsat TM scene WRS2/p006/r053/006053081396, 1996-08-13. En línea: http://glcfapp.glcf.umd.edu:8080/esdi/ftp?id=15969)

34.3.- El SIG ILWIS posee dos maneras de realizar las composiciones a color, en ambas se asigna una banda de la imagen a algún color del sistema RGB. El ILWIS puede a través de una lista de mapas realizar composiciones a color de manera interactiva Color Composite Interactive, es decir, el practicante puede cambiar a discreción las bandas y combinaciones asignadas. Otra manera es realizar una composición final Color Composite, la puede guardarse y generar un nuevo producto raster con dominio de color, esta forma no es interactiva pero tiene la ventaja que se puede mejorar su contraste y saturación a través de la aplicación inmediata de realce (*stretching*).

En la pantalla maestra del ILWIS, vaya a Operation-List, y cree una lista de mapas a llamar cc123457, mediante la forma ilustrada en la figura 34.3.

| New Directory                                                             | i i i i i i i i i i i i i i i i i i i                                                                                                    | S LLIMA                                                                                                    | _   |
|---------------------------------------------------------------------------|----------------------------------------------------------------------------------------------------|----------------------------------------------------------------------------------------------------|-----|
| New Domain New Filter                                                     | 😂 Create Mapleist                                                                                                    |                                                                                                    | X   |
| In New Function<br>New GeoReference<br>New Graph<br>In New Layout         | Map List cc123457<br>Description                                                                                                    |                                                                                                    |     |
| New Map List                                                              | b1_landrar19960813                                                                                                    | b1_landsat19960813 b2_landsat19960813                                                                          |     |
| New Point Map<br>New Raster Map<br>New Representation<br>New Rose Diagram | b2_landsat19960813     b3_landsat19960813     b4_landsat19960813     b5_landsat19960813     b5_landsat19960813     b7_landsat19960813     coberturas 1996 | b3_landset19960813     b4_landset19960813     b5_landset19960813     b5_landset19960813     b7_landset19960813 |     |
| New Script                                                                | <u> </u>                                                                                                    | OK Cancel H                                                                                                    | elp |

Figura 34.3

34.4.- Despliegue la nueva lista de mapas cc123457, y haga la cc432, click OK y examine el resultado, 🖃 🏼 🗹 🎒 cc123457

Properties . En cambie la composición mediante doble click cc123457 en la columna de manejo el cuadro 5 se presentan algunas cc de bandas Landsat y características geográficas a destacar, escriba aparte cual de estas cc tiene para usted mayor valor.

| D:VDELL_LAPTOP/FOTVNUEVO_2                                                                                                    |                                                                                                    |
|----------------------------------------------------------------------------------------------------|----------------------------------------------------------------------------------------------------|
| Display Options - Map List as ColorComp   Map List "cc123457"   Map List "cc123457"   Map List "cc123457"   Map List "cc123457"   Map List "cc123457"   Map List "cc123457"   Map List "cc123457"   Scale Limits   Scale Limits   Transparent   Map List "cc123457"   Map List "cc123457"   Map List " | <ul> <li>▼</li> <li>9</li> <li>148</li> <li>12</li> <li>133</li> <li>▼</li> <li>16</li> <li>112</li> <li>OK Cancel Help</li> </ul> |

Figura 34.4

| COMPOSICIONES DE<br>BANDAS (Landsat 4 – 7) |                  |                | COBERTURA  |  |  |
|--------------------------------------------|------------------|----------------|------------|--|--|
| RED<br>(Rojo)                              | GREEN<br>(Verde) | BLUE<br>(Azul) | A DESTACAR |  |  |
| 7                                          | 4                | 3              |            |  |  |
| 7                                          | 5                | 3              |            |  |  |
| 4                                          | 3                | 2              | VEGETACIÓN |  |  |
| 5                                          | 4                | 3              |            |  |  |
| 7                                          | 2                | 1              | ROCAS      |  |  |
| 7                                          | 5                | 3              | BOSOLIES   |  |  |
| 4                                          | 3                | 2              | DOGQUES    |  |  |
| 3                                          | 2                | 1              | ZONAS      |  |  |
| 5                                          | 4                | 3              | URBANAS    |  |  |
| 7                                          | 4                | 3              | AGUA       |  |  |
| 3                                          | 2                | 1              | SEDIMENTOS |  |  |

| Cuadro 5. CC de bandas sugeridas con datos |
|--------------------------------------------|
| LANDSAT 4 – 7, y coberturas a destacar.    |

Una vez realizado y examinado diferentes cc, cierre la ventana de *MapList* y regrese a la pantalla maestra del ILWIS.

34.5.- La *cc321* o color natural mostrada en la composición interactiva no es visible totalmente esto se debe a la presencia de la banda 1 la cual incorpora a la composición los aerosoles atmosféricos que en este caso atenúan el contraste y la luminosidad, es necesario aplicar un realce (*stretching*) a la composición y para eso doble click en el comando Color Composite de la *Operation-List*, realice la *cc321*, seleccione un realce mediante el *Histogram Equalization* y asigne como mapa de salida *cc321\_HE*, click en *Show* (Figura 34.5).

Luego de examinar el resultado cierre la ventana y regrese a la pantalla maestra del ILWIS.

| I WIS 3.31 Academic [D:VOILL   A        | PTOPVEOT          | 1.21                                          |              |                 |
|-----------------------------------------|-------------------|-----------------------------------------------|--------------|-----------------|
| Pier Edt Operations New Window H        |                   |                                               |              |                 |
|                                         | 100               |                                               |              |                 |
|                                         |                   | strate and a second second second second      |              |                 |
| # <b>BB</b> BBB <b>B</b> BB             | 1 🖻 🗠 🕲 🖾 🗉       | 3 🏵 🖻 🖻 📾 🖻 🖸                                 | ** * 🗅 🖬 🖻   | 1 fn 🗉 🗅 🖻      |
| mapcolorcomp                            |                   |                                               |              |                 |
| . × 1                                   | 453               | CLIMA 1                                       | KOPPEN 1     | <b>G</b> LIMITE |
| Operation-Tree Operation-List Navigator | 453               | CLIMA.                                        | KOPPEN 1     | @linite 8       |
| ID Classify                             | B abrae_trujilo   | COSERI:                                       | TURAS_1995   | E limite_fil    |
| Cluster                                 | abrae truillo     | COBERT                                        | TURAS_1996_1 | G links R       |
| mar avalance (                          | abrae_trujilo     | COBERT                                        | TURAS_1996_1 | E LIMITES       |
| Color Composite                         | BARRAE TRIMILO    | I Introithed                                  | 000          | REALINETES      |
| Color Composite                         | Color Compesi     | le.                                           |              | X               |
| Color Separation                        |                   | 2017 - C. C. C. C. C. C. C. C. C. C. C. C. C. |              |                 |
| Compound Index Calculation              | E                 | Carl Contraction and the second               |              |                 |
| TECorrelation Matrix                    | ₩ 24 bit          | C Linear Stretching                           |              |                 |
| Cross                                   | 🖣 🕫 RGB 🔍 🤇       | (* Histogram Equalization                     | >            |                 |
| Cross Variogram                         | CHS               | 275 m                                         |              |                 |
| Cumulative Hypsometric Curve            |                   | i₩ Percentage                                 |              |                 |
| DEM Optimization                        |                   |                                               | 1.00         |                 |
| DEM Visualization                       | Fied Band         | B3_LANDSAT19960813                            | · [.00       |                 |
| Densify Raster Map                      | Green Band        | B2 LANDSAT19950813                            |              |                 |
| Densify Segment Coordinates             |                   | -                                             | 1 1 4 4 4    |                 |
| DestripeTM                              | Biue Band         | B1_LANDSAT19960813                            | ▼ [1.00      |                 |
| Display 30                              | 1                 |                                               |              |                 |
| Industance Calculation                  | Output Raster Map | 00321_HE                                      |              |                 |
| Eligonanage Network Extraction          | Description       |                                               |              |                 |
| Emotionage Network Organing             |                   |                                               |              |                 |
| Enter Outana                            |                   |                                               |              |                 |
| ##Crinelar Staran Dair                  |                   | Show                                          | Define Cano  | el Help         |
| Epipola Stateo Par                      |                   |                                               |              |                 |

34.6.- En este ejercicio se seleccionarán las cc321 y cc742 para incorporarlas al portafolio geográfico del Municipio Campo Elías.

Despliegue la cc321\_HE, superpóngale las capas de segmentos: HIDROGRAFÍA, TRUJILIMITE, MUNICIPIO\_CAMPO\_ELIAS, CAMPO\_ELIAS, cambie el color de los segmentos de limites para que sean más visibles en la vista. Guarde la vista como cc321\_HE. Acerque el área correspondiente al municipio Campo Elías y haga una captura de pantalla, recórtela y guarde esta imagen como *cc321\_HEa* en formato BMP en la carpeta IMÁGENES (Figura 34.6a).

Tip: Si el acercamiento al municipio le resulta muy oscuro, doble click en cc321\_HE en la columna de manejo y seleccione una transparencia de 25 (Figura 34.6b).

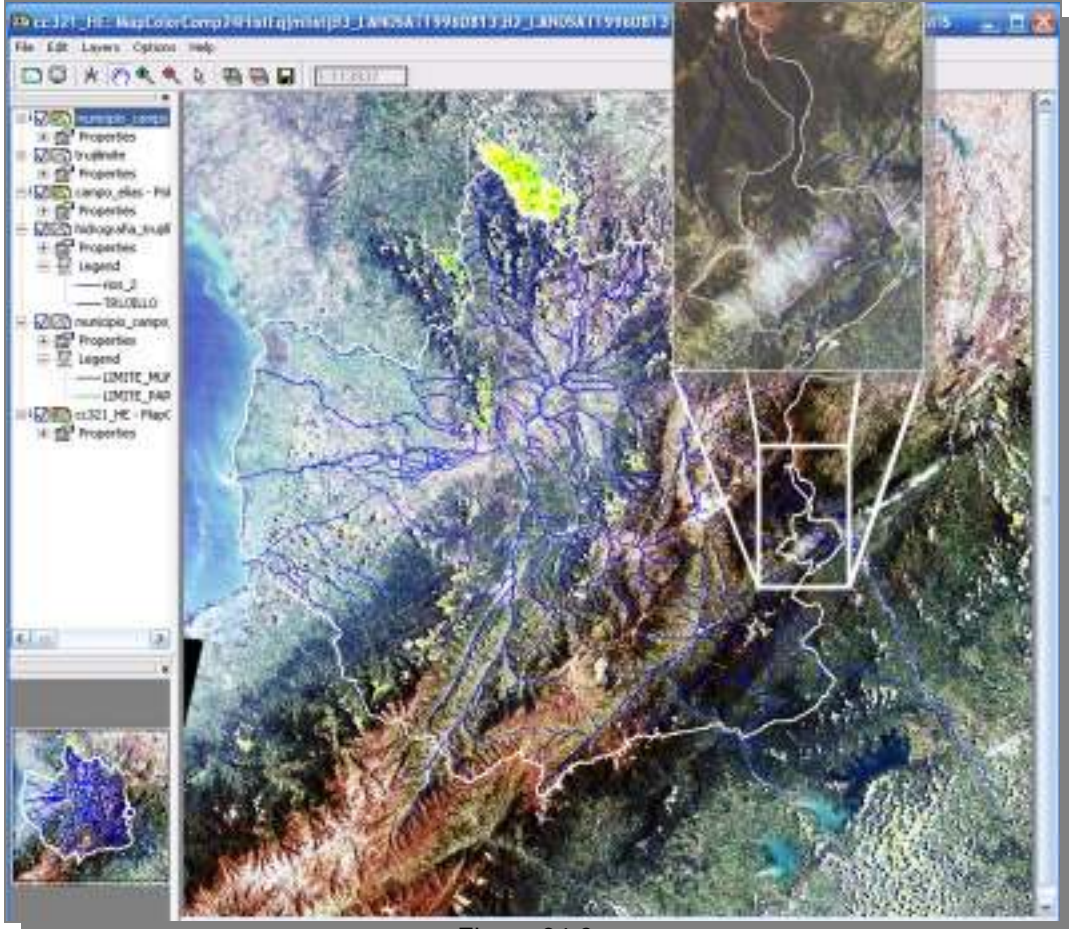

Figura 34.6a

| 🖾 muni | -rios_2<br>-TRUJILLO<br>iicipio_campo                          |                              | 1 Maria         |
|--------|----------------------------------------------------------------|------------------------------|-----------------|
| Prop   | perties<br>lend                                                | NY .                         | M. Constant     |
|        | -LIMITE_MUM<br>-LIMITE_PAR                                     |                              | AN ANY          |
| Prop   | Display Options - Raster Man                                   |                              |                 |
|        |                                                                |                              |                 |
|        | Dependent Raster Map cc321_HE                                  | 4                            | 1 Martin        |
|        | MapColorComp24HistEq(mlist(B3_LANDSAT19960813,B2_LANDSAT19960, | STATISTICS OF                | PA A            |
|        | Domain "Color"                                                 | and the second               |                 |
|        | ✓ Info                                                         |                              | Alt of the Carl |
|        | 🗖 Scale Limits                                                 |                              | RANGE           |
|        | ✓ Transparent 25 ::                                            | Ch Kath W                    |                 |
| 2      | T Text                                                         |                              | AL AL           |
|        |                                                                | and the second second        |                 |
|        | ⊂Light ● Normal ⊂ Dark ⊂ Gray                                  | and the second               | 11 1            |
| A      | 🔽 Create Pyramid Layers                                        |                              | 1 1 1 1         |
|        |                                                                | A CONTRACTOR OF A CONTRACTOR | 1 A. M. M. 1934 |

Figura 34.6b

34.7.- Para la edición de un mapa representativo de las cc Landsat del municipio y del estado seguiremos la plantilla elaborada para el diseño del mapa de ABRAE\_TRUJILLO\_3, puesto que es importante ilustrar la composición satelital a nivel municipal como regional. Despliegue la plantilla (layout) ABRAE\_TRUJILLO\_3, ubique en la barra de manejo la vista *MapView* ABRAE\_TRUJILLO\_3 y click botón derecho para desplegar el menú, click en *Replace MapView*, y escoja cc321 HE (Figura 34.7), click *OK*.

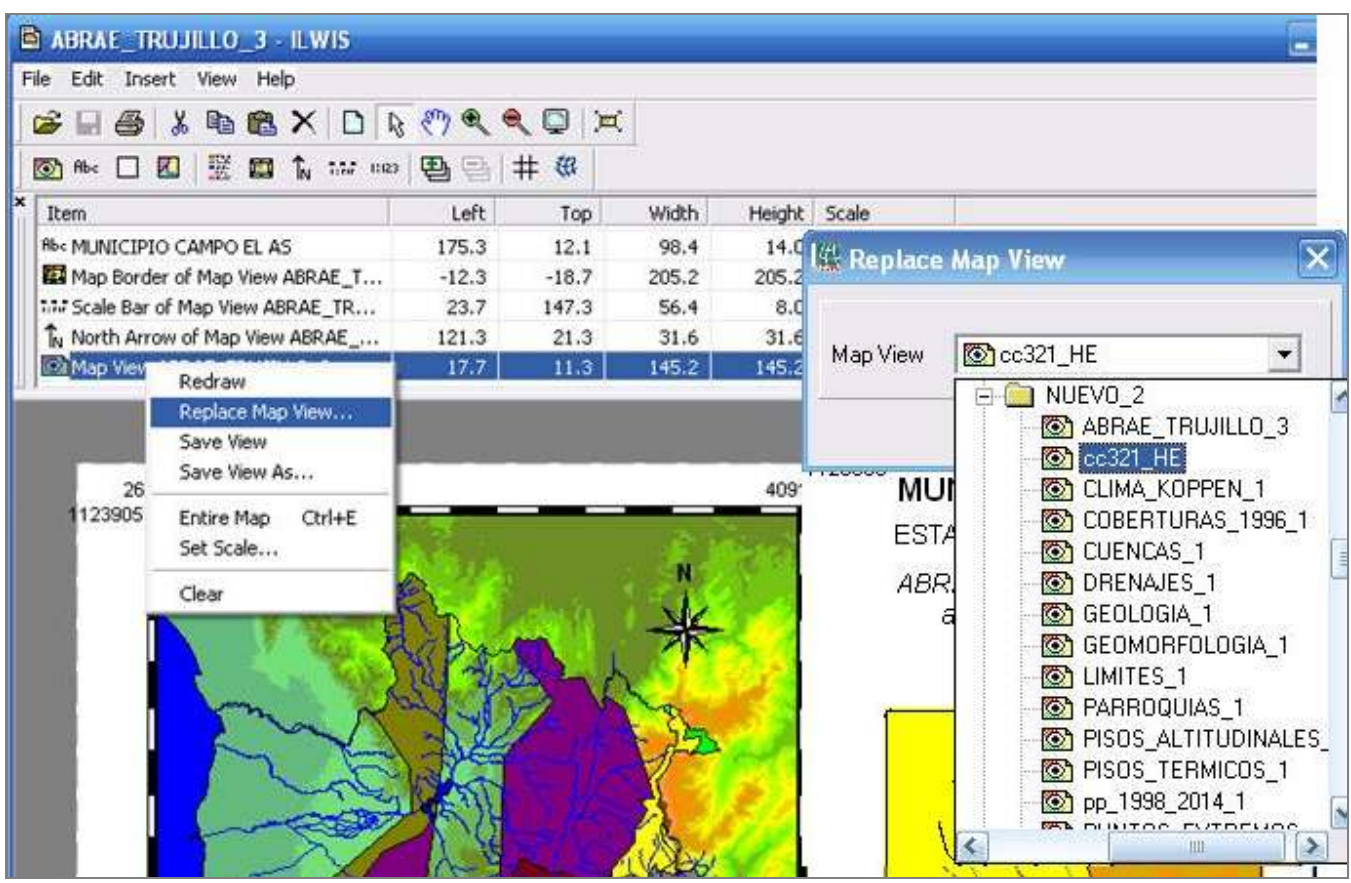

Figura 34.7

34.8.- La nueva vista contará con diferentes títulos, y nuevas imágenes insertadas, marcos, etc. Para activar los textos, click sobre ellos y proceda a editarlos. Inserte la imagen BMP *cc321\_HEa* según lo ilustrado en la figura 34.8. Guarde estos cambios hechos como una nueva plantilla: cc321\_HE, luego exporte este nuevo mapa a formato BMP con el mismo nombre.

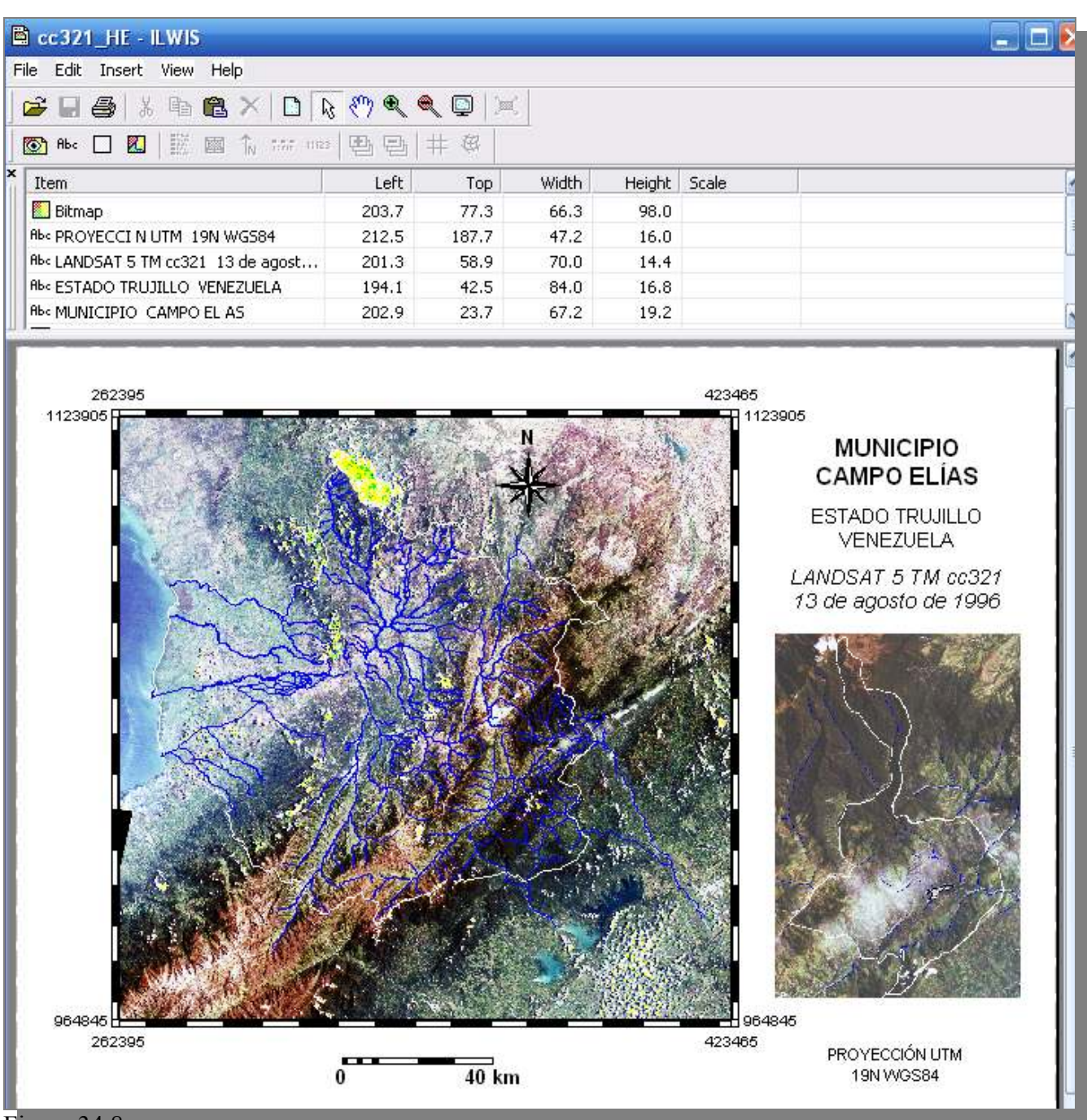

Figura 34.8

Cierre todas las ventanas de despliegue y regrese a la pantalla maestra del ILWIS.

34.9.- Haga la cc742 mediante la Color Composite Interactive, superpóngale las capas de segmentos: HIDROGRAFÍA, TRUJILIMITE, MUNICIPIO\_CAMPO\_ELIAS, CAMPO\_ELIAS, mantenga el color original de la representación. Guarde la vista como cc742. Acerque el área correspondiente al municipio Campo Elías y haga una captura de pantalla, recórtela y guarde esta imagen como cc742a en formato BMP en la carpeta IMÁGENES (Figura 34.9).

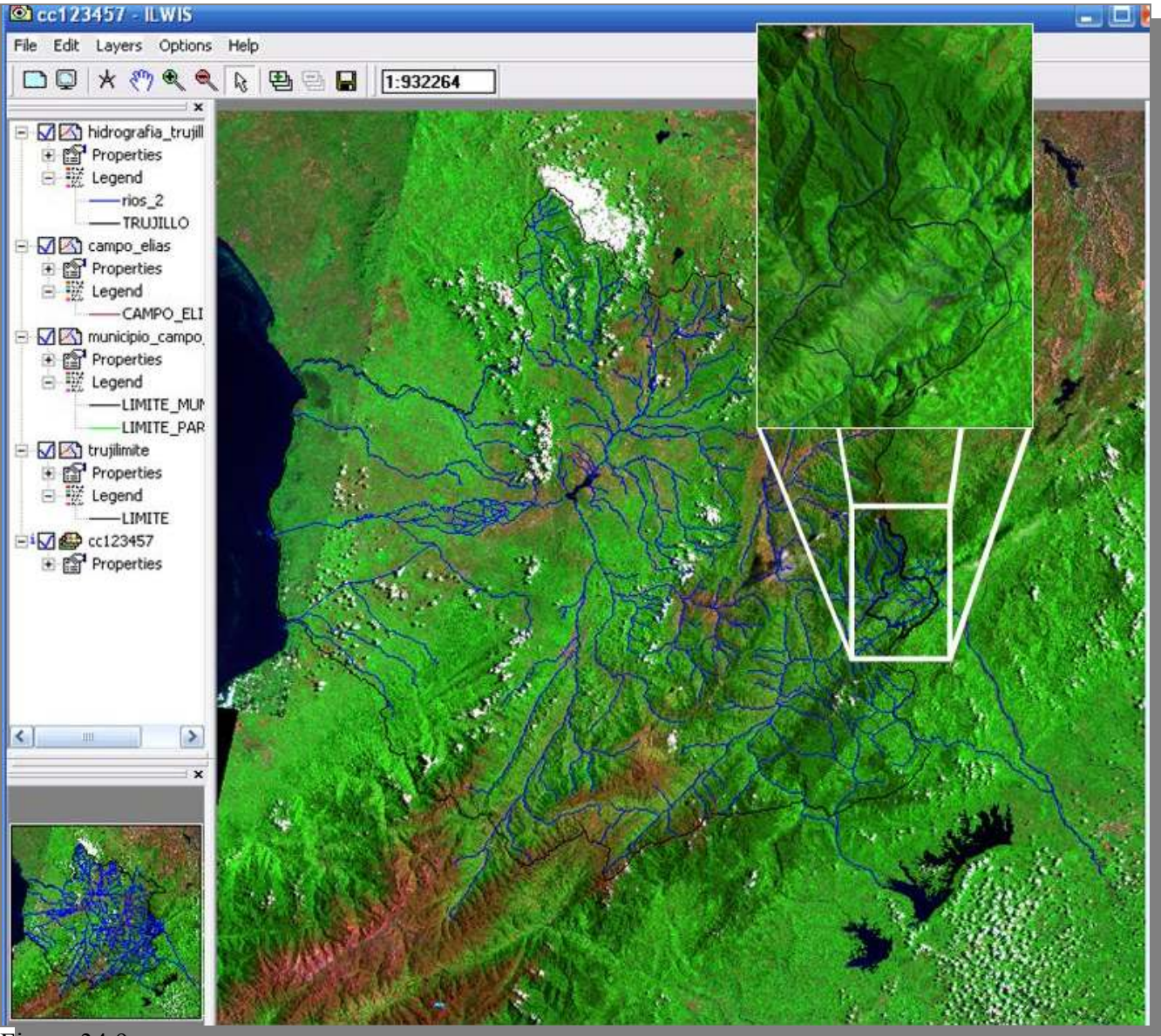

Figura 34.9

34.10.- Para la edición de un mapa representativo de las cc Landsat del municipio y del estado seguiremos la plantilla elaborada para el diseño del mapa de cc321\_HE, puesto que es importante ilustrar la composición satelital a nivel municipal como regional. Despliegue la plantilla (layout) cc321\_HE, ubique en la barra de manejo la vista *MapView* cc321\_HE y click botón derecho para desplegar el menú, click en *Replace MapView*, y escoja cc742 (Figura 34.10), click *OK*.

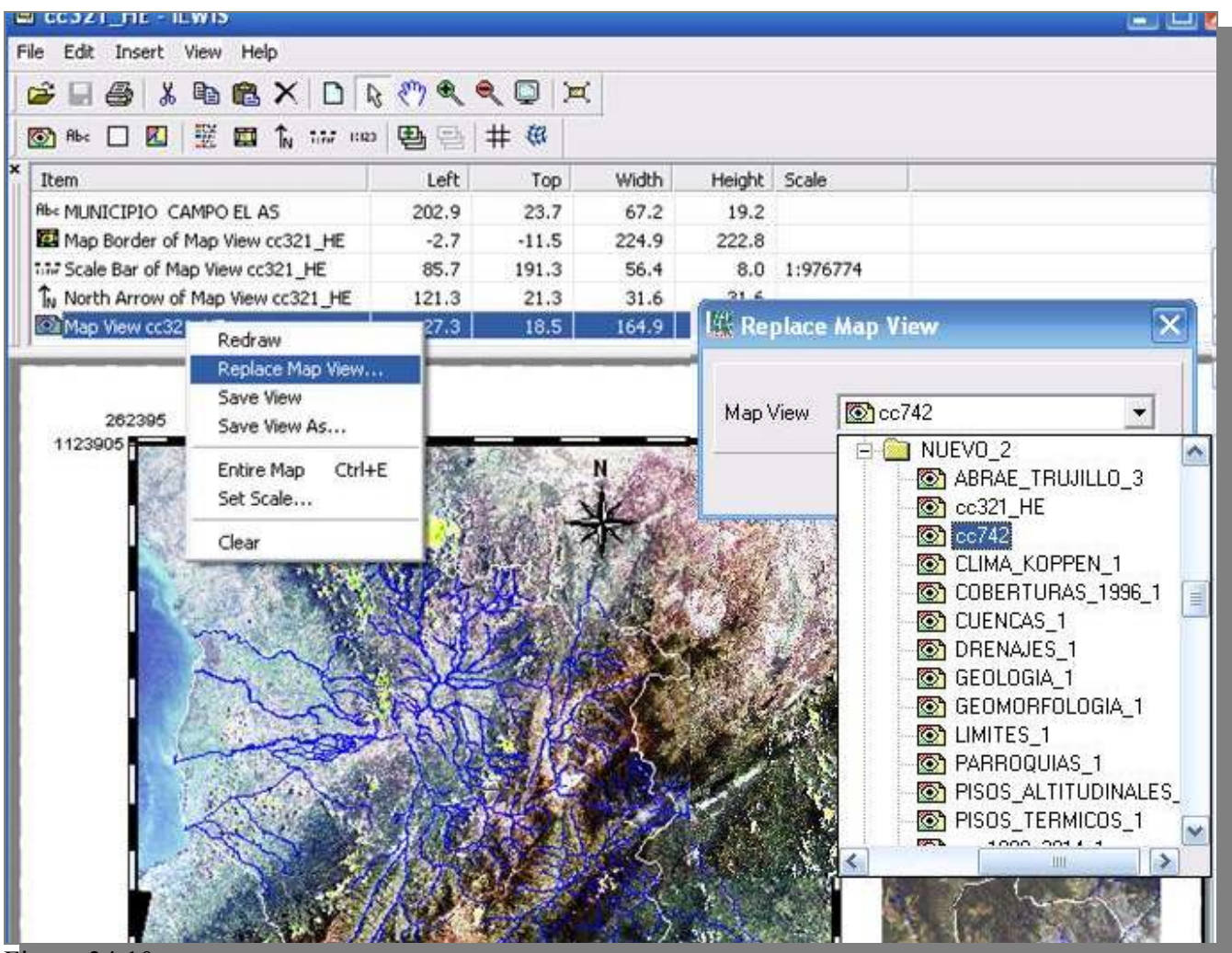

Figura 34.10

34.11.- La nueva vista contará con diferentes títulos, y nuevas imágenes insertadas, marcos, etc. Para activar los textos, click sobre ellos y proceda a editarlos. Inserte la imagen BMP cc742 según lo ilustrado en la figura 34.11. Guarde estos cambios hechos como una nueva plantilla: cc742, luego exporte este nuevo mapa a formato BMP con el mismo nombre.

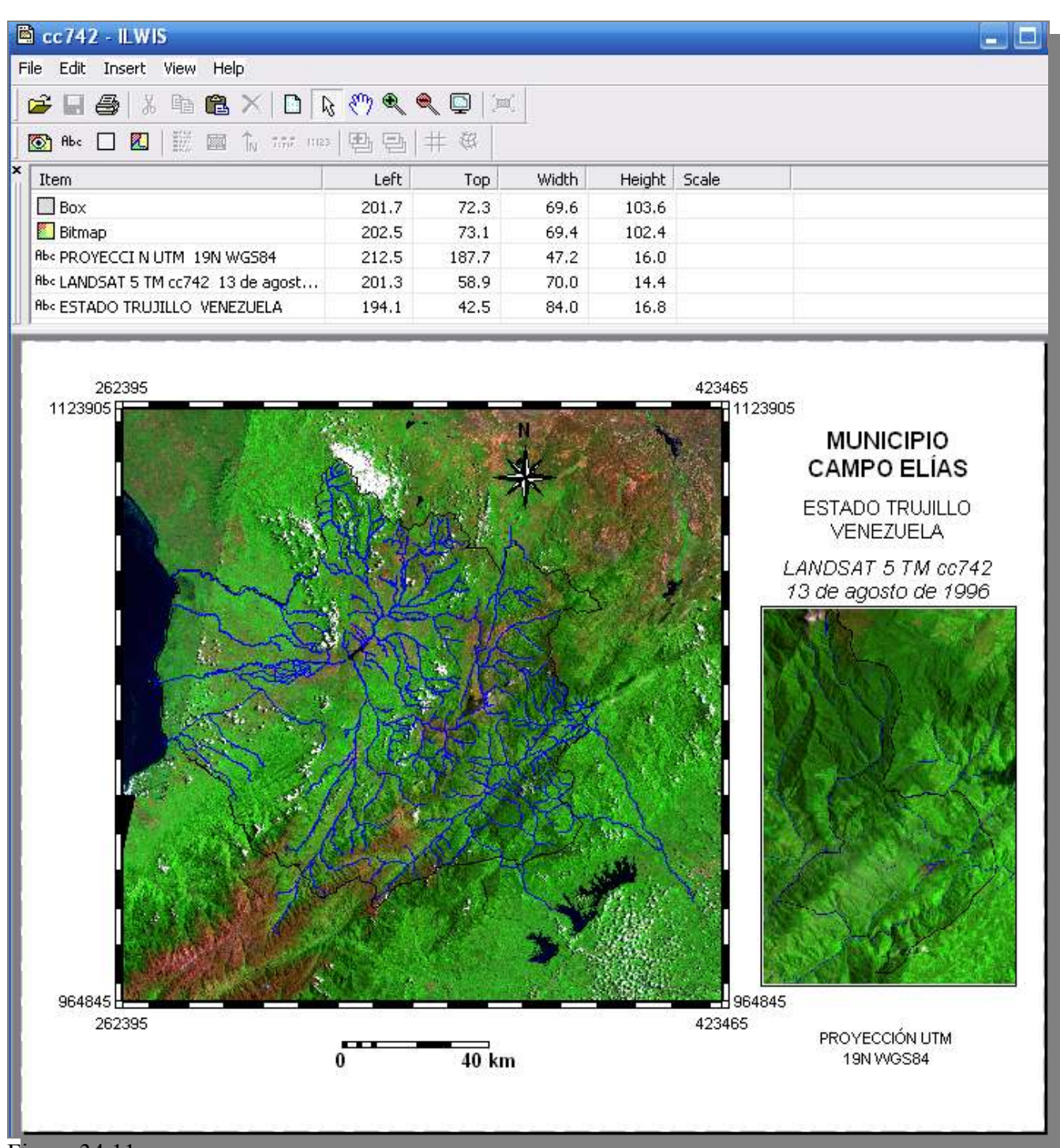

Figura 34.11

Cierre todas las ventanas de despliegue y regrese a la pantalla maestra del ILWIS.